## Canon

# CARPS2 ソフトウェアガイド

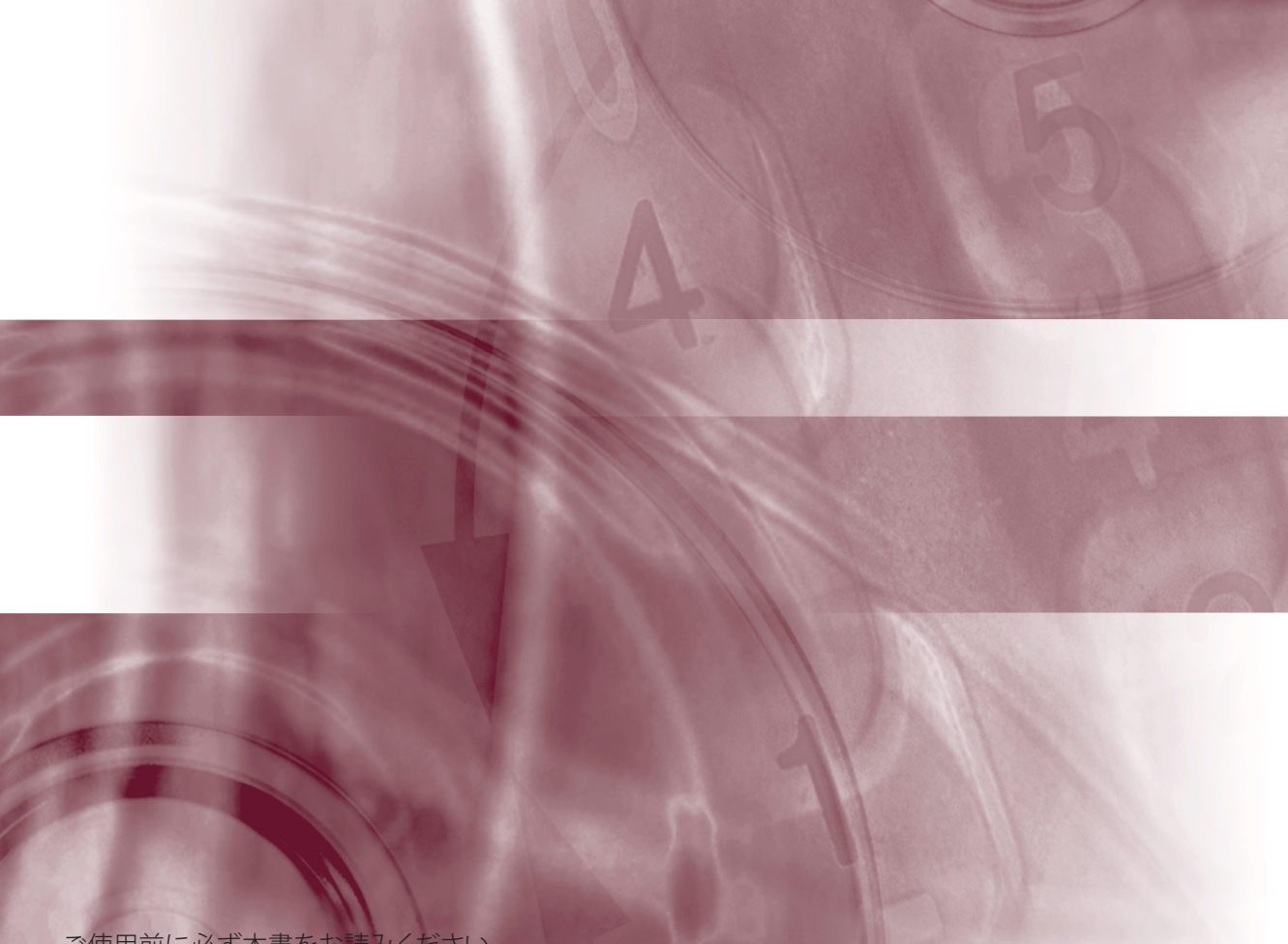

JPN

で使用前に必ず本書をお読みください。 将来いつでも使用できるように大切に保管してください。

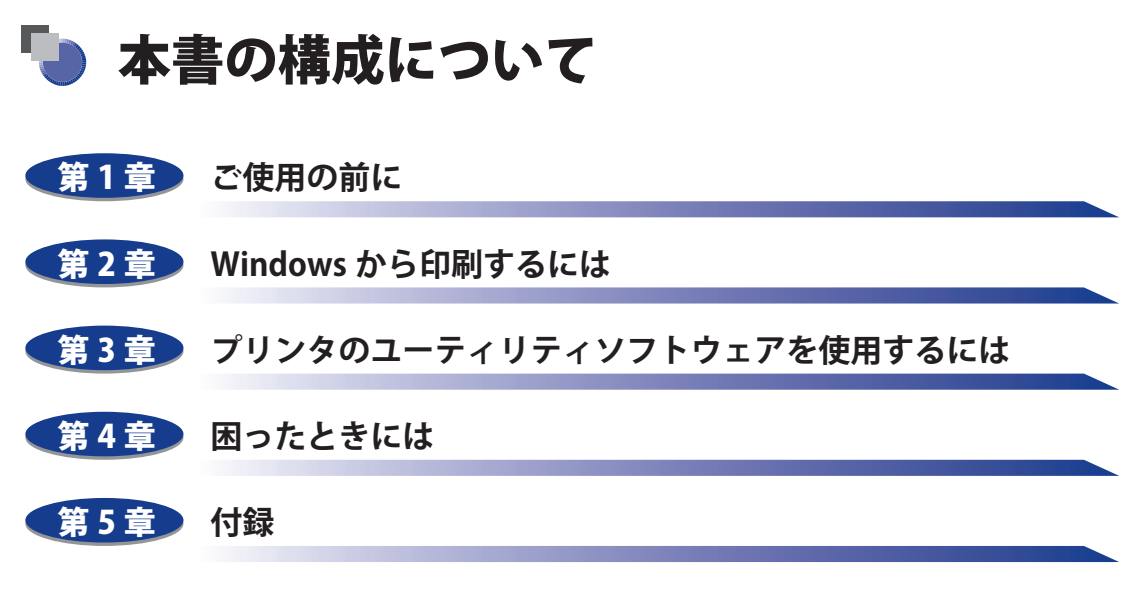

USB クラスドライバについての説明、および索引を掲載しています。

本書に記載されている内容は、予告なく変更されることがあります。あらかじめ、ご了承ください。
 本書に万一ご不審な点や誤り、または記載漏れなどお気付きのことがありましたら、ご連絡ください。
 本書の内容を無断で転載することは禁止されています。

## 目次

| はじめに                     | ••••• | . v  |
|--------------------------|-------|------|
| 本書の読みかた                  |       | . v  |
| マークについて                  |       | v    |
| キー・ボタンの表記について            |       | v    |
| 画面について                   |       | . vi |
| 略称について                   |       | .vii |
| 商標について                   |       | viii |
| Windows 用プリンタドライバの主な設定項目 |       | X    |

#### 第1章 ご使用の前に

| 印刷する前に必要な作業              |     |
|--------------------------|-----|
| Windows をお使いの場合          | 1-2 |
| ソフトウェアの紹介                |     |
| CARPS2 プリンタドライバ          | 1-3 |
| Canon LPR2               | 1-4 |
| NetSpot Suite            | 1-4 |
| NetSpot Device Installer | 1-4 |
| FontGallery              |     |
| リモート UI                  | 1-5 |
| Network ScanGear         | 1-5 |
| Network ScanGear         | 1-5 |
| Color Network ScanGear   |     |

### 第2章 Windows から印刷するには

| 印刷するときに必要な作業                    | 2-2 |
|---------------------------------|-----|
| プリンタを設置したあとに行う作業                | 2-2 |
| 印刷のたびに行う作業                      | 2-2 |
| 必要なシステム環境                       | 2-3 |
| プリンタドライバをインストールする               | 2-4 |
| ネットワーク上のプリンタを自動探索する場合           |     |
| USB 環境をお使いの場合                   |     |
| ネットワーク接続、ローカル接続環境(USB 接続を除く)の場合 |     |
| 共有プリンタ環境をお使いの場合                 |     |

| ノリントリーハでの設定(Windows2000/XP/Server 2003/Vista)2-<br>クライアントでの設定 2003/Vista)                                                                                                    | -35                                                                                  |
|----------------------------------------------------------------------------------------------------|--------------------------------------------------------------------------------------|
| Canon Driver Information Assist Service をインストールする2-                                                                                                    | -40                                                                                  |
| プリンタドライバを更新する2                                                                                                    | 43                                                                                   |
| プリンタドライバをアンインストールする2                                                                                                    | 45                                                                                   |
| 印刷条件を設定する2                                                                                                    | 47                                                                                   |
| Windows 2000/XP/Server 2003/Vista の場合2-                                                                                                    | -48                                                                                  |
| アプリケーションソフトウェアからドキュメントプロパティダイアログ                                                                                                    |                                                                                      |
| ボックスを表示する                                                                                                    | -48                                                                                  |
| Lノリンタ」フォルダからドキュメントフロハテイタイアロクホックスを<br>ま元する 2                                                                                                    | -50                                                                                  |
| [プリンタ] フォルダからプリンタプロパティダイアログボックスを表示する 2-                                                                                                    | -52                                                                                  |
| Windows 98/Me の場合2-                                                                                                    | -53                                                                                  |
| アプリケーションソフトウェアからドキュメントプロパティダイアログ                                                                                                    |                                                                                      |
| ボックスを表示する2-<br>「プリンク」フォルがからプリンクプロパティがイアログギックスを実売する                                                                                                    | -53                                                                                  |
|                                                                                                    | -55                                                                                  |
|                                                                                                    | 66                                                                                   |
| 印刷前のフリンタ情報設定2-                                                                                                    | 56                                                                                   |
| 印刷前のフリンタ情報設定2                                                                                                    | 56<br>59                                                                             |
| 印刷前のフリンタ情報設定2                                                                                                    | 56<br>59<br>63                                                                       |
| <ul> <li>印刷前のフリンタ情報設定</li> <li>プリンタドライバを使って印刷する</li> <li>いろいろな印刷機能を使用する</li> <li>プリンタドライバの各ページの主な機能</li> </ul>                                                                                                    | <b>56</b><br><b>59</b><br><b>63</b><br>-63                                           |
| 印刷前のフリンタ情報設定2-:<br>プリンタドライバを使って印刷する2-:<br>いろいろな印刷機能を使用する2-:<br>プリンタドライバの各ページの主な機能2-<br>名ページ共通機能2-:                                                                                                    | <b>56</b><br><b>59</b><br><b>63</b><br>-63<br>-63                                    |
| 印刷前のフリンタ情報設定 プリンタドライバを使って印刷する ここのこのな印刷機能を使用する プリンタドライバの各ページの主な機能 名ページ共通機能 [ページ設定]ページ このこの主体性に引っページ このこのこのこのこのこのこのには、このこのこのこのには、このこのこのこのこのこのこのこのこのこのこのこのこのこのこのこのこのこのこの                                                                                                    | <b>56</b><br><b>59</b><br><b>63</b><br>-63<br>-63<br>-65                             |
| <ul> <li>印刷前のフリンタ情報設定</li> <li>プリンタドライバを使って印刷する</li> <li>いろいろな印刷機能を使用する</li> <li>プリンタドライバの各ページの主な機能</li> <li>名ページ共通機能</li> <li>[ページ設定]ページ</li> <li>[ページ</li> <li>二</li> <li>二</li></ul> | <b>56</b><br><b>59</b><br><b>63</b><br>-63<br>-63<br>-65<br>-67<br>-69               |
| 印刷前のフリンタ情報設定                                                                                                    | <b>56</b><br><b>59</b><br><b>63</b><br>-63<br>-63<br>-65<br>-67<br>-69<br>-70        |
| 印刷前のフリンタ情報設定       2-1         プリンタドライバを使って印刷する       2-1         いろいろな印刷機能を使用する       2-1         プリンタドライバの各ページの主な機能       2-1         ページ共通機能       2-1         [ページ設定] ページ       2-1         [ページ設定] ページ       2-1         [仕上げ] ページ       2-1         [印刷品質] ページ       2-1         [デバイスの設定] ページ       2-1                                                                                                    | <b>56</b><br><b>59</b><br><b>63</b><br>-63<br>-63<br>-65<br>-67<br>-69<br>-70<br>-71 |

### 第3章 プリンタのユーティリティソフトウェアを使用するには

| NetSpot Device Installer を使用する   |     |
|----------------------------------|-----|
| 必要なシステム環境                        | 3-2 |
| 設定できるデバイスの種類                     | 3-3 |
| NetSpot Device Installer のインストール |     |
| Windows 上にインストールする               |     |
| 使用方法                             |     |
| Windows 上で使用する                   |     |
| FontGallery をインストールする            |     |
| 必要なシステム環境                        |     |
| FontGallery 製品使用許諾契約書            |     |
| ソフトウェア製品使用許諾契約書                  |     |
| BITSTREAM 使用許諾契約                 |     |
| 保証の拒否および限定保証                     |     |

| 米国政府の限定権利                  |  |
|----------------------------|--|
| Windows 上にインストールする         |  |
| FontGallery のインストール        |  |
| FontComposer、かな書体をインストールする |  |
| FontGallery 同梱書体見本         |  |

### 第4章 困ったときには

| Windows でのトラブルの対処法 | 4-2 |
|--------------------|-----|
|                    | 7-2 |

#### 第5章 付録

| USB クラスドライバをインストールできない場合は             | 5-2 |
|---------------------------------------|-----|
| Windows 2000/XP/Server 2003/Vista の場合 | 5-2 |
| Windows 98/Me の場合                     | 5-5 |
| 索引                                    | 5-7 |

## はじめに

このたびはキヤノン製品をお買い上げいただき、誠にありがとうございます。本製品の機能を十分に ご理解いただき、より効果的にご利用いただくために、ご使用前にこの取扱説明書をよくお読みくだ さい。また、お読みいただきました後も大切に保管してください。

## 本書の読みかた

### マークについて

本書では、安全のためにお守りいただきたいことや取り扱い上の制限・注意などの説明に、 下記のマークを付けています。

- ▲注意 取り扱いを誤った場合に、傷害を負う恐れや物的損害が発生する恐れのある注意事項が書かれています。安全に使用していただくために、必ずこの注意事項をお守りください。
- 重要 操作上、必ず守っていただきたい重要事項や制限事項が書かれています。誤った操作によるトラブルを防ぐために、必ずお読みください。
- ※ メモ 操作の参考となることや補足説明が書かれています。お読みになることをおす すめします。

### キー・ボタンの表記について

本書では、キー・ボタン名称を以下のように表しています。

- プリンタ上のキー: [キー名称]
   例: [オンライン]
- コンピュータ画面上のボタン: [ボタン名称]
   例: [OK]
   「設定]
- ■コンピュータ画面上のアイコン:<アイコン>+(アイコン名称)
   例: ●(印刷)

## 画面について

本書で使われているコンピュータ操作画面は、お使いの環境によって表示が異なる場合があります。

操作時にクリックするボタンの場所は、 (二) (丸)で囲んで表しています。また、操作 を行うボタンが複数表示されている場合は、それらをすべて囲んでいます。

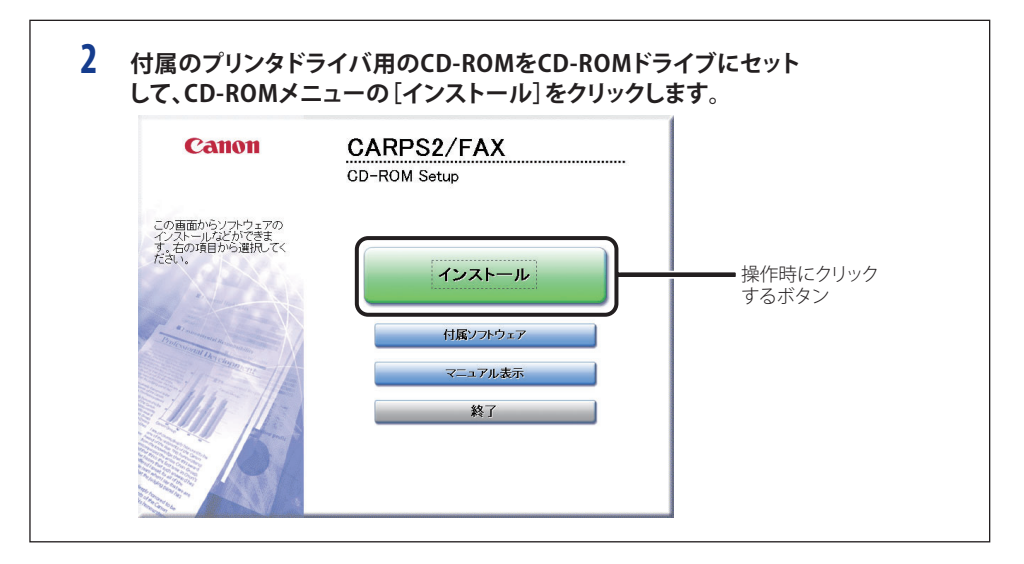

## 略称について

本書に記載されている名称は、下記の略称を使用しています。

| Microsoft® Windows® 95 operating system 日本語版:                    | Windows 95             |
|------------------------------------------------------------------|------------------------|
| Microsoft® Windows® 98 operating system 日本語版:                    | Windows 98             |
| Microsoft® Windows® Millennium Edition operating system<br>日本語版: | Windows Me             |
| Microsoft® Windows NT® operating system 日本語版:                    | Windows NT             |
| Microsoft® Windows® 2000 operating system 日本語版:                  | Windows 2000           |
| Microsoft® Windows® XP operating system 日本語版:                    | Windows XP             |
| Microsoft® Windows Server ™ 2003 operating system<br>日本語版:       | Windows Server<br>2003 |
| Microsoft® Windows Vistar <sup>™</sup> operating system 日本語版:    | Windows Vista          |
| Microsoft® Windows® operating system:                            | Windows                |

## 商標について

Canon、Canon ロゴ、FontComposer、FontGallery、NetSpot、Satera は、キヤノン株式会社の商標です。

Adobe、Adobe Acrobat は、Adobe Systems Incorporated (アドビ システムズ社)の商標です。 TrueType は、米国 Apple Computer Inc.の商標です。

AT、IBM は、米国 International Business Machines Corporation の商標です。

Microsoft、Windows、Windows NT は、米国 Microsoft Corporation の米国およびその他の 国における登録商標です。

Windows Server および Windows Vista は、米国 Microsoft Corporation の米国およびその他の国における商標です。

NetWare<sup>®</sup>、Novell、IPX/SPX、NDS、NDPS、Novell Client は、米国 Novell, Inc. の商標です。 Java およびすべての Java 関連の商標およびロゴは、米国およびその他の国における米国 Sun Microsystems, Inc. の商標または登録商標です。

下記の書体は米国 Bitstream 社よりライセンスを受けています。

American Garamond Bold, American Garamond Bold Italic, American Garamond Italic, American Garamond Roman,

Bitstream Cataneo Bold, Bitstream Cataneo Bold Swash, Bitstream Cataneo Light, Bitstream Cataneo Light Swash, Bitstream Cataneo Regular, Bitstream Cataneo Regular Swash,

Bitstream Cooper Black, Bitstream Cooper Black Italic, Bitstream Cooper Black Outline,

Bitstream Roundhand Regular, Bitstream Roundhand Black, Bitstream Roundhand Bold,

Bodoni Bold, Bodoni Bold Italic, Bodoni Italic, Bodoni Roman

Century Oldstyle Bold, Century Oldstyle Italic, Century Oldstyle Roman,

Century Schoolbook Bold, Century Schoolbook Bold Italic, Century Schoolbook Italic, Century Schoolbook Roman,

Clarendon Black, Clarendon Bold, Clarendon Roman,

Cloister Black Openface, Cloister Black Regular,

Commercial PI Regular,

Commercial Script Regular,

Dutch 801 Extra Bold, Dutch 801 Extra Bold Italic, Dutch 801 Bold, Dutch 801 Bold Italic, Dutch 801 Italic, Dutch 801 Regular,

Exotic 350 Demi-Bold, Exotic 350 Bold, Exotic 350 Light,

Goudy Oldstyle Extra Bold, Goudy Oldstyle Handtooled, Goudy Oldstyle Italic, Goudy Oldstyle Bold, Goudy Oldstyle Bold Italic, Goudy Oldstyle Roman,

Holiday PI

Poster Bodoni Italic, Poster Bodoni Roman,

Prima Sans Bold, Prima Sans BT, Prima Serif Bold, Prima Serif BT, Prima Mono Bold, Prima Mono BT,

Ribbon 131 Bold, Ribbon 131 Regular,

Serifa Black, Serifa Bold, Serifa Bold Condensed, Serifa Italic, Serifa Light, Serifa Light Italic, Serifa Thin, Serifa Thin Italic, Serifa Roman,

Snowcap Regular,

Staccato 222, Staccato 555,

Swiss 721 Black Extended, Swiss 721 Black Outline, Swiss 721 Black Rounded, Swiss 721 Bold, Swiss 721 Bold Condensed, Swiss 721 Bold Condensed Italic, Swiss 721 Bold Extended, Swiss 721 Bold Italic, Swiss 721 Bold Outline, Swiss 721 Bold Rounded, Swiss 721 Condensed, Swiss 721 Condensed Italic, Swiss 721 Extended, Swiss 721 Italic, Swiss 721 Light, Swiss 721 Light Condensed, Swiss 721 Light Condensed Italic, Swiss 721 Light Italic, Swiss 721 Thin, Swiss 721 Thin Italic, Swiss 721 Roman,

Symbol Proportional Regular,

Zapf Humanist 601 Bold, Zapf Humanist 601 Bold Italic, Zapf Humanist 601 Italic, Zapf Humanist 601 Roman, Zapf Humanist 601 Ultra, Zapf Humanist 601 Ultra Italic

下記の書体は米国 Bitstream 社の商標です。

Bitstream Cataneo, Dutch 801, Snowcap, Swiss 721

下記の書体は Kingsley-ATF Type 社の商標です。

Cloister Black, Century Oldstyle, Century Schoolbook, Goudy Oldstyle

下記の書体は Fundicion Tipografica 社の商標です。

Serifa

その他、本書中の社名や商品名は、各社の登録商標または商標です。

## Windows 用プリンタドライバの主な設定項目

お使いの機種やOSによって、設定できる項目は異なります。詳しくは、ヘルプを参照してください。

| [ページ設定]ページ |                                                                                                    |   |
|------------|----------------------------------------------------------------------------------------------------|---|
| お気に入り      | 目的に応じたプリンタドライバの設定が登録されています。リストから項目を選択すると、一度<br>にプリンタドライバの設定変更を行うことができます。お気に入り項目は、追加したり編集した<br>りすることができます。 | _ |
| 出力方法       | 印刷ジョブの処理方法を設定します。                                                                                         |   |
| 原稿サイズ      | アプリケーションソフトウェアで作成された原稿のサイズを設定します。                                                                         |   |
| 出力用紙サイズ    | 印刷する用紙のサイズを設定します。[原稿サイズ]と異なるときは、自動的に拡大または縮                                                                |   |
|            | 小されて印刷されます。                                                                                               |   |
| 部数         | 印刷する部数を設定します。                                                                                             |   |
| 印刷の向き      | 用紙の方向に対して印刷する向きを縦または横で設定します。                                                                              |   |
| ページレイアウト   | 1枚の用紙に複数ページの原稿を印刷するか(Nページ印刷)、複数の用紙に1ページ分の原稿                                                               |   |
|            | を印刷するか(ポスター印刷)を設定します。1 ページの原稿を1 枚の用紙に印刷するときは、                                                             |   |
|            | 倍率を指定できます。Nページ印刷を選択した場合は配置順を設定できます。                                                                       |   |
| スタンプ       | 原稿に透かし文字(「COPY」や「社外秘」など)を重ね合わせて印刷します。                                                                     |   |
|            | [スタンプ編集]で独自にスタンプを登録/編集することができます。                                                                          |   |
| 設定確認       | プリンタドライバで設定された項目内容を[設定確認]ダイアログボックスで確認できます。                                                                |   |
| ユーザ定義用紙    | [ユーザ定義用紙]ダイアログボックスで独自の用紙サイズを設定しておくことができます。                                                                |   |
| ページオプション   | 印刷時にページ枠や日付、ユーザ名、ページ番号を印刷するかどうかなどを設定します。                                                                  |   |

| [仕上げ]ページ      |                                             |  |
|---------------|---------------------------------------------|--|
| お気に入り         | [ページ設定]ページの項を参照してください。                      |  |
| 出力方法          | 印刷ジョブの処理方法を設定します。                           |  |
| 印刷方法          | 両面ユニットが装着されている場合、片面印刷、両面印刷、製本印刷のいずれかの印刷方法を  |  |
|               | 選択できます。製本印刷では、[製本詳細]で製本の方法などを設定できます。        |  |
| サイズや向きが異なる用紙を | 組み合わせる                                      |  |
|               | サイズや向きが異なるデータが混在するときに、排紙方法を設定します。           |  |
| とじ方向          | 片面印刷または両面印刷の場合、とじ方向を長辺とじ(右または左)、短辺とじ(上または下) |  |
|               | から選択できます。[とじしろ]で、とじしろの幅を指定できます。             |  |
| 排紙方法          | 排紙方法を選択します。                                 |  |
| 排紙先           | 排紙先を設定します。                                  |  |
| 設定確認          | [ページ設定]ページの項を参照してください。                      |  |
| 仕上げ詳細         | 仕上げに関する詳細な設定を行います。                          |  |

#### [お気に入りの追加]ダイアログボックス

新しい「お気に入り」を追加することができます。追加した「お気に入り」の名称やコメントを入力したり、アイコンを選択することができます。

#### [お気に入りの編集]ダイアログボックス

追加したお気に入りを編集します。お気に入りの削除や、お気に入り一覧に表示する順序の変更、名称、アイコン、コメントの変更が行えます。また、お気に入りをファイルに保存したり、保存してあるお気に入りを読み込むことができます。

#### [ユーザ定義用紙]ダイアログボックス

| 用紙一覧     | 定型用紙と登録しているユーザ定義用紙の名称とサイズが表示されます。 |
|----------|-----------------------------------|
| ユーザ定義用紙名 | 登録するユーザ定義用紙の名称を入力します。             |
| 単位       | サイズ単位にミリメートルかインチのどちらを採用するかを選択します。 |
| 用紙サイズ    | サイズ一覧で選択したサイズの高さと幅の寸法を入力します。      |

#### [ページオプション]ダイアログボックス

| [ページ修飾]ページ | ページ枠     | ページ枠を印刷する場合に、リストから印刷する枠の種類を選択します。 |
|------------|----------|-----------------------------------|
|            |          | 印刷しないときは[枠なし]を選択します。              |
|            | 日付を印刷    | 印刷時の日付を印刷するかどうかと印刷する位置を設定します。     |
|            | ユーザ名を印刷  | ユーザ名を印刷するかどうかと印刷する位置を設定します。       |
|            | ページ番号を印刷 | ページ番号をつけて印刷するかどうかと印刷する位置を設定します。   |
|            | 書式設定     | 日付やページ番号を印刷する際の書式の設定を行います。        |

#### [製本詳細]ダイアログボックス

| 製本印刷の方法     | 製本印刷をどのように行うか設定します。                         |
|-------------|---------------------------------------------|
| 開き方向        | 左開きか右開きかを選択します。印刷の向きが横の場合は、上開きか下開きかを選択します。  |
| 製本とじしろを指定する | とじしろをつけるかどうかを設定します。つける場合、ミリ単位でとじしろの幅を指定します。 |

#### [仕上げ詳細]ダイアログボックス

| 印字領域を広げて印刷する   | 余白を0 mmにして、印字可能な領域を広げます。                   |
|----------------|--------------------------------------------|
| 印刷の向きを180度回転する | 印刷を180度回転させて出力します。                         |
| 処理オプション        | 排紙などの仕上げ関連において思いどおりに出力できない場合は、このボタンをクリックして |
|                | [処理オプション]ダイアログボックスで設定します。                  |

| [給紙]ページ |                                        |
|---------|----------------------------------------|
| お気に入り   | [ページ設定]ページの項を参照してください。                 |
| 出力方法    | 印刷ジョブの処理方法を設定します。                      |
| 用紙の指定方法 | 給紙するときに、用紙を給紙部で指定するか用紙タイプで指定するかを設定します。 |
| 給紙方法    | ページごとに給紙を設定します。                        |
| 用紙タイプ   | 印刷用紙の種類を選択します。                         |
| 設定確認    | [ページ設定]ページの項を参照してください。                 |

| [印刷品質]ページ     |                                             |
|---------------|---------------------------------------------|
| お気に入り         | [ページ設定]ページの項を参照してください。                      |
| 出力方法          | 印刷ジョブの処理方法を設定します。                           |
| 印刷目的          | 原稿の種類に合わせた印刷設定を選択します。[詳細]で印刷品質の詳細を設定できます。   |
| 詳細            | 印字についての詳細な設定を行います。                          |
| グレーの設定を行う     | グレースケールの階調の調整を行って印刷するときに設定します。[グレー設定] で明度や  |
|               | コントラストの調整や補正を設定できます。                        |
| グレー調整サンプルプリント | [グレー設定]ダイアログボックスのグレー調整シートに表示される「明度/コントラスト」の |
|               | サンプルイメージを印刷するときに設定します。                      |
| 設定確認          | [ページ設定]ページの項を参照してください。                      |

| [デバイスの設定]ページ |                                                 |
|--------------|-------------------------------------------------|
| 給紙オプション      | プリンタに装着されている給紙オプションを設定します。                      |
| 排紙オプション      | プリンタに装着されている排紙オプションを設定します。                      |
| 両面ユニット       | 両面ユニットを使用するかどうかを設定します。                          |
| 内部スプール処理     | 印刷データをコンピュータ側でスプールさせるかどうかを設定します。                |
| 部門管理機能を使う    | 部門管理機能を使用する場合に設定します。                            |
| ユーザ名を設定する    | システム管理者が各クライアントのユーザ名を設定したり、一般ユーザがユーザ名を任意に変更でき   |
|              | ないように設定することができます。                               |
| 給紙方法と用紙の割り当て | プリンタに装着されているカセットや手差しトレイに収納されている用紙のサイズと向きを設定します。 |
| デバイス情報取得     | 給紙オプションなどのデバイス情報が自動的に取得されて、プリンタドライバの設定値に反映されます。 |

| [お気に入り]ページ      |                                                   |  |
|-----------------|---------------------------------------------------|--|
| お気に入り一覧         | 目的に応じたプリンタドライバの設定が登録されています。リストから項目を選択すると、一度にプリンタ  |  |
|                 | ドライバの設定変更を行うことができます。お気に入り項目は、追加したり編集したりすることができます。 |  |
| 新規追加            | お気に入りを新規に追加します。                                   |  |
| 編集              | 追加したお気に入りを編集します。                                  |  |
| 削除              | 追加したお気に入りを削除します。                                  |  |
| ファイル読み込み        | ファイルに保存したお気に入り項目を読み込みます。                          |  |
| ファイル保存          | 追加したお気に入りをファイルに保存します。                             |  |
| ドキュメントプロパティでの許可 |                                                   |  |
|                 | ドキュメントからプリンタの設定を行うとき、お気に入りの選択や編集を許可するかどうかを設定します。  |  |

| [詳細設定]ダイアログボックス |                                                     |  |  |
|-----------------|-----------------------------------------------------|--|--|
| モード詳細           | カラー原稿をグレースケールに変換するときの処理方法を設定します。                    |  |  |
| 中間調             | 中間調を印刷するときのディザパターンを選択します。                           |  |  |
| 解像度             | 印刷の解像度をファイン (600dpi)、スーパーファイン (1200dpi)のいずれかに設定します。 |  |  |
| トナー節約モード        | トナーを節約して印刷する機能を使うかどうかを設定します。                        |  |  |

| 「「ジレー設定」ダイアログボックス |                              |                                                                                                    |  |
|-------------------|------------------------------|----------------------------------------------------------------------------------------------------|--|
| [グレー調整]ページ        | 調整後の画像<br>元の画像<br>明るさ/コントラスト | 明るさ/コントラストで設定した値を反映したサンプル画像が表示されます。<br>調整前のサンプル画像が表示されます。<br>原稿(オリジナル)の明度やコントラストを調整して印刷するときに設定します。<br>スライダーを使って調整します。 |  |
|                   | 調整の対象                        | 調整する対象をイメージ、グラフィックス、テキストから選択します。                                                                                      |  |
| [マッチング]ページ        | マッチングモード                     | マッチング方法について設定します。                                                                                                    |  |
|                   | イメージ                         | 写真などのイメージを元の原稿やモニタに表示された状態に近づけた印刷にしたいときにマッチングを設定します。                                                                  |  |
|                   | グラフィックス                      | 図形などのグラフィックスを元の原稿やモニタに表示された状態に近づけた印<br>刷にしたいときにマッチングを設定します。                                                           |  |
|                   | テキスト                         | 文字を元の原稿やモニタに表示された状態に近づけた印刷にしたいときにマッチ<br>ングを設定します。                                                                     |  |
|                   | ガンマ補正                        | 印刷結果の明るさをガンマ補正して調整することができます。                                                                                          |  |

#### [給紙方法と用紙の割り当て]ダイアログボックス

カセットや手差しトレイの給紙元ごとに、収納されている用紙のサイズと向きを設定します。

| 「「お気に入りの追加/編集]ダイアログボックス    |                                                                                                    |                       |  |
|----------------------------|----------------------------------------------------------------------------------------------------|-----------------------|--|
| お気に入りの表示                   | 名称                                                                                                    | 追加するお気に入りの名称を入力します。   |  |
|                            | アイコン                                                                                                    | 追加するお気に入りのアイコンを選択します。 |  |
|                            | コメント                                                                                                    | 追加するお気に入りのコメントを入力します。 |  |
| ページ設定                      | [ページ設定]ページの項を参照してください。                                                                                                    |                       |  |
| 仕上げ                        | [仕上げ]ページの項を参照してください。                                                                                                    |                       |  |
| 給紙                         | [給紙]ページの項を参照してください。                                                                                                    |                       |  |
| 印刷品質                       | [印刷品質]ページの項を参照してください。                                                                                                    |                       |  |
| ページ設定<br>仕上げ<br>給紙<br>印刷品質 | コメント 追加するお気に入りのコメントを入力します。<br>[ページ設定]ページの項を参照してください。<br>[仕上げ]ページの項を参照してください。<br>[給紙]ページの項を参照してください。<br>[印刷品質]ページの項を参照してください。 |                       |  |

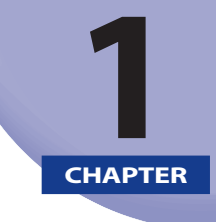

# ご使用の前に

プリンタを使用する前にインストールする必要があるソフトウェアについて説明しています。

| 印刷する前に必要な作業      | .1-2  |
|------------------|-------|
| Windows をお使いの場合  | . 1-2 |
| ソフトウェアの紹介        | .1-3  |
| CARPS2 プリンタドライバ  | . 1-3 |
| Canon LPR2       | . 1-4 |
| NetSpot Suite    | . 1-4 |
| FontGallery      | . 1-5 |
| リモート UI          | . 1-5 |
| Network ScanGear | . 1-5 |

## 印刷する前に必要な作業

プリンタの設置が完了したら、次は印刷に必要なソフトウェアのインストールを行う必要 があります。

お使いの環境に合ったソフトウェアをインストールしてください。

### Windows をお使いの場合

#### ■ プリンタドライバをインストールする (→第2章:Windowsから印刷するには)

プリンタドライバは、アプリケーションソフトウェアから印刷するときに必要なソフト ウェアです。プリンタドライバで印刷に関する設定を行います。お使いの環境によって は、Canon Driver Information Assist Service のインストールも必要となります。

## ■ その他のソフトウェアをインストールする(→第3章:プリンタのユーティリティソフトウェアを使用するには)

デバイスまたは使用環境に応じて、デバイスのプロトコル初期設定用ソフトウェア 「NetSpot Device Installer」、TrueType フォントソフトウェア「FontGallery」をインストー ルしてください。

# <mark>ソフト</mark>ウェアの紹介

ここでは本製品に関連するソフトウェアを紹介しています。

### CARPS2 プリンタドライバ

アプリケーションソフトウェアから印刷するときに必要なプリンタドライバソフトウェア です。アプリケーションソフトウェアの印刷データを CARPS2 プリンタ用のデータに変換 して、プリンタへ送ります。

CARPS2 は、印刷データの処理をコンピュータとプリンタで負荷分散することによって、 最適な速度で出力することを可能にします。従来よりも高速で安定した印刷ができるほか、 少ないメモリでの動作を実現します。印刷データの変換以外にも、印刷データをスプール する機能や印刷条件を設定する機能を持っており、拡大・縮小やとじしろ、グレー調整など、 さまざまな印刷の仕上がりを設定することができます。本ソフトウェアは付属の CD-ROM に収録されています。

| 🥩Canon Printerのプロパティ |                                                                     | ×                                                                                  |
|----------------------|---------------------------------------------------------------------|------------------------------------------------------------------------------------|
| ページ設定 仕上げ 給紙   印刷品   | 質 ]                                                                 |                                                                                    |
| お気に入り(E): 「「「」標準設定   | - 🦉 🗹 🖽                                                             | 力方法(M): 🚳 印刷 💌                                                                     |
|                      | 原稿サイズ(S):<br><u> </u> 出力用紙サイズ(Z):<br>部数(C):<br>印刷の向き(D              | A4<br>原稿サイズと同じ<br>1 三 部 (1~999)                                                    |
| A4(倍平:自動)            | <ul> <li>ページレイアウト①:</li> <li>「倍率を指定する①</li> <li>(倍率(g)):</li> </ul> | <ul> <li>● 縦</li> <li>▲ C 横</li> <li>■ 1ページ/牧(標準)</li> <li>■ 1ページ/牧(標準)</li> </ul> |
|                      | 🗖 スタンプ 🖞 :                                                          | マル報<br>スタンブ編集型。                                                                    |
|                      | ユーザ定義用紙(凹) ペー                                                       | -ジオプション(E) 標準に戻す(R)                                                                |
|                      |                                                                     | OK キャンセル ヘルプ                                                                       |

## Canon LPR2

Canon LPR2 は、TCP/IP ネットワーク上のプリンタに印刷するためのソフトウェアです。本 ソフトウェアは、LPR、RAW、IPP に対応しています。また、本ソフトウェアに登録されて いるプリンタのステータスや印刷ジョブの処理状況を確認することができます。本ソフト ウェアは付属の CD-ROM に収録されています。インストール方法、設定方法は CD-ROM に 収録されている「Canon LPR2 ユーザーズガイド」(PDF 取扱説明書)を参照してください。 詳しい使用方法は、オンラインヘルプを参照してください。

① 重要 Windows Vista をお使いの場合は、Canon LPR2 はご利用いただけません。

### **NetSpot Suite**

#### **NetSpot Device Installer**

ネットワークに接続されたキヤノン製デバイスのネットワークプロトコルの初期設定を行 うユーティリティソフトウェアです。NetSpot Device Installer は、コンピュータへのイン ストールが不要で、簡単にデバイスの初期設定を行うことができます。本ソフトウェアは 付属の CD-ROM に収録されています。インストール方法は「NetSpot Device Installer を使 用する」(→ P.3-2) を参照してください。

| 🖏 Canon NetSpot Device J | nstaller – TCP/IP |                                                                                                    |                                                                                                    |                                                                                         |                                                                           | _ 🗆 🗙                                                                                                    |         |     |          |
|--------------------------|-------------------|----------------------------------------------------------------------------------------------------|----------------------------------------------------------------------------------------------------|-----------------------------------------------------------------------------------------|---------------------------------------------------------------------------|----------------------------------------------------------------------------------------------------|---------|-----|----------|
| グループ(①) デバイス(①) 表示       | ◎ ツール① オプション      | の ヘルプ(H)                                                                                                    |                                                                                                    |                                                                                         |                                                                           |                                                                                                    |         |     |          |
| 🚱 すべてのデバイス               | デバイス名             | 状態                                                                                                    | 製品名                                                                                                    | 設置場列                                                                                    | fi IP77                                                                   | ドレス 🔺                                                                                                    |         |     |          |
| 6 非使用07八イス               |                   | +50年<br>(伊).<br>日.<br>指揮(T).<br>夏(G).<br>(月)<br>(月)<br>(月)<br>(月)<br>(月)<br>(月)<br>(月)<br>(月)<br>(月)<br>(月) | 709<br>709<br>DA2_>t<br>GP405 LIPS-D2<br>LASER SHOT L<br>LASER SHOT L<br>Canon LASER S<br>CANON LASER<br>LASER SHOT L<br>LASER SHOT L<br>LASER SHOT L<br>GP405 LIPS-D2<br>Canon LASER S | BP-1910<br>BP-1920<br>BP-1910<br>SHOT LBP<br>SHOT LBP<br>BP-1710<br>BP-1620<br>SHOT LBP | 102<br>102<br>172:<br>172:<br>172:<br>172:<br>172:<br>172:<br>172:<br>172 | 55255254<br>55255254<br>24152236<br>2419173<br>2422182<br>2422182<br>2422182<br>2422185<br>2423185<br>2423185<br>2413642<br>2413642<br>24137150<br>24137205<br>24139128 |         |     |          |
|                          |                   |                                                                                                    | LMOEN ONC A                                                                                                    | 19月1日文 7年: くしし:しし:8                                                                     | 30:07:43:DT2                                                              |                                                                                                    |         |     | <u> </u> |
|                          |                   |                                                                                                    |                                                                                                    | TCP/IP                                                                                  |                                                                           |                                                                                                    |         |     |          |
|                          |                   |                                                                                                    |                                                                                                    | フレームタイ:                                                                                 | <b>ブ</b> :                                                                | Etherne                                                                                                    | tⅡ      |     | •        |
|                          |                   |                                                                                                    |                                                                                                    | IPアドレス設計                                                                                | 定方法:                                                                      | 手動設                                                                                                    | Ē       |     | -        |
|                          |                   |                                                                                                    |                                                                                                    | IPアドレス:                                                                                 |                                                                           | 172                                                                                                    | 20      | 88  | 1        |
| デバイス数: 14                |                   |                                                                                                    | _                                                                                                    | サブネットマン                                                                                 | スク:                                                                       | 255                                                                                                    | 255     | 255 | 0        |
|                          |                   |                                                                                                    |                                                                                                    | ゲートウェイス                                                                                 | アドレス:                                                                     | 0                                                                                                    | 0       | 0   | 0        |
|                          |                   |                                                                                                    |                                                                                                    | ブロードキャン                                                                                 | ストアドレス :                                                                  | 172                                                                                                    | 20      | 88  | 255      |
|                          |                   |                                                                                                    |                                                                                                    | NetWare                                                                                 |                                                                           |                                                                                                    |         |     |          |
|                          |                   |                                                                                                    |                                                                                                    | フレームタイ:                                                                                 | ブ:                                                                        | Etherne                                                                                                    | t 802.2 |     | •        |
|                          |                   |                                                                                                    |                                                                                                    | 優先フレーム                                                                                  | タイプ:                                                                      | 無効                                                                                                    |         |     | <b>V</b> |
|                          |                   |                                                                                                    |                                                                                                    | AppleTalk                                                                               |                                                                           |                                                                                                    |         |     |          |
|                          |                   |                                                                                                    |                                                                                                    | フェーズタイナ                                                                                 | プ:                                                                        | 71-7                                                                                                    | (2      |     | •        |
|                          |                   |                                                                                                    |                                                                                                    | 📕 Token Ring',                                                                          | ノースルーティ                                                                   | ングを使用す                                                                                                    | 3       |     |          |
|                          |                   |                                                                                                    |                                                                                                    |                                                                                         | く戻る                                                                       | 01                                                                                                    | (       | ++: | ンセル      |

### FontGallery

FontGallery には、和文書体、かな書体、欧文書体が収められています。これらのフォント をお使いいただくことで、より多彩な文字表現が可能になります。また、欧文書体には、ユー ロフォントも含まれていますので、アクセント記号や特殊な記号を表現することもできま す。本ソフトウェアは付属の CD-ROM に収録されています。

🌔 重要

Windows Vista をお使いの場合は、FontGallery および FontComposer はご利用いただけ ません。

## リモート リ

リモート UI は、お手持ちの Web ブラウザを使ってプリンタの管理を行うためのソフトウェ アです。Web ブラウザからネットワーク経由でプリンタにアクセスして、プリンタの状況 の確認やジョブの操作、各種設定などができます。リモート UI の使用方法については、「リ モート UI ガイド」を参照してください。

### **Network ScanGear**

#### **Network ScanGear**

Network ScanGear は、ネットワーク上のモノクロプリンタをスキャナとして使用するためのソフトウェアです。

#### **Color Network ScanGear**

Color Network ScanGear は、ネットワーク上のカラープリンタをスキャナとして使用する ためのソフトウェアです。

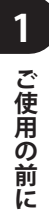

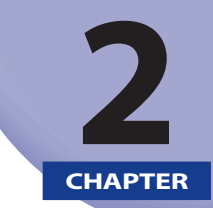

# Windows から印刷するには

Windows にプリンタドライバをインストールする手順、印刷する方法、および本プリンタの機能について説明しています。

| 印刷するときに必要な作業                                      | 2-2  |
|---------------------------------------------------|------|
| プリンタを設置したあとに行う作業                                  |      |
| 印刷のたびに行う作業                                        |      |
| 必要なシステム環境                                         | 2-3  |
| プリンタドライバをインストールする                                 | 2-4  |
| ネットワーク上のプリンタを自動探索する場合                             |      |
| USB 環境をお使いの場合                                     | 2-16 |
| ネットワーク接続、ローカル接続環境(USB 接続を除く)の場合                   | 2-23 |
| 共有プリンタ環境をお使いの場合                                   | 2-35 |
| Canon Driver Information Assist Service をインストールする |      |
| プリンタドライバを更新する                                     | 2-43 |
| プリンタドライバをアンインストールする                               | 2-45 |
| 印刷条件を設定する                                         |      |
| Windows 2000/XP/Server 2003/Vista の場合             |      |
| Windows 98/Me の場合                                 |      |
| 印刷前のプリンタ情報設定                                      |      |
| プリンタドライバを使って印刷する                                  |      |
|                                                   | 2 62 |
| しつしつな印刷成肥を定用する                                    |      |
| ノリノダトフ1ハの合ハーンの土な機能                                | 2-63 |
| オンラインヘルプの使い方                                      | 2-73 |

# 印刷するときに必要な作業

Windows から印刷するときに必要な作業は、次のとおりです。

### プリンタを設置したあとに行う作業

プリンタを設置したあとに行う作業は、次のとおりです。

#### ■ プリンタドライバをインストールする (→P.2-4)

プリンタドライバは、アプリケーションソフトウェアから印刷するときに必要なソフト ウェアです。プリンタドライバで印刷に関する設定を行います。お使いの環境によって は、Canon Driver Information Assist Service のインストールも必要となります。

### 印刷のたびに行う作業

印刷のたびに行う作業は、次のとおりです。

#### ■ 印刷設定を行う

プリンタの用紙サイズ、原稿サイズ、印刷部数などをプリンタドライバで設定します。 これらの設定が適切でないと、期待した結果が得られない場合があります。

#### ■ 印刷する

アプリケーションソフトウェアから印刷するためのメニューを選択します。この操作は、 アプリケーションソフトウェアごとに異なりますので、各アプリケーションソフトウェ アに付属の取扱説明書を参照してください。

2

Windows から印刷するには

# 必要なシステム環境

CARPS2 プリンタドライバを利用するには、次のシステム環境が必要です。

### ■ プリンタドライバ

プリンタドライバは以下のシステム環境でご利用になれます。

• 05

- Microsoft Windows 98/Me日本語版
- Microsoft Windows 2000 Server/Professional日本語版
- Microsoft Windows XP Professional/Home Edition日本語版
- Microsoft Windows Server 2003日本語版
- Microsoft Windows Vista日本語版
- •コンピュータ
  - ト記OSが動作するコンピュータ
- メモリ
  - ・上記OSが動作するために必要なメモリ
- 重要
   日本語以外のOSには対応していません。
  - Windows 95/NT 4.0には対応していません。

### ■ USB関連ドライバ

USB 環境をお使いの場合、以下のシステムで USB クラスドライバ関連ファイルをご利用 になれます。

• 05

- Microsoft Windows 98/Me日本語版
- Microsoft Windows 2000 Server/Professional日本語版
- Microsoft Windows XP Professional/Home Edition日本語版
- Microsoft Windows Server 2003日本語版
- Microsoft Windows Vista日本語版
- コンピュータ
- ・上記OSが動作するコンピュータ
- ・メモリ
  - ・上記OSが動作するために必要なメモリ

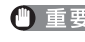

🍈 重要 🚽 Windows 98 をお使いの場合、Windows 98 プリインストールモデルのみに対応していま す。Windows 95/3.1 から Windows 98 ヘアップグレードした環境では使用できません。

# プリンタドライバをインストールする

プリンタを使用するには、そのプリンタに適したプリンタドライバが必要です。 ここでは、プリンタドライバのインストール手順について説明しています。 お使いのプリンタの接続環境に合ったインストール方法を選択してください。

<お使いの接続環境>

<本書のページ>

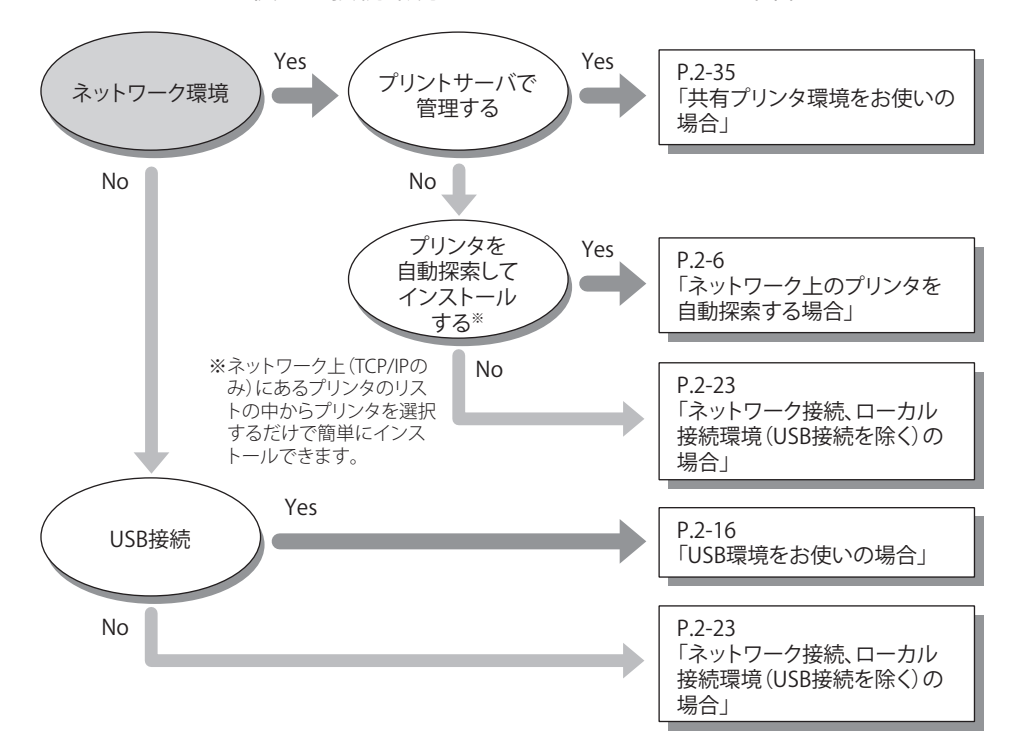

- 重要 本書では、インストーラでの手順を記載しております。Windowsの[プリンタ]フォルダ(Windows XP/Server 2003の場合は、[プリンタと FAX]フォルダ)からプリンタドライバをインストールする場合は、ファイル指定のウィザードで必ず以下のファイルを指定してください。また、その場合インストール後は、必ずコンピュータを再起動してください。以下のファイル以外のファイルを指定した場合、Microsoft 製のプリンタドライバがインストールされることがあります。
  - ・Windows 98/Me用フォルダ: CD-ROMドライブ¥CARPS2¥win98\_me
  - ・Windows 2000/XP/Server 2003/Vista用フォルダ: CD-ROMドライブ¥CARPS2¥win2k\_vista
- 本書では Windows 2000 にインストールする場合の画面を使用しています。お使いの OS
   によって表示が異なる場合があります。

### ネットワーク上のプリンタを自動探索する場合

ネットワークプロトコルとして TCP/IP をお使いの場合は、本手順でプリンタドライバをインストールします。ネットワーク上にあるプリンタを自動検索して、プリンタを選択するだけで簡単にインストールできます。

- 重要
   本インストール方法は、TCP/IPネットワーク環境(ネットワークプロトコル)でのみインストールできます。お使いのネットワーク環境がわからない場合は、ネットワーク管理者にご確認ください。
  - Windows Vistaで[ユーザーアカウント制御]ダイアログボックスが表示された場合は、 以下の操作を行ってください。
    - 管理者アカウントとしてログオンしているときは、[許可]または[続行]をクリックします。
    - ・標準ユーザーとしてログオンしているときは、管理者アカウントのパスワードを入力したあと、[OK]をクリックします。
  - Windows Vistaで [Windowsセキュリティ] ダイアログボックスが表示された場合は、 [このドライバソフトウェアをインストールします] をクリックします。

# 1 プリンタを正しく接続したあと、プリンタの電源が入っていること、およびプリンタのオンラインランプが点灯していることを確認します。

- 重要 ・インストール前に、他のアプリケーションソフトウェアをすべて終了してください。
  - プリンタの電源が入っていないときや、オフラインのときにインストールすると、正常 にインストールできないことがあります。
  - プラグアンドプレイの自動インストールにより、ウィザードが表示された場合は、 [キャンセル]をクリックして本手順でインストールを行ってください。
  - Windows 2000/XP/Server 2003/Vistaをお使いの場合、起動した際に、必ずAdministratorsのメンバーとしてログオンしてください。

# **2** 付属のプリンタドライバ用の CD-ROM を CD-ROM ドライブにセットして、CD-ROM メニューの [インストール] をクリックします。

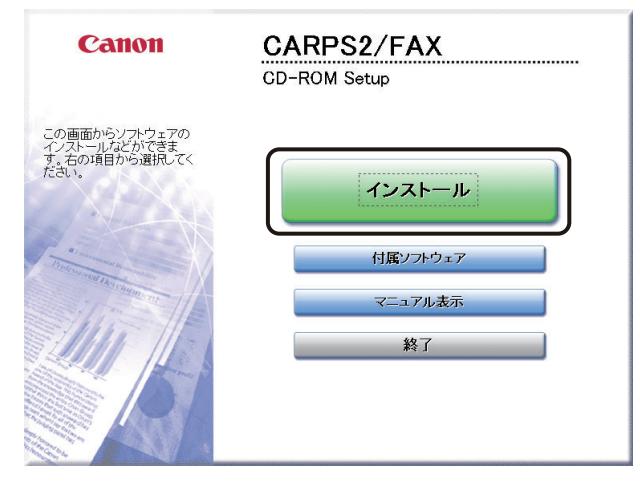

CD-ROM メニューが表示されない場合は、以下の手順を行ってください。

- Windows 98/Me/2000/XP/Server 2003の場合:
   [マイコンピュータ]からCD-ROMを開いて、 [MInst.exe] をダブルクリックします。
- Windows Vistaの場合:
  - [自動再生]ダイアログボックスが表示されたときは、 [MInst.exeの実行] をクリッ クします。
  - ・Windowsのエクスプローラが表示されたときは、 [MInst.exe] をダブルクリックしま す。
  - ・何も表示されないときは、 [1] (スタート) [コンピュータ] のCD-ROMアイコ ンをダブルクリックします。
- 上記の [MInst.exe] がCD-ROM内にない場合:
  - 1. CD-ROM 内の [CARPS2] フォルダにある [Setup.exe] アイコンをダブルクリックします。
  - 2. [Readme ファイルの表示] をクリックして Readme ファイルの内容を確認したあと、 [次へ] をクリックします。
  - 3. 使用許諾契約書の内容を確認したあと、[はい]をクリックして、手順7へ進みます。

**3** [CARPS2 プリンタドライバ] にチェックマークが付いていることを確認 したあと、[インストール] をクリックします。

| インストール                                                  | ソフトウェアの説明<br>RFADME                                                                                 | を表示:<br>を表示: 副                                                     |                 |
|---------------------------------------------------------|----------------------------------------------------------------------------------------------------|--------------------------------------------------------------------|-----------------|
|                                                         | CARPS2 プリンタドライバ                                                                                     | 1 1<br>25 MB                                                       |                 |
|                                                         | 🗆 🍏 ファクスドライバ                                                                                        | 1 II<br>20 MB                                                      |                 |
|                                                         | Color Network ScanGear                                                                              | 10 MB                                                              |                 |
|                                                         |                                                                                                    |                                                                    |                 |
| 上記でチェックマークに<br>指示に従って実行して<br>説明やREADMEファイ<br>ルに必要な容量」より | り付いているソフトウェアをインストールします<br>くにさい、ソフトウェア名の石横のアイコンを少<br>ルを表示します。なお「複数のプリンタトライル<br>ら多くの容量が必要になりますのでご注意くた | 。[インストール をクリックム、画面<br>リックすると、各ソフトウェアの簡<br>「をインストールする場合、[イン]<br>さい。 | 詞の<br>弾な<br>ストー |
| キャンセル                                                   |                                                                                                    | C:ドライブの空き容量 185<br>インストールに必要な容量<br>戻る インスト・                        | 61 MB<br>25 MB  |

チェックマークが付いているソフトウェアは、順次インストールされます。必要に応じて、 チェックマークを外します。

セットアップウィザードが表示されます。

**4** 画面に表示された使用許諾契約書の内容を確認したあと、[はい]をク リックします。

1

| STEP 1<br>使用許諾契約                 | 使用許諾契約<br>ソフトウェアをインストールする前に、次の使用許語契約を最後まで注意深<br>されたマンチョン                                                                                                    |
|----------------------------------|----------------------------------------------------------------------------------------------------|
| STEP 2<br>インストール<br>STEP 3<br>完了 | くる数水くさい。<br>(スカン・ビンタの前に、かのな前にはあるがなんはなく注意本<br>(スカン・ビンタの前に、かのな前にはあるがなんはなく注意本<br>(スカン・ビンターンターンターンター<br>には、あ客様が、本安約書と大に、置你で提供されるキャン・契のデジタ<br>ル省合義、カン・ビンターンター、ため、時間であるよう、特定<br>ローレーション・使な数もなどのリンタ(レートャン 受益したいます。)<br>たち、います。<br>います、大き、たち、たち、シント、ため時の変が書です。<br>いたい、し、たち、たち、して、たち、して、たち、います、<br>(いたい、この、たち、います、この、たち、います、<br>(いたい、この、たち、います、)<br>中日に思えたい、この、たち、います、<br>(いたい、たち、います、)<br>中日に思えたい、この、たち、います、<br>(いたい、たち、います、)<br>の、たち、います、この、たち、います、)<br>の、たち、います、この、たち、います、<br>(の、たち、います)を見ます。<br>(いたい、たち、います、この、たち、います、)<br>の、たち、います、この、たち、います、)<br>の、たち、います、この、たち、この、たち、この、<br>の、たち、います、この、たち、この、たち、この、この、この、この、この、この、この、この、この、この、この、この、この、 |
|                                  | 民る はい いいえ                                                                                                    |

お使いの機種によっては、この画面は表示されません。手順5へ進みます。

5 [Readme ファイルの表示] をクリックして Readme ファイルの内容を 確認したあと、[次へ] をクリックします。

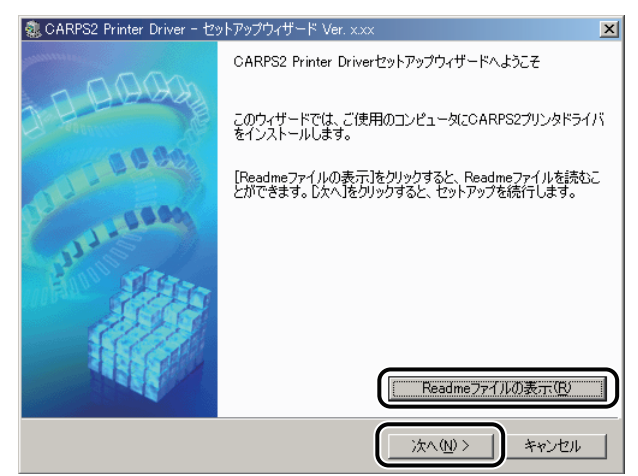

使用許諾契約書が画面に表示されます。

6 画面に表示された使用許諾契約書の内容を確認したあと、[はい]をクリックします。

| CARPS2 Printer Driver - セットアップウィザード Ver. x.xx                                                                                                    | × |
|----------------------------------------------------------------------------------------------------|---|
| 使用許諾契約<br>次の使用許諾契約を最後まで注意深く読み、同意する場合は[はい]をクリックし<br>てください。                                                                                                    |   |
| ソフトウェア使用許諾契約書                                                                                                    |   |
| ご注意:下記の使用許諾契約書(以下本契約書と言います。)をよくお読みください。<br>これは、お客様が、本契約書と共に無償で提供されるキヤノン製のデジタル複合<br>様、カラー複写機およびブリンタ(以下「キヤノン製品」と言います。)用ソフト<br>ウェア(本契約書以外の各マニュアル、印刷物等を含み、併せて以下「本ソフト<br>ウェア」と言います。)をご使用になるための、お客様とキヤノン株式会社(以下<br>キヤノンと言います。)との間の契約書です。 |   |
| お客補は、『同意』を示す行為、または「本ソフトウェア」の使用のいずれかを<br>もって、本契約書に同意したことになります。お客様が本契約書に同意できない場<br>合、「本ソフトウェア」を使用することはできません。<br>(毎日や注意がためますで「日本」ますか?                                                                                                 | Ŧ |
| (次用計:16英称)())余項に可感しますが?<br>〈 戻る(型) (はい公) (いいえ(M)                                                                                                    | > |

手順4 で既に使用許諾契約書に同意した場合は、手順7 へ進みます。

🖉 メモ

7

Canon Driver Information Assist Service が既にインストールされていて、Windows ファ イアウォール機能を持っている OS をお使いの場合に、以下の画面が表示されたときは、 [はい] または [いいえ] をクリックします。

[はい]をクリックすると、Canon Driver Information Assist Service に対する Windows ファ イアウォールのブロックが解除され、デバイス情報取得や部門管理を行えるようになり ます。

[いいえ] をクリックすると、Canon Driver Information Assist Service は使用できなくなります。

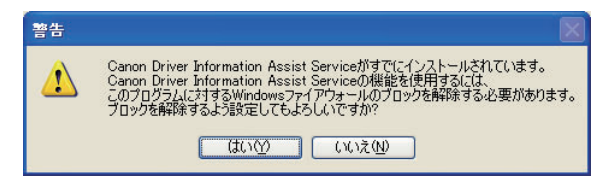

[ネットワーク上のプリンタを探索してインストール]を選択したあと、 [次へ]をクリックします。ネットワーク上にあるスリープ状態のプリ ンタも探索する場合は、[スリープ状態のプリンタも復帰させて探索す る] にチェックマークを付けます。

| ② CARPS2 Printer Driver - セットアップウィザード Ver. x.xx                                                                  | × |
|----------------------------------------------------------------------------------------------------|---|
| プリンタのインストール方法<br>プリンタのインストール方法を選択してください。                                                                         | 2 |
| ブリンタのインストール方法印<br>のポートを手動で設定してインストール                                                                             |   |
| <ul> <li>○ ネットワーク上のプリンダを探索してインストール</li> <li>○ スリーフィム階級リアリングの1度7度で ピしび来来 9 (A)</li> <li>○ USB接続でインストール</li> </ul> |   |
| TCP/IPネットワーク環境にあるプリンタをインストールします。                                                                                 |   |
| く戻る(団) (次へ(凹)) キャンセル                                                                                             |   |

処理の選択画面で、[次へ]をクリックします。 共有プリンタ環境で、デバイス情報取得、および部門管理機能を使用す る場合は、プリントサーバでインストールを行うときに[Canon Driver Information Assist Service]にチェックマークを付けます。

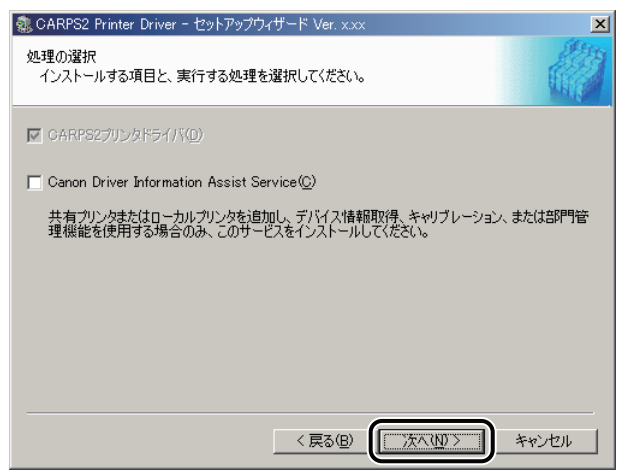

8

既にプリンタドライバがインストールされている場合は、以下の画面が表示されます。 実行する処理を選択したあと、[次へ]をクリックします。

| ② CARPS2 Printer Driver - セットアップウィザード Ver. xxx                                                                                 |
|----------------------------------------------------------------------------------------------------|
| 処理の選択<br>インストールする項目と、実行する処理を選択してください。                                                                                          |
| ■ GARPS2プリンタドライ/S(型)<br>■ 第5日本3013年(P)                                                                                         |
| <ul> <li>○ プリンタを追加し、既存のドライバも更新する</li> <li>○ プリンタを追加する</li> </ul>                                                               |
| Canon Driver Information Assist Service(C)<br>共有プリンタまたはローカルプリンタを追加し、デバイス情報取得、キャリブレーション、または部門管理機能を使用する場合のみ、このサービスをインストールしてください。 |
| < 戻る(B) (次へ(Y)) キャンセル                                                                                                    |

インストール方法の種類

[プリンタを追加し、 新規にプリンタドライバを追加して、併せて既に登録され 既存のドライバも更新する]: ているプリンタドライバを更新します。

[プリンタを追加する]: 新規にプリンタドライバを追加して、既に登録されている 同じ機種のプリンタドライバのみ更新します。

プリンタが探索されます。

|   | プリンタを探索中 |
|---|----------|
| , |          |
|   | キャンセル    |
|   |          |

[プリンター覧]に、探索されたプリンタが表示されます。

- CARPS2プリンタドライバは自動でインストールされるため、[CARPS2プリンタドライバ]を選択することはできません。
  - Windowsファイアウォール機能を持っているOSをお使いの場合に、以下の画面が表示されたときは、[はい]または[いいえ]をクリックします。

[はい] をクリックすると、Canon Driver Information Assist Serviceに対するWindows ファイアウォールのブロックが解除され、デバイス情報取得や部門管理を行えるように なります。

[いいえ] をクリックすると、Canon Driver Information Assist Serviceは使用できなくなります。

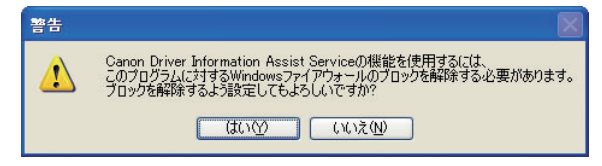

 Canon Driver Information Assist Serviceが既にインストールされている場合は、手順8で [Canon Driver Information Assist Service] が表示されません。

# **9** [プリンター覧] からインストールするプリンタを選択したあと、[追加] をクリックします。

| 魏 CARPS2 Printer Driver - セットアップウィ                                                                                                    | ザード Ver. | x.xx         |                | × |
|----------------------------------------------------------------------------------------------------|----------|--------------|----------------|---|
| インストールするプリンタの選択<br>追加したいプリンタを選択して[追加]をクリ                                                                                                    | ックしてくださ  | ().          | d              | 1 |
| ブリンター覧(L):                                                                                                    |          |              | 瞿択(S) │ 再探索(R) |   |
| デバイフター                                                                                                    | 制具々      | 1P7781.7     | MAC78L7        |   |
| Canon MF7100/7200 Series CARPS2                                                                                                    | MF7210   | 172.25.7.201 | 000085365CC1   |   |
| <ul> <li>1</li> <li>1</li></ul> | _)↓ ↑    | 肖·J『赤(匠)     | ]              | Þ |
| デバイス名 製品名                                                                                                    |          | IPアドレス       | MACアドレス        |   |
|                                                                                                    |          |              |                |   |
| •                                                                                                    |          |              |                | ▶ |
| □ プリンタ情報を設定するΦ                                                                                                    |          |              |                |   |
|                                                                                                    | < 戻る     | (B) 淡へ①      | 0> キャンセル       |   |

[すべて選択]をクリックすると、探索されたプリンタがすべて選択されます。プリンタ が探索されない([プリンター覧] にプリンタが表示されない)場合は、[再探索] をクリッ クします。

選択したプリンタが[インストールするプリンター覧]に表示されます。

- ✓ メモ
   ・[インストールするプリンター覧]からインストールしないプリンタを選択したあと [削除]をクリックすると、選択したプリンタが削除されます。
  - [再探索]をクリックしてもプリンタが探索されない場合は、「ネットワーク接続、 ローカル接続環境(USB接続を除く)の場合」(→P.2-23)を参照してインストールして ください。

#### 10 インストールするプリンタを確認したあと、[次へ] をクリックします。

| ③ CARPS2 Printer Driver - セットアップウ       | ィザード Ver. | x.xx         |                 |        | ×       |
|-----------------------------------------|-----------|--------------|-----------------|--------|---------|
| インストールするプリンタの選択<br>追加したいプリンタを選択して「追加」をク | ノックしてくださ  | ( <b>)</b> 。 |                 |        |         |
| プリンター覧(1):                              |           | [            | すべて選択           | (S)    | 再探索(R)  |
| デバイス名                                   | 製品名       | IPアドレ        | ス (             | MAC7   | ドレス     |
|                                         |           |              |                 |        |         |
| •                                       |           |              |                 |        | ▶       |
| 追加(A)                                   | _ ↓↑      | 削除           | 亲( <u>E</u> )   |        |         |
| インストールするプリンター覧( <u>P</u> ):             |           |              |                 |        |         |
| 学にノコル                                   | 制甲之       | נוא קיסד     | 7               | MACT   | E       |
| Canon MF7100/7200 Series CARPS2         | MF7210    | 172.25.7     | .201            | 000085 | 5365CC1 |
| ▲<br>ブリンタ情報を設定する①                       |           |              |                 |        | F       |
|                                         |           | _            |                 | _      |         |
|                                         | < 戻る      |              | 次へ( <u>N</u> )> |        | キャンセル   |

プリンタ名を変更する場合や、通常使うプリンタとして設定する場合は、[プリンタ情報 を設定する] にチェックマークを付けます。

Windows 2000/XP/Server 2003/Vista でプリンタを共有設定する場合は、表示された画面の [プリンタを共有する] にチェックマークを付けます。さらに、[共有名] に任意の共有名 を入力することもできます。

#### 11 [インストールするプリンター覧]を確認したあと、[開始] をクリック します。

| 🤹 CARPS2 Printer Driver - セットアップウィザード Ver. x.xx                                                           | ×     |
|----------------------------------------------------------------------------------------------------|-------|
| 以下の設定でインストールを開始します。<br>確認してください。                                                                          |       |
| インフトニルオスゴル・カニ酸化)・                                                                                         |       |
| 1月前 =<br>  7月前 =<br>  プリンタ:Canon MF7100/7200 Series CARPS2<br>  ドライバ :::::::::::::::::::::::::::::::::::: |       |
| 開始1をクリックして、インストールを開始してください。<br>< 戻る(B)                                                                    | キャンセル |
12 「インストール開始後は中止することができません。よろしいですか?」 というメッセージが表示されたら、[はい] をクリックします。

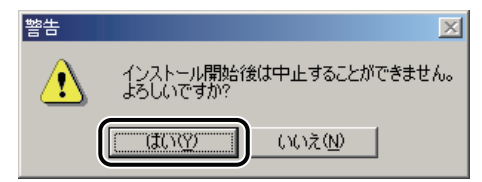

インストールが開始されます。

- メモ お使いの環境によっては、コンピュータの再起動を促すメッセージが表示される場合があります。その場合は、コンピュータの再起動後にインストールを続けてください。
  - 13 [次へ] をクリックします。

| STEP 1<br>・ 使用許諾契約<br>STEP 2<br>・ インストール | インストール CRAPS2プリングドライバ      |
|------------------------------------------|----------------------------|
| STEP 3<br>完了                             |                            |
|                                          |                            |
|                                          | 〔次へ落クリックし、セットアップを終了してください。 |
|                                          | <b>*</b>                   |

お使いの機種によっては、この画面は表示されません。手順14へ進みます。

## 14 [終了] をクリックします。

コンピュータを再起動する場合は、[今すぐコンピュータを再起動する]または[ただち にコンピュータを再起動する]にチェックマークを付けます。

インストール終了後に、デバイス情報の取得が自動で行われます。

- 共有プリンタ環境でデバイス情報を取得するには、プリントサーバへCanon Driver Information Assist Serviceのインストールが必要です。
  - プリンタドライバの[デバイスの設定]ページにおいて、手動でデバイス情報(排紙 オプションなど)の設定を行うこともできます。「印刷前のプリンタ情報設定」(→ P.2-56)を参照してください。

以上でインストールの作業が終了しました。

# USB 環境をお使いの場合

USB 環境でのプリンタドライバのインストール手順について説明しています。次の手順で、 ドライバをインストールしてください。

- 重要 USB接続時のみ、以下の手順でインストールしてください。USBに対応していない機種では、USB接続できません。
  - 既にインストールされている機種を追加してインストールを行う場合は、「ネットワーク接続、ローカル接続環境(USB接続を除く)の場合」(→P.2-23)を参照してください。
  - 古いバージョンのCARPS2プリンタドライバがインストールされている場合は、「ネットワーク接続、ローカル接続環境(USB接続を除く)の場合」(→P.2-23)を参照して、既存のドライバを更新してください。
  - Windows 2000/XP/Server 2003/Vistaをお使いの場合、起動した際に、必ずAdministratorsのメンバーとしてログオンしてください。
  - Windows Vistaで[ユーザーアカウント制御]ダイアログボックスが表示された場合は、 以下の操作を行ってください。
    - 管理者アカウントとしてログオンしているときは、[許可]または[続行]をクリックします。
    - ・標準ユーザーとしてログオンしているときは、管理者アカウントのパスワードを入力したあと、[OK]をクリックします。
  - Windows Vistaで [Windowsセキュリティ] ダイアログボックスが表示された場合は、 [このドライバソフトウェアをインストールします] をクリックします。
  - プリンタ本体とコンピュータの電源がオフになっていることを確認して、プリンタ本体とコンピュータを USB ケーブルで接続したあと、コン ピュータの電源を入れ、Windows を起動します。
- 重要
   ・プラグアンドプレイの自動インストールにより、ウィザードが表示された場合は、 [キャンセル]をクリックして、本手順でインストールを行ってください。
  - •インストール前に、他のアプリケーションソフトウェアをすべて終了してください。

# **2** 付属のプリンタドライバ用の CD-ROM を CD-ROM ドライブにセットして、CD-ROM メニューの [インストール] をクリックします。

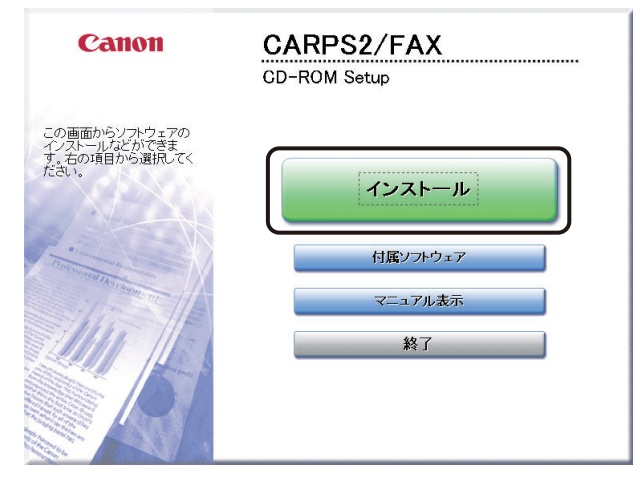

CD-ROM メニューが表示されない場合は、以下の手順を行ってください。

- Windows 98/Me/2000/XP/Server 2003の場合:
   [マイコンピュータ]からCD-ROMを開いて、 [MInst.exe] をダブルクリックします。
- Windows Vistaの場合:
  - [自動再生]ダイアログボックスが表示されたときは、 [MInst.exeの実行] をクリッ クします。
  - ・Windowsのエクスプローラが表示されたときは、 [MInst.exe] をダブルクリックしま す。
  - ・何も表示されないときは、 [136] (スタート) [コンピュータ] のCD-ROMアイコ ンをダブルクリックします。
- 上記の [MInst.exe] がCD-ROM内にない場合:
  - 1. CD-ROM内の[CARPS2]フォルダにある[Setup.exe]アイコンをダブルクリックします。
  - 2. [Readme ファイルの表示] をクリックして Readme ファイルの内容を確認したあと、 [次へ] をクリックします。
  - 3. 使用許諾契約書の内容を確認したあと、[はい]をクリックして、手順7へ進みます。

**3** [CARPS2 プリンタドライバ] にチェックマークが付いていることを確認 したあと、[インストール] をクリックします。

| インストール                                                  | ソフトウェアの説明<br>RFADME                                                                                | を表示:■<br>*表示:■                                                         |
|---------------------------------------------------------|----------------------------------------------------------------------------------------------------|------------------------------------------------------------------------|
|                                                         | CARPS2 プリンタドライバ                                                                                    | 1 1<br>25 MB                                                           |
|                                                         | 🗌 🍏 ファクスドライバ                                                                                       | 1 II<br>20 MB                                                          |
|                                                         | Color Network ScanGear                                                                             | 10 MB                                                                  |
|                                                         |                                                                                                    |                                                                        |
| 上記でチェックマークに<br>指示に従って実行して<br>説明やREADMEファイ<br>ルに必要な容量】より | の付いているソフトウェアをインストールします<br>ください。ソフトウェアをの右横のアイロンをク<br>ルを表示します。なお、複数のフリンタトライ<br>も多くの容量か必要はなりますのでご注意くだ | 、「インストール」をクリックム、画面の<br>リックすると、各ソフトウェアの簡単な<br>をインストールする場合、「インストー<br>い、。 |
| キャンセル                                                   | ·                                                                                                  | C:ドライブの空さ容量 18561 MB<br>ンストールに必要な容量 95 MR<br>戻る インストール                 |

チェックマークが付いているソフトウェアは、順次インストールされます。必要に応じて、 チェックマークを外します。

セットアップウィザードが表示されます。

**4** 画面に表示された使用許諾契約書の内容を確認したあと、[はい]をク リックします。

1

| STEP 1<br>使用許諾契約                 | 使用許諾契約<br>ソフトウェアをインストールする前に、次の使用許諾契約を最後まで注意深<br>ときないです。                                                                                                    |
|----------------------------------|----------------------------------------------------------------------------------------------------|
| STEP 2<br>インストール<br>STEP 3<br>完了 | くお扱いたさい。<br>(これの)、(これの)、(210)、(210)、(210)、(210)、(210)、(210)、(210)、(210)、(210)、(210)、(210)、(210)、(210)、(210)、(210)、(210)、(210)、(210)、(210)、(210)、(210)、(210)、(210)、(210)、(210)、(210),(210)、(210),(210), |
|                                  | <b>戻る</b> はい いいえ                                                                                                    |

お使いの機種によっては、この画面は表示されません。手順5へ進みます。

5 [Readme ファイルの表示] をクリックして Readme ファイルの内容を 確認したあと、[次へ] をクリックします。

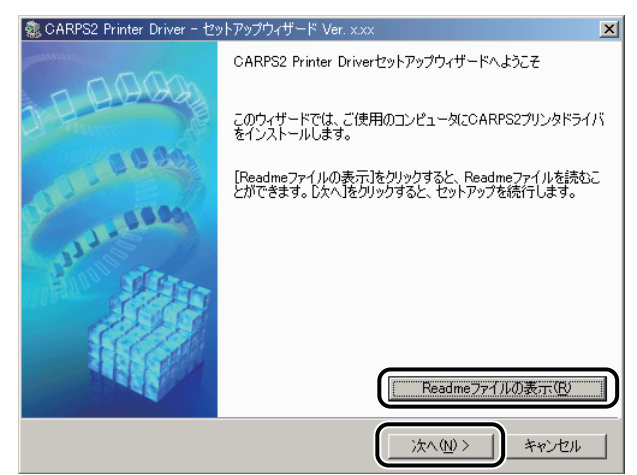

使用許諾契約書が画面に表示されます。

6 画面に表示された使用許諾契約書の内容を確認したあと、[はい]をクリックします。

| 。CARPS2 Printer Driver - セットアップウィザード Ver. x.xx                                                                                                    | × |
|----------------------------------------------------------------------------------------------------|---|
| 使用許諾契約<br>次の使用許諾契約を最後まで注意深く読み、同意する場合は[はい]をクリックし<br>てください。                                                                                                    |   |
| ソフトウェア使用許諾契約書                                                                                                    | - |
| ご注意:下記の使用許諾契約書(以下本契約書と言います。)をよくお読みください。<br>これは、お客様が、本契約書と共に無償で提供されるキヤノン製のデジタル複合<br>機、カラー複写機およびブリンタ(以下「キヤノン製品」と言います。)用ソフト<br>ウェア(本契約書以外の各マニュアル、印刷物等を含み、併せて以下「本ソフト<br>ウェア」と言います。)をご使用になるための、お客様とキヤノン株式会社(以下<br>+セン」と言います。)をご使用になるための、お客様とキヤノン株式会社(以下 |   |
| オインノと言いなり。アという間の気が含くり。<br>お客様は、『同意』を示す行為、または「本ソフトウェア」の使用のいずれかを<br>もって、本契約者に同意したことになります。お客様が本契約者に同意できない場<br>合、「本ソフトウェア」を使用することはできません。                                                                                                    | ¥ |
| 使用許諾契約の条項に同意しますか?                                                                                                    |   |
| < 戻る(B) (はい(Y) (いいえ(M)                                                                                                    |   |

手順4 で既に使用許諾契約書に同意した場合は、手順7 へ進みます。

# 7 [USB 接続でインストール]を選択したあと、[次へ]をクリックします。

| 🤹 CARPS2 Printer Driver - セットアップウィザード Ver. x.xx                                                                                    | X    |
|----------------------------------------------------------------------------------------------------|------|
| プリンタのインストール方法<br>プリンタのインストール方法を選択してください。                                                                                           |      |
| 「プリンタのインストール方法の                                                                                                    |      |
| <ul> <li>ホートを手動で設定してインストール</li> <li>ホットワーク上のプリングを探索してインストール</li> <li>□ スリーブ状態のプリングは割帯をせて探索する(A)</li> <li>● USB接続でインストール</li> </ul> |      |
| USB接続するプリンタをインストールします。                                                                                                    |      |
| 〈戻る(B) (次へ(U)) キー                                                                                                    | ゃンセル |

**8** ドライバをインストールします。

#### ● 初めてプリンタドライバをインストールする場合

- □ 「インストール開始後は中止することができません。よろしいですか?」とい うメッセージが表示されたら、 [はい] をクリックします。 インストールが開始されます。
- メモ お使いの環境によっては、コンピュータの再起動を促すメッセージが表示される場合があります。その場合は、コンピュータの再起動後にインストールを続けてください。
  - □ 次の画面が表示されたら、プリンタの電源を入れます。

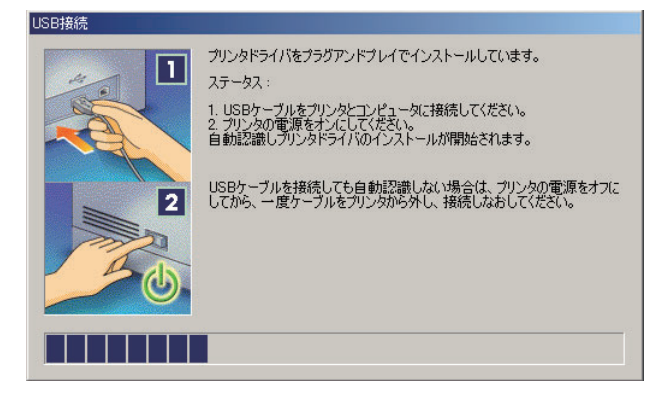

#### ● 違う機種のプリンタドライバをUSB接続以外で既にインストールしている場合

「インストール開始後は中止することができません。よろしいですか?」というメッセージが表示されたら、[はい]をクリックしたあと、画面の指示に従ってインストールを続けます。

| 警告 | ×                                   |
|----|-------------------------------------|
|    | インストール開始後は中止することができません。<br>よろしいですか? |
|    |                                     |

- 同じ機種のプリンタドライバをUSB接続で既にインストールしている場合
  - 以下のメッセージが表示されたら、[いいえ]をクリックして、インストー ルを中断します。

| 警告 |                                                                                                    |
|----|----------------------------------------------------------------------------------------------------|
|    | インストール開始後は中止することができません。よろしいですか?<br>注意:以下の機種はUSB接続でインストールされています。これからインストールするプリンタが表示されている場合は、[い<br>いえ」をグリックして代だい。 |
|    | Canon MF7100/7200 Series CARPS2                                                                                 |
|    |                                                                                                    |

□ 「ネットワーク接続、ローカル接続環境(USB接続を除く)の場合」(→ P.2-23)の手順に従ってインストールを行い、ポートの設定箇所で既存の USBポートを選択します。

#### ● 古いバージョンのプリンタドライバがインストールされている場合

□ 以下のメッセージが表示されたら、 [OK] をクリックします。

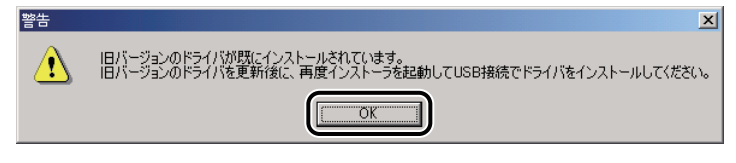

- □ 「ネットワーク接続、ローカル接続環境(USB接続を除く)の場合」(→ P.2-23)の手順8以降に従って、既存のドライバを更新します。
- □ 再度、手順1からUSB接続ドライバをインストールします。

9 [次へ] をクリックします。

| STEP 1<br>◆ 使用許諾契約<br>STEP 2<br>◆ インストール | インストール<br>✓ ©ARPS2プリンダドライバ |
|------------------------------------------|----------------------------|
| STEP 3<br>完了                             |                            |
|                                          | 【次へ達クリックム、セットアップを終了してください。 |

お使いの機種によっては、この画面は表示されません。手順10へ進みます。

## 10 [終了] をクリックします。

コンピュータを再起動する場合は、[今すぐコンピュータを再起動する]または[ただち にコンピュータを再起動する]にチェックマークを付けます。

- メモ ・インストールが終了したら、「印刷前のプリンタ情報設定」(→P.2-56)を参照してオプ ションや機種名などを設定してください。
  - インストール途中でプリンタドライバが正しく認識されなかった場合は、プラグアンド プレイでインストールを行ってください。
  - USB接続の環境でプリンタドライバが正しくインストールできない場合は、「USBクラス ドライバをインストールできない場合は」(→P.5-2)を参照してください。
  - Canon Driver Information Assist Serviceがインストールされていない場合は、プリンタド ライバのインストール終了時にCanon Driver Information Assist Serviceのインストールに ついての確認メッセージが表示されます。

以上でインストールの作業が終了しました。

# ネットワーク接続、ローカル接続環境(USB 接続を除く)の 場合

次の手順でプリンタドライバをインストールしてください。

- 重要
   Windows Vistaで [ユーザーアカウント制御] ダイアログボックスが表示された場合は、 以下の操作を行ってください。
  - 管理者アカウントとしてログオンしているときは、[許可]または[続行]をクリックします。
  - ・標準ユーザーとしてログオンしているときは、管理者アカウントのパスワードを入力したあと、[OK]をクリックします。
  - Windows Vistaで [Windowsセキュリティ] ダイアログボックスが表示された場合は、 [このドライバソフトウェアをインストールします] をクリックします。

#### **1** プリンタを正しく接続したあと、プリンタの電源が入っていること、お よびプリンタのオンラインランプが点灯していることを確認します。

- 重要 ・インストール前に、他のアプリケーションソフトウェアをすべて終了してください。
  - プリンタの電源が入っていないときや、オフラインのときにインストールすると、正常 にインストールできないことがあります。
  - プラグアンドプレイの自動インストールにより、ウィザードが表示された場合は、 [キャンセル]をクリックして本手順でインストールを行ってください。
  - Windows 2000/XP/Server 2003/Vistaをお使いの場合、起動した際に、必ずAdministratorsのメンバーとしてログオンしてください。

# 2 付属のプリンタドライバ用の CD-ROM を CD-ROM ドライブにセットして、CD-ROM メニューの[インストール]をクリックします。

| Canon                                                  | CARPS2/FAX<br>CD-ROM Setup          |
|--------------------------------------------------------|-------------------------------------|
| この画面からソフトウェアの<br>インストールなどができま<br>す、たの項目から遊訊してく<br>ださい。 | インストール<br>付属ソフトウェア<br>マニュアル表示<br>終了 |
| R                                                      |                                     |

CD-ROM メニューが表示されない場合は、以下の手順を行ってください。

- Windows 98/Me/2000/XP/Server 2003の場合:
   [マイコンピュータ]からCD-ROMを開いて、 [MInst.exe] をダブルクリックします。
- Windows Vistaの場合:
  - [自動再生]ダイアログボックスが表示されたときは、 [MInst.exeの実行] をクリッ クします。
  - ・Windowsのエクスプローラが表示されたときは、 [MInst.exe] をダブルクリックしま す。
  - ・何も表示されないときは、 [1] (スタート) [コンピュータ] のCD-ROMアイコ ンをダブルクリックします。
- 上記の [MInst.exe] がCD-ROM内にない場合:
  - 1. CD-ROM内の[CARPS2]フォルダにある[Setup.exe]アイコンをダブルクリックします。
  - 2. [Readme ファイルの表示] をクリックして Readme ファイルの内容を確認したあと、 [次へ] をクリックします。
  - 3. 使用許諾契約書の内容を確認したあと、[はい]をクリックして、手順7へ進みます。

**3** [CARPS2 プリンタドライバ] にチェックマークが付いていることを確認 したあと、[インストール] をクリックします。

| インストール                   | ソフトウェアの説明<br>RFADMF                                                          | を表示:<br>1<br>を表示・ 言                                              |
|--------------------------|------------------------------------------------------------------------------|------------------------------------------------------------------|
|                          | CARPS2 プリンタドライバ                                                              | 1 1<br>25 MB                                                     |
|                          | 🗆 🍏 ファクスドライバ                                                                 | 1 II<br>20 MB                                                    |
|                          | 🔲 🎬 Color Network ScanGear                                                   | 10 MB                                                            |
|                          |                                                                              |                                                                  |
|                          |                                                                              |                                                                  |
| 上記でチェックマーク<br>指示に従って実行して | の付いているソフトウェアをインストールします<br>てくたさい。ソフトウェア名の右横のアイコンをク<br>(…を手示)、ます、たち、複数のフリンク5つイ | 。「インストール」をクリックし、画面の<br>リックすると、各ソフトウェアの簡単な<br>、をインフトールする場合、「インフトー |
| ルに必要な容量」より               | も多くの容量が必要にはりますのでご注意くた                                                        | či.                                                              |
|                          |                                                                              | C:ドライブの空き容量 18561 MB<br>インストールに必要な容量 95 MB                       |
| キャンセル                    |                                                                              | 戻る インストール                                                        |

チェックマークが付いているソフトウェアは、順次インストールされます。必要に応じて、 チェックマークを外します。

セットアップウィザードが表示されます。

4 画面に表示された使用許諾契約書の内容を確認したあと、[はい]をク リックします。

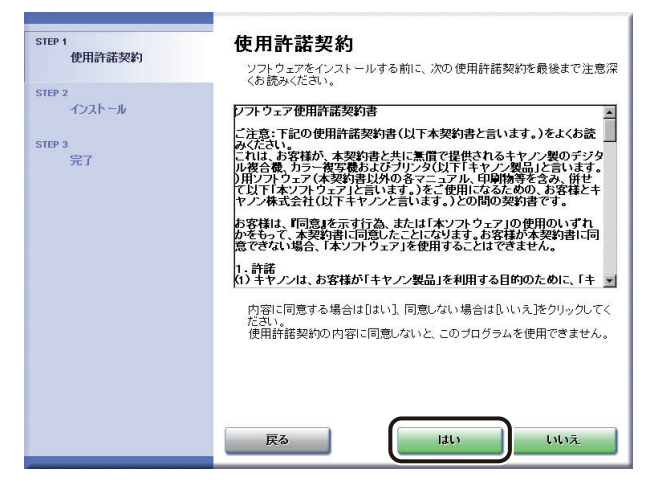

お使いの機種によっては、この画面は表示されません。手順5へ進みます。

5 [Readme ファイルの表示]をクリックして Readme ファイルの内容を 確認したあと、[次へ]をクリックします。

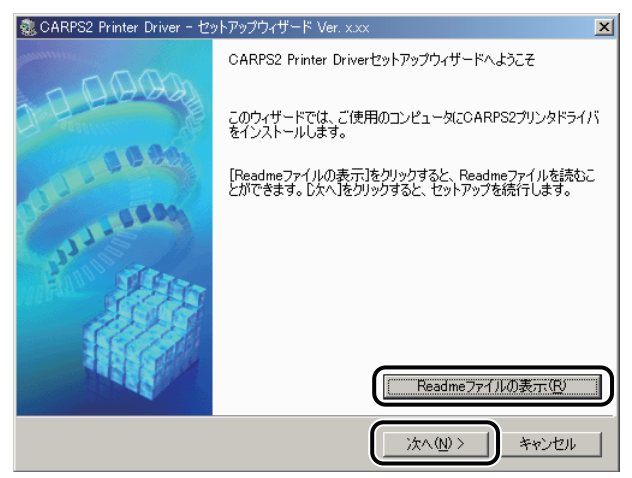

使用許諾契約書が画面に表示されます。

6 画面に表示された使用許諾契約書の内容を確認したあと、[はい]をクリックします。

| 🤹 CARPS2 Printer Driver - セットアップウィザード Ver. xxx                                                                                                    | ×                             |
|----------------------------------------------------------------------------------------------------|-------------------------------|
| 使用許諾契約<br>次の使用許諾契約を最後まで注意深く読み、同意する場合は[はい]をクリックし<br>てください。                                                                                                    |                               |
|                                                                                                    |                               |
| ソフトウェア使用許諾契約書                                                                                                    | -                             |
| ご注意:下記の使用許諾契約書(以下本契約書と言います。)をよくお読み・                                                                                                    | Kita 📕                        |
| * これは、お客様が、本契約書と共に無償で提供されるキヤノン製のデジタル<br>イ機、カラー複写機およびブリンタ(以下「キヤノン製品」と言います。)用<br>ウェア(本契約書以外の各マニュアル、印刷物等を含み、併せて以下「本ソ<br>ウェア」と言います。)をご使用になるための、お客様とキヤノン株式会社<br>キヤノンと言います。)との間の契約書です。 | <u>復合</u><br>ノフト<br>フト<br>(以下 |
| お客補は、『同意』を示す行為、または「本ソフトウェア」の使用のいずれ<br>もって、本契約書に同意したことになります。お客様が本契約書に同意できた<br>合、「本ソフトウェア」を使用することはできません。                                                                           | いを<br>ない場                     |
| 使用許諾契約の条項に同意しますか?                                                                                                    |                               |
| < 戻る(B) (はい()) (                                                                                                    | いえ(N)                         |

手順4で既に使用許諾契約書に同意した場合は、手順7へ進みます。

∅ メモ

Canon Driver Information Assist Service が既にインストールされていて、Windows ファ イアウォール機能を持っている OS をお使いの場合に、以下の画面が表示されたときは、 [はい] または [いいえ] をクリックします。

[はい]をクリックすると、Canon Driver Information Assist Service に対する Windows ファ イアウォールのブロックが解除され、デバイス情報取得や部門管理を行えるようになり ます。

[いいえ] をクリックすると、Canon Driver Information Assist Service は使用できなくなります。

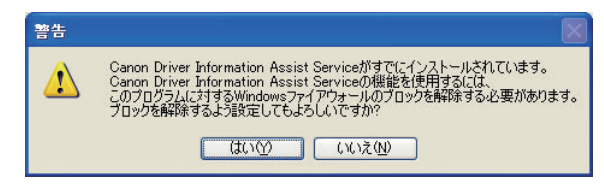

# 7 [ポートを手動で設定してインストール]を選択したあと、[次へ] をクリックします。

| 🤹 CARPS2 Printer Driver - セットアップウィザード Ver. xxx 🛛 🔀                       |
|--------------------------------------------------------------------------|
| プリンタのインストール方法<br>プリンタのインストール方法を選択してください。                                 |
| ブリンタのインストール方法の                                                           |
| ● ボートを手動で設定してインストール                                                      |
| ・ ネットワーク上のプリンダを探索してインストール  ・ スリーブ状態のプリンダを指示する(金)  ・ USB接続でインストール         |
| プリンタのボートを指定して、ローカル接続またはネットワーク接続されているプリンタをインストール<br>します。共有プリンタの設定などもできます。 |
| < 戻る(B) (次へ(M)) キャンセル                                                    |

8 処理の選択画面で、〔次へ〕をクリックします。

共有プリンタ環境で、デバイス情報取得、および部門管理機能を使用す る場合は、プリントサーバでインストールを行うときに[Canon Driver Information Assist Service] にチェックマークを付けます。

| 🤹 CARPS2 Printer Driver - セットアップウィザード Ver. x.xx                                  | ×      |
|----------------------------------------------------------------------------------|--------|
| 処理の選択<br>インストールする項目と、実行する処理を選択してください。                                            |        |
| ■ CARPS2ブリンタドライバ(型)                                                              |        |
| Canon Driver Information Assist Service(C)                                       |        |
| 共有プリンタまたはローカルプリンタを追加し、デバイス情報取録、キャリブレーション、また<br>理機能を使用する場合のみ、このサービスをインストールしてください。 | にはお叩り管 |
| < 戻る(B)                                                                          | *ンセル   |

既にプリンタドライバがインストールされている場合は、以下の画面が表示されます。 実行する処理を選択したあと、[次へ]をクリックします。

| 🤹 CARPS2 Printer Driver - セットアップウィザード Ver. x.xx 🛛 🔀                                                                              |
|----------------------------------------------------------------------------------------------------|
| 処理の選択<br>インストールする項目と、実行する処理を選択してください。                                                                                            |
| ▼ CARPS2プリンタドライバ(①)                                                                                                    |
| <ul> <li>● 「サリンタを追加し、既存のドライバも更新する</li> <li>● 「ワリンタを追加する」</li> <li>● 既存のドライバを更新する</li> </ul>                                      |
| □ Canon Driver Information Assist Service(C)<br>共有プリンタまたはローカルプリンタを追加し、デバイス情報取得、キャリブレーション、または部門管理機能を使用する場合のみ、このサービスをインストールしてください。 |
| < 戻る(B) (次へ(M)) キャンセル                                                                                                    |

インストール方法の種類

| [プリンタを追加し、<br>既存のドライバも更新する]: | 新規にプリンタドライバを追加して、併せて既に登録され<br>ているプリンタドライバを更新します。    |
|------------------------------|-----------------------------------------------------|
| [プリンタを追加する]:                 | 新規にプリンタドライバを追加して、既に登録されている<br>同じ機種のプリンタドライバのみ更新します。 |
| 「旺ちのドラノバも再新オス」               | ・旺に啓母キわている旺方のプリンクドライバを再発します                         |

- ネットワーク環境でお使いの場合(共有プリンタ環境のサーバとしてお使いの場合は除く)は、Canon Driver Information Assist Serviceのインストールは必要ありません。
  - Windowsファイアウォール機能を持っているOSをお使いの場合に、以下の画面が表示されたときは、[はい]または[いいえ]をクリックします。

[はい] をクリックすると、Canon Driver Information Assist Serviceに対するWindows ファイアウォールのブロックが解除され、デバイス情報取得や部門管理を行えるように なります。

[いいえ] をクリックすると、Canon Driver Information Assist Serviceは使用できなくなります。

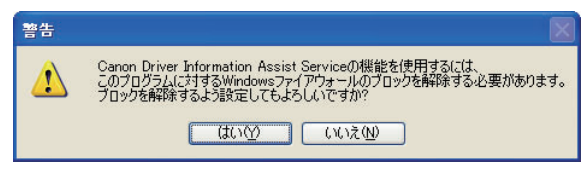

 Canon Driver Information Assist Serviceが既にインストールされている場合は、手順8で [Canon Driver Information Assist Service]が表示されません。

#### **9** [プリンター覧] からインストールするプリンタを選択したあと、[追加] をクリックします。

| ② CARPS2 Printer Driver - セットアップウィザード Ver. xxx                             | ×   |
|----------------------------------------------------------------------------|-----|
| インストールするプリンタの選択<br>追加したいプリンタを選択して「追加」をクリックしてください。<br>同じプリンタを複数選択することもできます。 |     |
| プロンカー                                                                      |     |
| Canon MF7100/7200 Series CARPS2                                            |     |
| Canon L1000 CARPS2<br>追加(A) ↓↑<br>「1)除(C)<br>インストールするプリンター気史):             |     |
|                                                                            | 214 |

選択したプリンタが[インストールするプリンター覧]に表示されます。

✓ メモ ・複数のプリンタを選択する場合は、 [CTRL] キーを押しながら選択してください。

[インストールするプリンター覧]からインストールしないプリンタを選択したあと
 [削除]をクリックすると、選択したプリンタが削除されます。

## 10 [インストールするプリンター覧]を確認したあと、[次へ] をクリック します。

| - ② CARPS2 Printer Driver - セットアップウィザード Ver. x.xx                                        | ×   |
|------------------------------------------------------------------------------------------|-----|
| インストールするプリンタの選択<br>追加したいプリンタを選択して「追加」をクリックしてください。<br>同じプリンタを複数選択することもできます。               |     |
| ブリンター覧(1):                                                                               |     |
| Canon MF7100/7200 Series CARPS2<br>Canon MF7300/7400 Series CARPS2<br>Canon L1000 CARPS2 |     |
|                                                                                          |     |
| インフトールオスプロンカー駅(P)・<br>Canon MF7100/7200 Series CARPS2                                    |     |
|                                                                                          |     |
| < 戻る(但) (次へ(仏) > キャ                                                                      | ンセル |

# 11 ポートを設定します。

| o CARPS2 Printer Driver - 也                    | ットアップウィザード Ver. x.xx                                          | ×                                                   |
|------------------------------------------------|---------------------------------------------------------------|-----------------------------------------------------|
| プリンタ情報の設定<br>プリンタで使用するポートを設<br>また、プリンタに名前を付けられ | 定してください。<br>します。                                              |                                                     |
| 選択したプリンタ:<br>使用するドライバ:                         | Canon MF7100/7200 Series CARPS2<br>Canon CARPS2 ドライバ Ver x xx |                                                     |
| 使用するポート( <u>P</u> ):                           | 未設定                                                           | ▼ ポートの追加(①                                          |
| プリンタ名(R):                                      | Canon MF7100/7200 Series CARPS2                               |                                                     |
| □ 通常のプリンタとして使う(U) □ プリンタを共有する(S)               |                                                               |                                                     |
| 共有名( <u>H</u> ):                               |                                                               |                                                     |
|                                                | 設定                                                            | 追加ドライバ( <u>D</u> )…<br>設定中のプリンタ: 1<br>まするプリンタの総数: 1 |
|                                                | < 戻る( <u>B</u> ) 次へ( <u>N</u>                                 | 1)> キャンセル                                           |

- ・複数のドライバが選択されている場合、上記の画面がドライバごとに表示されるため、 プリンタによって異なるポートを選択できます。
  - ポートの設定方法が分からない場合は、仮のポート([標準のポート] [LPT1] など)を選択したあと[次へ]をクリックして、画面の指示に従ってインストールを続けてください。ドライバのインストールが終了したら、正しいポートを設定してください。ポートの詳細な設定方法については、「ネットワークガイド」を参照してください。

 □ [使用するポート]のドロップダウンリストから使用するプリンタポートを 選択したあと、手順12へ進みます。

| Rtpl 5-015.5                              | Carray ME7100/7000 Saving CARDS2 |
|-------------------------------------------|----------------------------------|
| 書用 サスレニアリング・                              | Carton MP71007/200 Series CMR732 |
| 史用9るトフ1/1:<br>キ田 <del>ゴ</del> マ M - L (p) | Canon CARPS2 P91/1 Ver. x.xx     |
| 史用するホート(巴):                               |                                  |
|                                           |                                  |
| りンタ名( <u>R</u> ):                         | LPT3:                            |
| 通常のプリンタとして使う                              | U FILE -                         |
| ブリンタを共有する(S)                              | COM2:                            |
| ### 2.00                                  | COM3:<br>COM4:                   |
| 共有地位/:                                    | 00004                            |
|                                           |                                  |
|                                           |                                  |

#### ● ネットワークプリンタ用のポートを設定する場合

- □ [ポートの追加]から[ネットワーク]を選択したあと、[OK]をクリックします。
- □ 使用するネットワークプリンタを選択したあと、 [OK] をクリックし、手順 12へ進みます。

| ネットワークポートの設定               | × |
|----------------------------|---|
| ポートを作成する共有ブリンタを選択してください。   |   |
| 🖃 🔠 Network Computer       |   |
| 白ー・ノー Windows NT リモート プリンタ |   |
| 🖻 🚠 EASTERN                |   |
| 💮 🖳 IRC3100F               |   |
|                            |   |
| — 🥑 MF7210                 |   |
|                            |   |
|                            |   |
| 🔄 💮 🛄 SRV3                 |   |
| TEST1                      |   |
| TEST2                      |   |
| E EST3                     | - |
|                            | _ |
| OK キャンセ                    | 1 |
|                            |   |

● ポートを追加する場合

□ [ポートの追加]から追加するプリンタポートを選択したあと、[OK]をクリックします。

| ポートの追加                                       | ×   |
|----------------------------------------------|-----|
| 追加するポートを選択し、[OK]をクリックしてください。                 |     |
|                                              |     |
| 追加するポート( <u>P</u> ):                         |     |
| Adobe PDF Port<br>AppleTalk Printing Devices |     |
| Standard TCP/IP Port                         |     |
|                                              |     |
| OK **                                        | ンセル |

- □ 表示されるウィザードに従って、追加するポートの設定を行い、手順12へ進 みます。
- ✓ メモ ・上記ダイアログボックスに表示されるポートは、お使いのOSによって異なります。
  - Windows 98/Meで新規にLPRポートを追加する場合は、あらかじめCanon LPR2のインストールが必要です。CD-ROMの[Lprport]フォルダにある[Setup.exe]ファイルを起動して、インストールを行ってください。詳しくは「Canon LPR2ユーザーズガイド」(PDF取扱説明書)を参照してください。ただし、キヤノン製以外のネットワークボードをご使用の場合は、各メーカー付属の取扱説明書を参照してください。

# 12 [プリンタ名]を入力したあと、[次へ]をクリックします。

| or CARPS2 Printer Driver - セ                                | ットアップウィザード Ver. x.xx                                                    | ×                                          |
|-------------------------------------------------------------|-------------------------------------------------------------------------|--------------------------------------------|
| プリンタ情報の設定<br>プリンタで使用するポートを設う<br>また、プリンタに名前を付けられ             | 定してください。<br>ほす。                                                         |                                            |
| 選択したプリンタ:<br>使用するドライバ:<br>使用するポート( <u>P</u> ):              | Canon MF7100/7200 Series CARPS2<br>Canon CARPS2 ドライバ Ver. x.xx<br>LPT1: |                                            |
| プリンタ名(B):<br>□ 通常のプリンタとして使う(U)<br>□ プリンタを共有する(S)<br>±右之(I): | MF7210                                                                  |                                            |
|                                                             | ,                                                                       | 追加ドライバ(0)…<br>設定中のブリンタ: 1<br>ミするブリンタの総数: 1 |
|                                                             |                                                                         |                                            |

通常使うプリンタとして設定するときは、[通常のプリンタとして使う] にチェックマー クを付けます。

Windows 2000/XP/Server 2003/vista でプリンタを共有設定する場合は、[プリンタを共有 する] にチェックマークを付けます。さらに、[共有名] に任意の共有名を入力すること もできます。ただし、[ポートの追加] で [ネットワーク] を選択している場合は、[プリ ンタ名]、[プリンタを共有する] は設定できません。

### 13 [インストールするプリンター覧]を確認したあと、[開始] をクリック します。

| 🤹 CARPS2 Printer Driver - セットアップウィザード Ver. x.xx                                  | ×     |
|----------------------------------------------------------------------------------|-------|
| 以下の設定でインストールを開始します。<br>確認してください。                                                 |       |
| -(*)ストールオスプリンカー(1):                                                              |       |
| ● 注意加 =<br>プリンタ: MF7210<br>ドライバ : Canon MF7100/7200 Series CARPS2<br>ポート : LPT1: |       |
|                                                                                  |       |
|                                                                                  |       |
| < 戻る(B) (開始(S))                                                                  | キャンセル |

14 「インストール開始後は中止することができません。よろしいですか?」 というメッセージが表示されたら、[はい] をクリックします。

| 警告 | ×                                   |
|----|-------------------------------------|
|    | インストール開始後は中止することができません。<br>よろしいですか? |
|    |                                     |

インストールが開始されます。

メモ お使いの環境によっては、コンピュータの再起動を促すメッセージが表示される場合があります。その場合は、コンピュータの再起動後にインストールを続けてください。

| STEP 1<br>・<br>使用許諾契約<br>STEP 2<br>・<br>・<br>インストール | インストール<br>CARPS2プリンタドライバ   |
|-----------------------------------------------------|----------------------------|
| STEP 3<br>完了                                        |                            |
|                                                     | 〔次へ落クリックし、セットアップを終了してください。 |
|                                                     | ( <u>*</u> *)              |

お使いの機種によっては、この画面は表示されません。手順16へ進みます。

# 16 [終了] をクリックします。

コンピュータを再起動する場合は、[今すぐコンピュータを再起動する]または[ただち にコンピュータを再起動する]にチェックマークを付けます。

以上でインストールの作業が終了しました。

# 共有プリンタ環境をお使いの場合

ネットワーク環境において、プリントサーバを利用することにより、効率よく印刷管理を 行うことができます。プリントサーバ、クライアントそれぞれで以下の設定を行ってくだ さい。

#### ■ プリントサーバでの設定

インストーラを使って、ドライバをインストールします。インストールの途中で、共有 設定および代替ドライバのインストールを行います。

#### ■ クライアントでの設定

プリントサーバにインストールされたドライバにアクセスして、ネットワーク経由でイ ンストールを行います。

- ① 重要
   プリントサーバが Windows Vista の場合、Windows98/Me のクライアントからはネット ワーク経由でインストールすることはできません。
- ・代替ドライバとは、共有設定したプリントサーバ上に他のOS用のドライバもコピーして おき、クライアントが接続したときにドライバをネットワーク経由でインストールする Windows 2000/XP/Server 2003の機能です。
  - Windows 98/Meのサーバ・クライアントの環境で共有設定を行う場合は、次の手順で 行ってください。
    - 1. Windows の [コントロールパネル] [マイネットワーク] (または [ネットワーク コンピュータ]) を選択します。
    - 2. [ネットワークの設定] ページの [ファイルとプリンタの共有] で、[プリンタを共有 できるようにする] にチェックマークを付けたあと、[OK] をクリックします。
    - 3. Windows の [スタート] メニューの [設定] [プリンタ] を選択して、[プリンタ] フォルダを表示します。
    - お使いのプリンタ名のアイコンを選択して、[ファイル]メニューから [共有]を選 択します。
    - 5. [共有する] にチェックマークを付けて、[共有名] などを設定します。
    - 6. [OK] をクリックします。

#### プリントサーバでの設定(Windows2000/XP/Server 2003/Vista)

プリンタの共有設定と代替インストールを行う場合は、次の手順で行ってください。

#### **1** インストーラを起動して、画面の指示に従います。

「ネットワーク接続、ローカル接続環境(USB 接続を除く)の場合」(→ P.2-23)の手順 1 ~ 11 を参照してください。 2 [プリンタを共有する] にチェックマークを付けて、[共有名] を入力したあと、[追加ドライバ] をクリックします。

| 🍓 CARPS2 Printer Driver - t                   | 2ットアップウィザード Ver. x.xx                                          | ×                                                   |
|-----------------------------------------------|----------------------------------------------------------------|-----------------------------------------------------|
| プリンタ情報の設定<br>プリンタで使用するポートを設<br>また、プリンタに名前を付けら | 定してください。<br>れます。                                               |                                                     |
| 選択したプリンタ:<br>使用するドライバ:                        | Canon MF7100/7200 Series CARPS2<br>Canon CARPS2 ドライバ Ver. x.xx |                                                     |
| 使用するポート( <u>P</u> ):                          | LPT1:                                                          | ▼                                                   |
|                                               |                                                                | ポートの追加(工)                                           |
| プリンタ名(R):                                     | Canon MF7100/7200 Series CARPS2                                |                                                     |
| □ 通常のプロンタとして使う(U)<br>□ プリンタを共有する(S)           |                                                                |                                                     |
| 共有名(日):                                       | MF7210                                                         | )                                                   |
|                                               | 設定                                                             | 追加ドライバ( <u>D</u> )…<br>設定中のフリンタ: 1<br>まするプリンタの総数: 1 |
|                                               | < 戻る(B) 次へ(N                                                   | 1)> キャンセル                                           |

[追加ドライバ] ダイアログボックスが表示されます。

- ※ ¥E
   Windows Vista をお使いの場合は、[追加ドライバ]が表示されませんので、[共有名]を 入力したあと、手順4に進んでください。
  - 3 インストールする代替ドライバの OS を選択して、[OK] をクリックします。

| 追加ドライバ                                                                                      |              |
|---------------------------------------------------------------------------------------------|--------------|
| 次のシステムのユーザが接続したときに、自動的に追加ドライバ代替ドライバの<br>ロードできるようにするには、以下の一覧からインストールする追加ドライバのシン<br>選択してください。 | をダウン<br>くテムを |
| _j追加ドライバ(D):                                                                                |              |
| Windows 98/Millennium Edition                                                               |              |
|                                                                                             | Y            |
| OK ++>                                                                                      | tu           |

ウィザードに戻ります。

# **4** [プリンタ名]を入力したあと、[次へ]をクリックします。

| 🍓 CARPS2 Printer Driver - t                      | 2ットアップウィザード Ver. x.xx                                                   | ×         |
|--------------------------------------------------|-------------------------------------------------------------------------|-----------|
| プリンダ情報の設定<br>プリンダで使用するポートを設<br>また、プリンタに名前を付けら    | 定してください。<br>れます。                                                        |           |
| 選択したプリンタ:<br>使用するドライバ:<br>使用するポート( <u>P</u> ):   | Canon MF7100/7200 Series CARPS2<br>Canon CARPS2 ドライバ Ver. xxx<br>[LPT1: | T         |
|                                                  |                                                                         | ポートの追加(工) |
| プリンタ名(E):<br>□ 通常のプリンタとして使う(U)<br>☑ プリンタを共有する(S) | MF7210                                                                  |           |
| 共有名(世):                                          | MF7210                                                                  |           |
|                                                  | 設立<br>〈 戻る(B) <b>(</b> ) 次へ他                                            |           |

通常使うプリンタとして設定するときは、[通常のプリンタとして使う] にチェックマー クを付けます。

## 5 [インストールするプリンター覧] を確認したあと、[開始] をクリック します。

| 🤹 CARPS2 Printer Driver - セットアップウィザード Ver. x.xx                                                                                     | ×     |
|----------------------------------------------------------------------------------------------------|-------|
| 以下の設定でインストールを開始します。<br>確認してください。                                                                                                    | and a |
| インストールするプリンター<br>暫(L):                                                                                                    |       |
| ■ 適加 =<br>プリンダ: MF7210<br>ドライバ : Canon MF7100/7200 Series CARPS2<br>ポート : LPT1:<br>共有 : する(共有名: MF7210)<br>追加ドライバ(代替ドライバ): Win98/Me |       |
| 」<br>「開始]をクリックして、インストールを開始してください。                                                                                                   |       |
| < 戻る(日) 【開始(5)】 キャンセノ                                                                                                    | ŀ     |

**6** 「インストール開始後は中止することができません。よろしいですか?」 というメッセージが表示されたら、[はい] をクリックします。

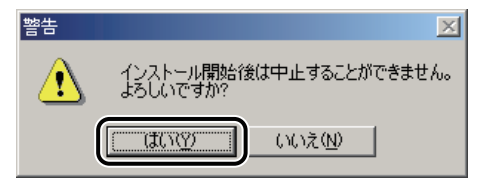

インストールが開始されます。

メモ お使いの環境によっては、コンピュータの再起動を促すメッセージが表示される場合が あります。その場合は、コンピュータの再起動後にインストールを続けてください。

#### 7 [次へ]をクリックします。

| STEP 1<br>ダ 使用許諾契約<br>STEP 2<br>ダ インストール | インストール CARPSZプリンダドライバ       |
|------------------------------------------|-----------------------------|
| STEP 3<br>完了                             |                             |
|                                          |                             |
|                                          | 【次へ】活クリックし、セットアップを終了してください。 |
|                                          |                             |

お使いの機種によっては、この画面は表示されません。手順8へ進みます。

#### 8 [終了] をクリックします。

コンピュータを再起動する場合は、[今すぐコンピュータを再起動する]または[ただち にコンピュータを再起動する]にチェックマークを付けます。

以上で共有設定と代替ドライバのインストールが終了しました。

#### クライアントでの設定

プリントサーバで代替インストールしている場合、クライアント側には以下の手順でイン ストールを行ってください。

- Øメモ プリントサーバで代替インストールされていない環境では、「プリントサーバでの設定 (Windows2000/XP/Server 2003/Vista)」(→ P.2-35)を参照してインストールを行ってく ださい。
  - [マイネットワーク](または [ネットワークコンピュータ])から、共 有設定しているコンピュータ(プリントサーバ)を選択してダブルクリッ クします。
  - **2** インストールするプリンタをダブルクリックします。

| 🚍 ¥¥Guppy               |                   |      |        |          | - 🗆 🗙       |
|-------------------------|-------------------|------|--------|----------|-------------|
| 」 ファイル(E) 編集(E) 表示(⊻) さ | 6気に入り( <u>A</u> ) | ツール① | ヘルプ(圧) |          |             |
| ← 戻る ヾ ➡ ヾ 💼   🥘検索      | 🔂 วรมรั           | ③履歴  | 階 階 🗙  | M #*     |             |
| ] アドレス(D) 📃 ¥¥xxx       |                   |      |        | -        | <b>∂</b> 移動 |
| Guppy                   |                   |      |        | <u>ן</u> |             |
| ¥¥xxx¥xxx               | -                 |      |        | J        |             |
|                         |                   |      |        |          | •           |
|                         | •                 |      |        |          |             |
| 1 個のオブジェクトを選択           |                   |      |        |          |             |

上図は、Windows Me をお使いの場合の画面例です。

メッセージが表示されます。

**3** [はい] をクリックします。

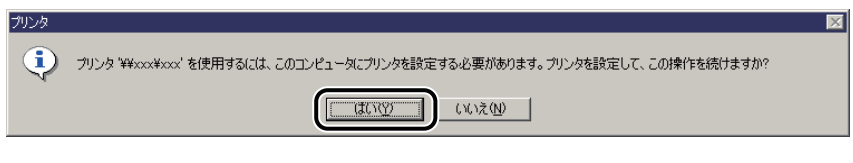

上図は、Windows Me をお使いの場合の画面例です。

- 4 Windows 98/Me をお使いの場合は、ウィザードの指示に従ってインストールを行います。
- 5 インストールが終了したら、コンピュータを再起動します。

以上でインストールの作業が終了しました。

# Canon Driver Information Assist Service をインストールする

共有プリンタ環境で、デバイス情報取得、および部門管理機能を使用する場合は、プリントサーバに Canon Driver Information Assist Service のインストールが必要です。本手順に 従ってプリントサーバに Canon Driver Information Assist Service をインストールしてくだ さい。

- メモ ・デバイス情報取得機能を使うと、排紙オプションなどのプリンタ情報を自動的にプリン タドライバに反映することができます。(→印刷前のプリンタ情報設定: P.2-56)
  - ネットワーク環境でお使いの場合(共有プリンタ環境のサーバとしてお使いの場合は除く)は、Canon Driver Information Assist Serviceのインストールは必要ありません。
  - Canon Driver Information Assist Serviceのみをインストールするには、コンピュータに CARPS2 プリンタドライバがインストールされている必要があります。
  - **1** インストーラを起動して、画面の指示に従います。

「ネットワーク接続、ローカル接続環境(USB 接続を除く)の場合」(→ P.2-23)の手順1 ~7を参照してください。

2 処理の選択画面で、[CARPS2 プリンタドライバ]のチェックマークを外して[Canon Driver Information Assist Service]にチェックマークを付けたあと、[次へ]をクリックします。

| 3. CARPS2 Printer Driver - セットアップウィザード Ver. x.xx                                    | ×        |
|-------------------------------------------------------------------------------------|----------|
| 処理の選択<br>インストールする項目と、実行する処理を選択してください。                                               |          |
| CARPS2ガリンタドライバ(型)                                                                   |          |
| <ul> <li>フリンダを当加し、影響のドライバも更新する</li> </ul>                                           |          |
| ⑦ プリンダを当加する。                                                                        |          |
| <ul> <li>時存のドライバを更新する</li> </ul>                                                    |          |
| ✓ Canon Driver Information Assist Service (C)<br>建福祉会(使用な3場合のみ、このサービスをインストール)であるかい。 | し、または部門管 |
|                                                                                     |          |
| < 戻る(但) (注へ(10) >                                                                   | キャンセル    |

- ・プリンタドライバがインストールされていない場合は、プリンタドライバのインストールと合わせてCanon Driver Information Assist Service のインストールが行われます。
  - Windowsファイアウォール機能を持っているOSをお使いの場合に、以下の画面が表示されたときは、 [はい] または [いいえ] をクリックします。

[はい] をクリックすると、Canon Driver Information Assist Serviceに対するWindows ファイアウォールのブロックが解除され、デバイス情報取得や部門管理を行えるように なります。

[いいえ] をクリックすると、Canon Driver Information Assist Serviceは使用できなくなります。

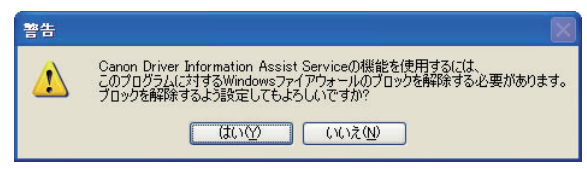

**3** 「インストール開始後は中止することができません。よろしいですか?」 というメッセージが表示されたら、[はい] をクリックします。

| 警告 | ×                                   |
|----|-------------------------------------|
|    | インストール開始後は中止することができません。<br>よろしいですか? |
|    | [] いいえ( <u>N</u> )                  |

インストールが開始されます。

4 [次へ]をクリックします。

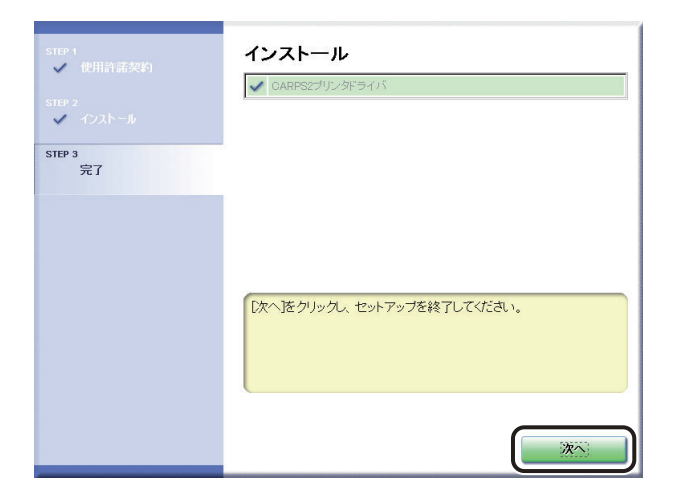

お使いの機種によっては、この画面は表示されません。手順5へ進みます。

# 5 [終了] をクリックします。

コンピュータを再起動する場合は、[今すぐコンピュータを再起動する]または[ただち にコンピュータを再起動する]にチェックマークを付けます。

以上で Canon Driver Information Assist Service のインストールが終了しました。

# プリンタドライバを更新する

既に登録されているプリンタドライバを更新する場合には、以下の手順に従ってください。

# 1 インストーラを起動して、画面の指示に従います。

「ネットワーク接続、ローカル接続環境(USB 接続を除く)の場合」(→ P.2-23)の手順1 ~7 を参照してください。

# **2** [既存のドライバを更新する]を選択したあと、[次へ] をクリックします。

| or CARPS2 Printer Driver - セットアップウィザード Ver. xxx 🔀                                          |
|--------------------------------------------------------------------------------------------|
| 処理の選択<br>インストールする項目と、実行する処理を選択してください。                                                      |
| CARPS2プリンタドライバ(①)                                                                          |
| - 実行する処理(P)                                                                                |
| ○ ブリンタを追加し、既存のドライバも更新する                                                                    |
| <ul> <li>プリンタを追加する</li> </ul>                                                              |
| <ul> <li>         ・         ・         既存のドライバを更新する         ・         ・         ・</li></ul> |
| 🔲 Canon Driver Information Assist Service(©)                                               |
| 共有プリンタまたはローカルプリンタを追加し、デバイス情報取得、キャリブレーション、または部門管<br>理機能を使用する場合のみ、このサービスをインストールしてください。       |
|                                                                                            |
| < 戻る(型) 次へ(型) キャンセル                                                                        |

[Canon Driver Information Assist Service] にチェックマークを付けて、Canon Driver Information Assist Service をインストールすることもできます。Canon Driver Information Assist Service のインストールについては、「Canon Driver Information Assist Service をイン ストールする」( $\rightarrow$  P.2-40) を参照してください。

3 [インストールするプリンター覧]を確認したあと、[開始] をクリック します。

| 3 CARPS2 Printer Driver - セットアップウィザード Ver. x.xx                                 | ×     |
|---------------------------------------------------------------------------------|-------|
| 以下の設定でインストールを開始します。<br>確認してください。                                                |       |
| インストールするプリンター<br>皆(L):                                                          |       |
| (= 更新 =<br>プリンタ:MF7210<br>ドライバ : Canon MF7100/7200 Series CARPS2<br>ポート : LPT1: |       |
| 」<br>「開始]をクリックして、インストールを開始してください。                                               |       |
| < 戻る(B) 【【】開始(5/1)                                                              | キャンセル |

# 4 画面の指示に従って更新を完了させます。

「ネットワーク接続、ローカル接続環境(USB 接続を除く)の場合」(→ P.2-23)の手順 14 ~ 16 を参照してください。

① 重要 プリントサーバ上で更新したドライバをクライアントから使用するには、現在使用しているドライバをアンインストールしたあと、再度インストールしてください。(→クライアントでの設定: P.2-39)

以上でプリンタドライバの更新が終了しました。

# プリンタドライバをアンインストールする

プリンタドライバが不要になった場合は、以下の手順でアンインストールを行います。

- ① 重要
   ・プリンタドライバがAdministratorsの権限でWindows 2000/XP/Server 2003/Vistaにインストールされている場合は、Administrators以外の権限ではアンインストールできません。 必ず、Administratorsの権限でログオンしてからアンインストールしてください。
  - Windows Vistaで[ユーザーアカウント制御]ダイアログボックスが表示された場合は、 以下の操作を行ってください。
    - 管理者アカウントとしてログオンしているときは、[許可]または[続行]をクリックします。
    - ・標準ユーザーとしてログオンしているときは、管理者アカウントのパスワードを入力したあと、[OK]をクリックします。
  - **1** すべてのアプリケーションソフトウェアを終了します。
  - 2 [スタート] メニューから、[プログラム] (Windows Vista の場合 は、[w] (スタート) - [すべてのプログラム]) - [Canon Printer Uninstaller] - [CARPS2 Printer Driver Uninstaller] を選択します。
     アンインストーラが起動します。

**3** アンインストールするプリンタ名を選択したあと、[削除] をクリックします。

| 👹 プリンタの削除      |                                                      | ×  |
|----------------|------------------------------------------------------|----|
| ブリンタを選択し、 削除]を | クリックしてください。                                          |    |
| 2112.52        | ドライバ名 バージョン                                          | Τ  |
| MF7210         | Canon MF7100/7200 Series CA x.xx                     |    |
|                |                                                      |    |
|                |                                                      |    |
|                |                                                      |    |
|                |                                                      |    |
|                |                                                      |    |
|                |                                                      |    |
|                | クリーンアップ( <u>C</u> ) すべて選択( <u>A</u> ) 削除( <u>D</u> ) | _) |
|                |                                                      |    |
|                | 終了 <u>20</u>                                         |    |

プリンタドライバがアンインストールされます。

ダメモ [クリーンアップ]をクリックすると、本ドライバに関連するファイルやレジストリ情報
 などがすべて削除されます。通常は、[削除]でアンインストールを行ってください。

# 印刷条件を設定する

プリンタドライバのプロパティダイアログボックスの各ページで、いろいろな印刷条件の 設定を行うことができます。設定できる項目は、プロパティダイアログボックスの表示方 法によって異なります。お使いの OS に合わせて、以下の手順に従ってプロパティダイア ログボックスを表示してください。

ドライバのプロパティダイアログボックスは二種類あります。

#### ■ ドキュメントプロパティダイアログボックス

印刷ジョブの設定を行う画面です。アプリケーションソフトウェアから表示した場合、 その印刷ジョブのみに対する設定項目を指定できます。

Windows 2000/XP/Server 2003/Vista の場合は P.2-48 を、Windows 98/Me の場合は P.2-53 を参照してください。

Windows 2000/XP/Server 2003/Vista で [プリンタ] フォルダから表示した場合、すべての印刷ジョブに対するデフォルト値を設定できます。(→ P.2-50)

#### ■ プリンタプロパティダイアログボックス

プリンタのオプションの機器の設定などを行う画面です。[プリンタ]フォルダから表示します。

Windows 2000/XP/Server 2003/Vista では、よく使う機能をお気に入りとして登録することなどができます。(→ P.2-52)

Windows 98/Me ではすべての印刷ジョブに対するデフォルト値を設定できます。(→ P.2-55)

🕛 重要

以下のような画面が表示される場合は、Microsoft 製のプリンタドライバがインストール されています。「プリンタドライバをインストールする」(→ P.2-4)の手順に従って、キ ヤノン製のプリンタドライバをインストールしてください。

| ≪ Canon LBP-2030 LIPS4 印刷設定                                                  | <u>?</u> ×     |
|------------------------------------------------------------------------------|----------------|
| レイアウト 用紙/品質                                                                  | ,              |
| 印刷の向き<br>● 離(Q)<br>● 横(U)<br>ページの順序<br>● 順(Q)<br>● 逆(B)<br>シートごとのページ(S): 1 ▼ |                |
|                                                                              | 詳細設定(⊻)        |
|                                                                              | OK キャンセル 適用(A) |

Windows 2000/XP/Server 2003/Vista の場合

## アプリケーションソフトウェアからドキュメントプロパティダイア ログボックスを表示する

アプリケーションソフトウェアからドキュメントプロパティダイアログボックスを表示した場合は、その印刷ジョブのみに対して設定項目を指定できます。

アプリケーションソフトウェアのメニューから、印刷コマンドを選択します。

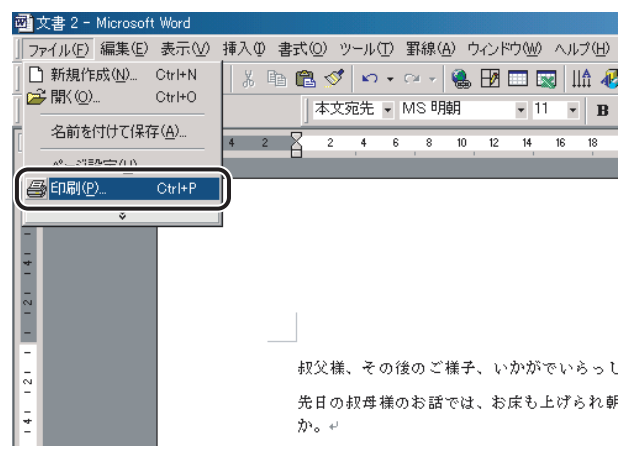

[印刷] ダイアログボックスが表示されます。

2 ドロップダウンリストボックスからお使いのプリンタを選択したあと、 [プロパティ]をクリックします。

| 印刷                                                                                                    | <u>?</u> ×                                                          |
|----------------------------------------------------------------------------------------------------|---------------------------------------------------------------------|
| - プリンター<br>プリンタ名(M): Canon Printer<br>状態: アローマックワー・<br>種類:<br>場所:<br>コメント:                                                                                        | <ul> <li>プロパティ(P)</li> <li>アテイルへ出力(L)</li> </ul>                    |
| <ul> <li>印刷範囲</li> <li>すべて(A)</li> <li>現在のページ(E)</li> <li>運択した部分(S)</li> <li>ページ指定(Q)</li> <li>1.36のよう(ページ番号をカンマで区切って指定す<br/>るか、4-8のよう(ページ範囲を指定して(ださい。</li> </ul> | 印刷部数<br>部数(②): 1 🚽                                                  |
| 印刷対象(W): 文書   印刷指定(R): すべてのページ   オブション(Q)                                                                                                    | 拡大/縮小<br>1 枚あたりのページ数(出): 1 ページ ▼<br>用紙サイズの指定(空): 倍率指定なし ▼<br>OK 閉じる |

ドキュメントプロパティダイアログボックスが表示されます。

メモ お使いのアプリケーションソフトウェアにより、印刷操作は異なります。詳しくは、ア プリケーションソフトウェアに付属の取扱説明書を参照してください。

# [プリンタ] フォルダからドキュメントプロパティダイアログボック スを表示する

[プリンタ]フォルダからドキュメントプロパティダイアログボックスを表示した場合は、 すべての印刷ジョブに対してのデフォルト値を指定することができます。

「プリンタ]フォルダの設定をするには、プリンタの[フルコントロールアクセス権]を持っている必要があります。[プリンタ]フォルダからドキュメントプロパティダイアログボックスを表示できない場合は、アプリケーションソフトウェアから表示してください。

#### [スタート] メニューから [設定] - [プリンタ] (Windows XP/Server 2003 の場合は、[プリンタと FAX])を選択します。

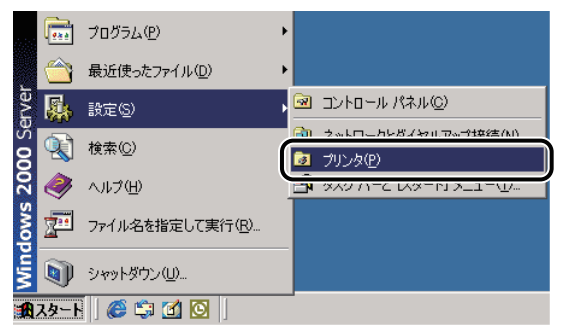

[プリンタ]フォルダが表示されます。

- Windows XP Professional/Server 2003の場合は、 [スタート] [プリンタとFAX]、
   Windows XP Home Editionの場合は、 [スタート] [コントロールパネル] [プリンタとその他のハードウェア] [プリンタとFAX] を選択してください。
  - Windows Vistaの場合は、 [1] (スタート) [コントロールパネル] [プリン タ]を選択してください。
2 お使いのプリンタ名のアイコンを選択したあと、右クリックして[印刷 設定]を選択します。

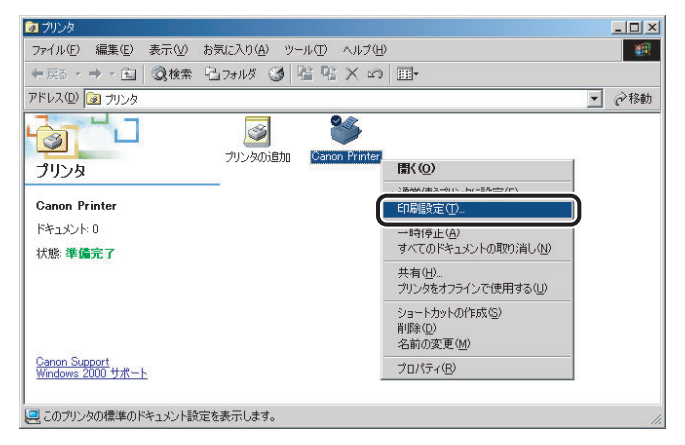

ドキュメントプロパティダイアログボックスが表示されます。

Ø メモ お使いのプリンタ名のアイコンを選択したあと、Windows 2000/XP/Server 2003 では [ファイル]メニューから [印刷設定]、Windows Vista では [印刷設定の選択]を選択しても、ドキュメントプロパティダイアログボックスを表示できます。

## [プリンタ] フォルダからプリンタプロパティダイアログボックスを 表示する

[プリンタ]フォルダからプリンタプロパティダイアログボックスを表示した場合は、プリンタのオプション機器の設定やよく使う機能をお気に入りとして登録することができます。

- ・ [プリンタ]フォルダの設定をするには、プリンタの [フルコントロールアクセス権] を持っている必要があります。 [プリンタ]フォルダからドキュメントプロパティダイ アログボックスを表示できない場合は、アプリケーションソフトウェアから表示してく ださい。
  - プリンタのオプション機器を設定する[デバイスの設定]ページは、本手順でのみ表示可能です。
  - [スタート] メニューから [設定] [プリンタ] (Windows XP/Server 2003 の場合は、[プリンタと FAX])を選択します。

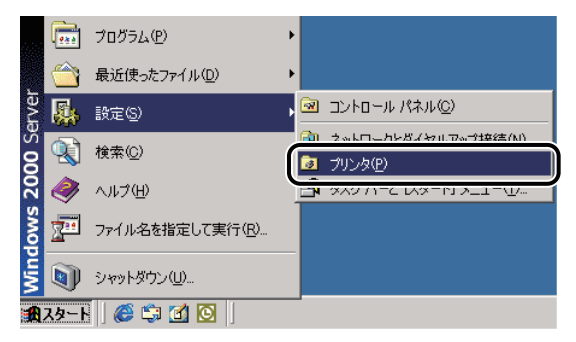

[プリンタ]フォルダが表示されます。

- Windows XP Professional/Server 2003の場合は、 [スタート] [プリンタとFAX]、
   Windows XP Home Editionの場合は、 [スタート] [コントロールパネル] [プリンタとその他のハードウェア] [プリンタとFAX] を選択してください。
  - Windows Vistaの場合は、 [M] (スタート)- [コントロールパネル] [プリン タ]を選択してください。

2 お使いのプリンタ名のアイコンを選択したあと、右クリックして [プロ パティ]を選択します。

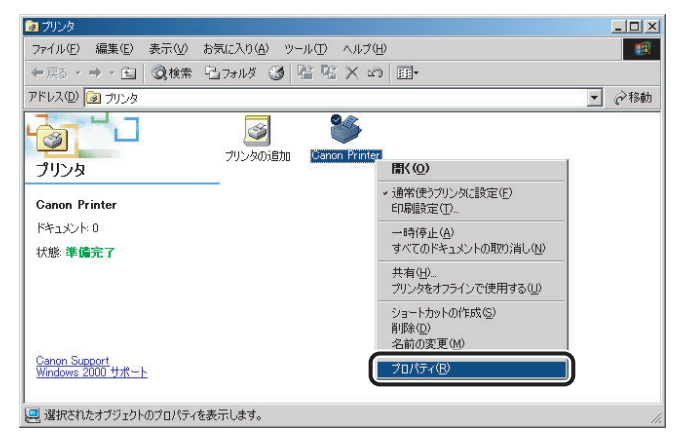

プリンタプロパティダイアログボックスが表示されます。

 ● メモ お使いのプリンタ名のアイコンを選択したあと、Windows 2000/XP/Server 2003 では [ファイル]メニューから [プロパティ]、Windows Vista では [プリンタのプロパティの 設定]を選択しても、プリンタプロパティダイアログボックスを表示できます。

## Windows 98/Me の場合

## アプリケーションソフトウェアからドキュメントプロパティダイア ログボックスを表示する

アプリケーションソフトウェアからドキュメントプロパティダイアログボックスを表示した場合は、その印刷ジョブのみに対して設定項目を指定できます。

アプリケーションソフトウェアのメニューから、印刷コマンドを選択します。

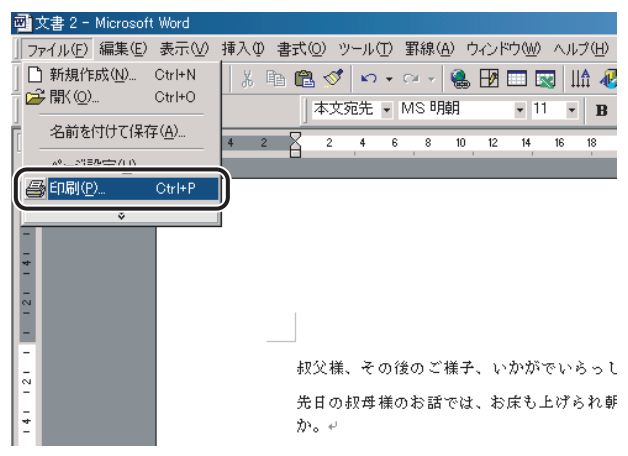

[印刷] ダイアログボックスが表示されます。

ドロップダウンリストボックスからお使いのプリンタを選択したあと、
 [プロパティ]をクリックします。

| 印刷                                                                                                    | ? ×                                                             |
|----------------------------------------------------------------------------------------------------|-----------------------------------------------------------------|
| - プリンター<br>プリンタ名(M): Canon Printer<br>状態: アコードリンワー<br>種類:<br>場所:<br>コメント:                                                                                               | マ<br>ファイルへ出たQ                                                   |
| <ul> <li>印刷範囲</li> <li>すべて(A)</li> <li>現在のページ(E)</li> <li>ご 違択した部分(S)</li> <li>C ページ指定(Q)</li> <li>13.6 のようにページ番号を力いマで区切って指定す<br/>るか、4-8 のようにページ範囲を指定してください。</li> </ul> | 印刷部数<br>部数①: 1<br>1 び 部単位で印刷①<br>1                              |
| 印刷対象(W): 文書  印刷指定(R): すべてのページ  オプション(Q)                                                                                                    | 拡大/縮小<br>1 枚あたりのページ数(小): 1 ページ<br>用紙サイズの指定②: 倍率指定なし ▼<br>OK 閉じる |

ドキュメントプロパティダイアログボックスが表示されます。

メモ お使いのアプリケーションソフトウェアにより、印刷操作は異なります。詳しくは、ア プリケーションソフトウェアに付属の取扱説明書を参照してください。

## [プリンタ] フォルダからプリンタプロパティダイアログボックスを 表示する

[プリンタ]フォルダからプリンタプロパティダイアログボックスを表示した場合は、プリンタのオプション機器などを設定したり、すべての印刷ジョブに対してのデフォルト値を 指定したりすることができます。

- プリンタのオプション機器を設定する[デバイスの設定]ページは、本手順でのみ表示可能です。
  - **1** [スタート]メニューから[設定]-[プリンタ]を選択します。

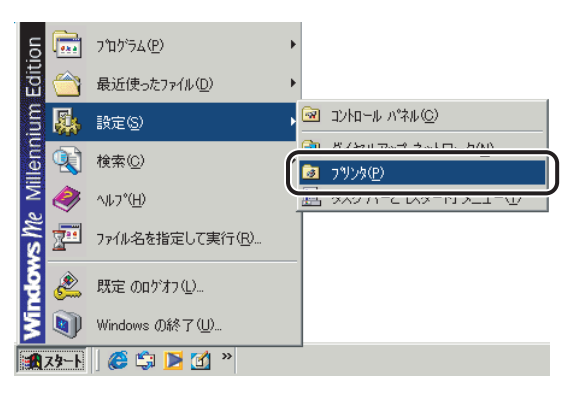

[プリンタ] フォルダが表示されます。

2 お使いのプリンタ名のアイコンを選択したあと、[ファイル] メニュー から [プロパティ] を選択します。

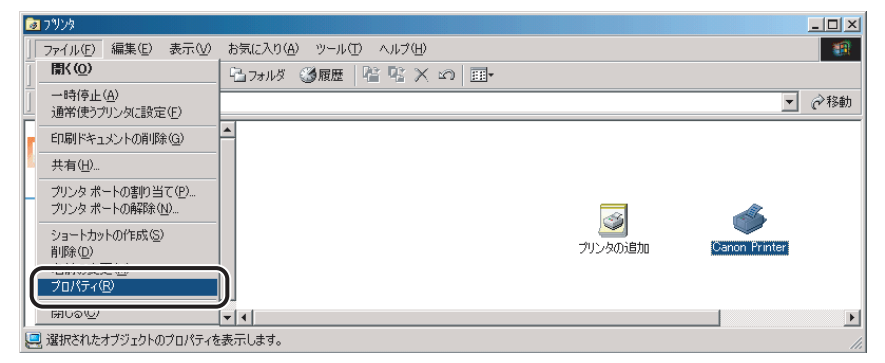

プリンタプロパティダイアログボックスが表示されます。

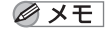

プリンタ名のアイコンを右クリックして[プロパティ]を選択しても、プリンタプロパティ ダイアログボックスを表示できます。

## 印刷前のプリンタ情報設定

印刷前に、排紙オプションや給紙オプションなどのプリンタの環境を設定してください。 オプションを装着するたびに、必ず設定してください。

 重要 共有プリンタ環境で本手順を行う場合は、Canon Driver Information Assist Service がプリ ントサーバにインストールされている必要があります。

## 1 [スタート]メニューから[設定]-[プリンタ]を選択します。

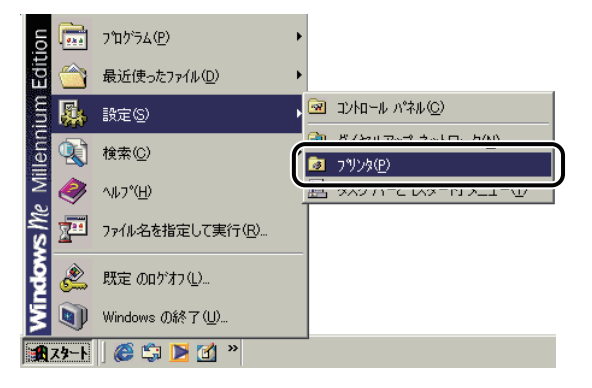

[プリンタ]フォルダが表示されます。

- メモ Windows XP Professional/Server 2003の場合は、 [スタート] [プリンタとFAX]、 Windows XP Home Editionの場合は、 [スタート] - [コントロールパネル] - [プリ ンタとその他のハードウェア] - [プリンタとFAX] を選択してください。
  - Windows Vistaの場合は、 [M] (スタート)- [コントロールパネル] [プリン タ]を選択してください。

2 お使いのプリンタ名のアイコンを選択したあと、右クリックして [プロ パティ]を選択します。

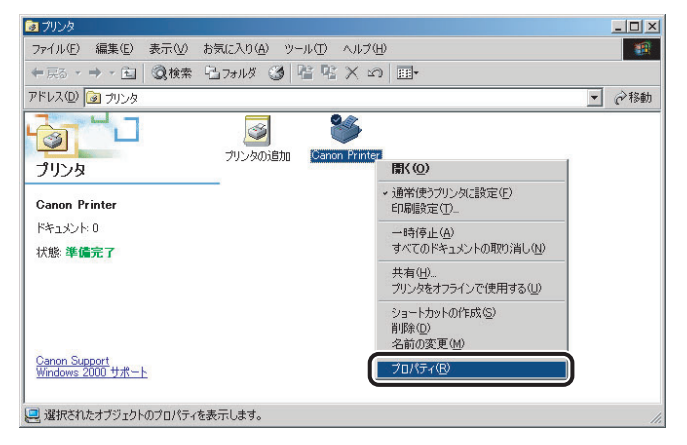

プリンタプロパティダイアログボックスが表示されます。

- 必天王 お使いのプリンタ名のアイコンを選択したあと、Windows 2000/XP/Server 2003 では [ファイル]メニューから [プロパティ]、Windows Vista では [プリンタのプロパティの 設定]を選択しても、プリンタプロパティダイアログボックスを表示できます。
  - **3** [デバイスの設定] ページを表示して、[デバイス情報取得] をクリックします。

| 🥩Canon Printer のプロパティ     |                       | <u>?</u> ×             |
|---------------------------|-----------------------|------------------------|
| 「全般 │ 共有 │ ポート │ 詳細設定 │ É | 色の管理 セキュリテ デバイスの語     | 定   演に入り               |
| デバイス情報取得:手動               |                       |                        |
|                           | 給紙オプション( <u>S</u> ):  | なし 💌                   |
|                           | 排紙オプション( <u>0</u> ):  | なし<br>マイニッシャー用追加トレイ(性) |
|                           | 🗖 両面ユニット(U)           |                        |
|                           | 内部スプール処理( <u>P</u> ): | 自動                     |
|                           | ▶ 音門管理機能を使う(」)        | 設定 Ф                   |
|                           | ✓ ユーザ名を設定する(L)        |                        |
|                           |                       |                        |
|                           |                       | 給紙方法と用紙の割り当て(I)        |
|                           | <u></u>               | バージョン情報( <u>B</u> )    |
|                           | OK                    | キャンセル 適用(A) ヘルプ        |

デバイス情報取得がエラーになった場合は、給紙オプションや排紙オプションなどのお 使いの環境を手動で設定してください。

### 給紙オプションや排紙オプションなど、お使いの環境を確認したあと、 [OK] をクリックします。

| 🥩Canon Printer のプロパティ    |                       |                         | ? ×      |
|--------------------------|-----------------------|-------------------------|----------|
| 全般 │ 共有 │ ポート │ 詳細設定 │ 色 | の管理「セキュリティ」デバイスの語     | 定   お気に入り               |          |
| デバイス情報取得:手動              |                       |                         |          |
|                          | 給紙オブション( <u>S</u> ):  | tau                     | ¥        |
|                          | 排紙オブション(型):           | なし<br>「フィニッシャー用追加トレイ(出) | •        |
|                          | □ 両面ユニット(U)           |                         |          |
|                          | 内部スプール処理( <u>P</u> ): | 自動                      | <b>•</b> |
|                          | ▶ 部門管理機能を使う(1)        | 設定の                     | p        |
|                          | ☑ ユーザ名を設定する(L)        | 設定公                     | <u>v</u> |
|                          |                       |                         |          |
|                          |                       | 給紙方法と用紙の割り当て(           | D        |
|                          | デバ                    | イス情報取得(G) バージョン情報       | B        |
|                          | ОК                    | キャンセル 適用( <u>A</u> ) へ」 | レプ       |

以上で印刷前のプリンタ情報設定が終了しました。

# プリンタドライバを使って印刷する

原稿作成から印刷するまでの主な手順は、次のとおりです。ここでは、「Microsoft Word 2000」を例に、印刷の手順を説明しています。

- ④ メモ 印刷の手順は、アプリケーションソフトウェアによって異なります。詳しくは、各アプリケーションソフトウェアに付属の取扱説明書を参照してください。
  - **1** Microsoft Word 2000 を起動して、原稿を作成します。
  - 2 [ファイル] メニューから、[印刷] を選択します。

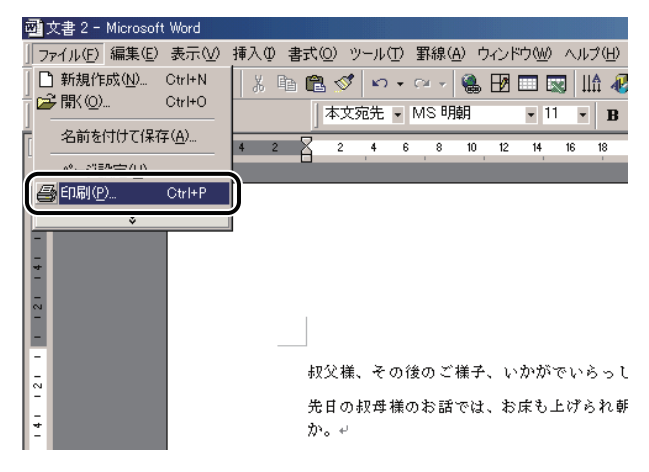

[印刷] ダイアログボックスが表示されます。

**3** [プリンタ名] にお使いのプリンタ名が表示されていることを確認した あと、[プロパティ] をクリックします。

| ED题                                                                                                    | ?×                                                          |
|----------------------------------------------------------------------------------------------------|-------------------------------------------------------------|
| ブリンター<br>ブリンタ名(M):<br>大態:<br>ア1 Fリンクモー<br>種類:<br>場所:<br>コメント:                                                                                                    | <ul> <li>プロパティ(P)</li> <li>ファイルへ出力(Q)</li> </ul>            |
| <ul> <li>・ すべて(A)</li> <li>・ すべて(A)</li> <li>・ 現在のページ(E)</li> <li>・ 選択した部分(S)</li> <li>・ ページ指定(Q)</li> <li>・ 1.36のようにページ番号を力ンマで区切って指定す<br/>るか、4-8のようにページ郵目を指定してください。</li> </ul> | 印刷語数<br>部数①: 1 型<br>1 2 下部単位で印刷①                            |
| 印刷対象(W): 文書   印刷指定(P): すべてのページ  オブション(D)-                                                                                                    | 拡大/縮小 1 枚あたりのページ数(小): 1 ページ  ■ 用紙サイズの指定(2): 倍率指定なし ■ OK 閉じる |

正しいプリンタ名が表示されていない場合は、一覧からお使いのプリンタ名を選択します。

ドキュメントプロパティダイアログボックスが表示されます。

**4** ドキュメントプロパティダイアログボックスの各ページで印刷条件を設定したあと、[OK] をクリックします。

| ∰Canon Printerのプロパティ  |                                    | X |
|-----------------------|------------------------------------|---|
| 【ページ設定】仕上げ   給紙   印刷品 | 寶                                  |   |
| お気に入り(E): 「「」標準設定     | 💽 📴 🖾 出力方法(10): 🥥 印刷 💌             |   |
|                       | 原稿サイズ(S): A4                       | - |
|                       | 🛓 出力用紙サイズ(2): 🛛 原稿サイズと同じ           | • |
|                       | 部数(C): 1 章 部 (1~999)<br>- 印刷の向き(T) |   |
|                       | A © 縦 A C 横                        |   |
|                       | ページレイアウト(止): 1ページ/牧(標準)            | • |
|                       | □ 倍率を指定する(1)                       |   |
| A4(倍率:自動)             | 倍率( <u>G</u> ): 100 🗄 % (25~-200)  |   |
| 設定確認心                 | □ スタンプ(10): マル秘                    | 7 |
| <u></u>               | スタンブ編集(                            | ) |
|                       | ユーザ定義用紙(U) ページオブション(E) 標準に戻す(R)    |   |
|                       | OK キャンセル ヘル                        | 1 |

[印刷] ダイアログボックスに戻ります。

- 重要 [ページ設定]ページと[給紙]ページの内容は、印刷するたびに確認することをおすすめします。
- ▲ 上図のようなダイアログボックスが表示されない場合は、Microsoft 製のプリンタドライバがインストールされています。「プリンタドライバをインストールする」(→ P.2-4)を 参照して、キヤノン製のプリンタドライバをインストールしなおしてください。

**5** [印刷] ダイアログボックスの [OK] をクリックします。

| ED剧                         | <u>? ×</u>                                  |
|-----------------------------|---------------------------------------------|
| プリンター                       |                                             |
| プリンタ名(N): Canon Printer     | ブロパティ(P)                                    |
| 状態: アイドリング中                 |                                             |
| 種類:                         | □ ファイルへ出力①                                  |
| - 「あり」:<br>- コメント:          |                                             |
| 印刷範囲                        | 60月10日10日10日10日10日10日10日10日10日10日10日10日10日1 |
| <ul> <li>すべて(A)</li> </ul>  | 部数(C): 1 🗧                                  |
| ○現在のページ(E) ○選択した部分(S)       |                                             |
| ○ページ指定(G):                  | 3      ■ 部単位で印刷(T)                          |
| 1.3.6 のようにページ番号を力ンマで区切って指定す |                                             |
| るか、4-8 のようにページ範囲を指定してください。  |                                             |
|                             | 拡大/縮小                                       |
| 印刷対象(W): 文書 💌 💌             | 1 枚あたりのページ数(日): 1 ページ 💽                     |
| 印刷指定(R): すべてのページ 🔽          | 用紙サイズの指定(2): 倍率指定なし 💌                       |
| +*:-:-(0)                   |                                             |
| <u></u>                     |                                             |

印刷が始まります。

- メモ ・正常に印刷が終了しないときは、「第4章 困ったときには」を参照してください。
  - 「いろいろな印刷機能を使用する」(→P.2-63)では、プリンタとプリンタドライバの機能を利用することについて説明しています。印刷する原稿と目的に合わせて、プリンタとプリンタドライバを設定して、活用してください。

## いろいろな印刷機能を使用する

拡大・縮小印刷や、複数ページ分の原稿を1枚の用紙に印刷するなどの機能を使用することができます。これらの機能は、プリンタドライバから設定できます。

## プリンタドライバの各ページの主な機能

プリンタドライバから設定できる主な機能を紹介します。お使いのプリンタによって、設 定できる項目は異なります。ここで紹介されている以外の機能の詳細は、オンラインヘル プを参照してください。(→オンラインヘルプの使い方:P.2-73)

### 各ページ共通機能

各ページに共通する設定項目です。

| ��Canon Printerのプロパティ | ×                                                                                                    |
|-----------------------|----------------------------------------------------------------------------------------------------|
| 【ページ設定】仕上げ   給紙   印刷品 | 質                                                                                                    |
| お気に入り(E): 「『」標準設定     | 💌 🎬 🔟 出力方法(例): 🚳 印刷 💌                                                                                                    |
|                       | <ul> <li>■原稿サイズ⑤: A4</li> <li>▲出力用紙サイズ②: 原稿サイズと同じ</li> <li>部数⑥: 1 ÷ 部(1~999)</li> <li>印刷の向き(D)</li> <li>▲ ●縦</li> <li>▲ ● 縦</li> </ul> |
| A4(倍平:自動)             | ページレイアウト①: 1ページ/枚(標準) ▼<br>「 倍率を指定する(2)<br>(倍率(2): 100 ∰ × (25~200)                                                                    |
| 設定確認\//>              | スタンゴ(2): マル邦総 マ スタンゴ(2): マル邦総 マシンゴ編集(2): スタンゴ編集(2):                                                                                    |
|                       | ユーザ定義用紙(山). ページオブション(E). 標準に戻す(B)                                                                                                    |
|                       | OK キャンセル ヘルプ                                                                                                    |

### ■ プレビュー

現在の設定が表示されます。また、プレビュー内をクリックすることでページレイアウト、片面/両面印刷、とじ位置の指定なども行えます。プレビュー左上のアイコンをクリックすると、ドキュメントのプレビューと、デバイスのプレビューを切り替えることができます。

### ■ お気に入り印刷

よく利用する印刷設定を登録しておくことで、印刷のたびに行う設定操作を省略できま す。ファイルに保存して、他のコンピュータでも使うことができます。あらかじめ以下 の設定が用意されていますので、プリンタドライバの各ページ上部の[お気に入り]か ら選択してください。ただし、お使いのプリンタによって、選択できる項目が異なります。

| 名称          | 主な設定内容                                   |
|-------------|------------------------------------------|
| 標準設定        | 各項目の設定値が初期状態の設定になり、一般の文書に適した印刷を実行<br>します |
| 2ページ/枚(片面)  | 用紙1枚に2ページずつ片面印刷します                       |
| 2ページ/枚(両面)  | 用紙1枚に2ページずつ両面印刷します                       |
| 両面          | 用紙の両面に印刷します                              |
| 出力サイズ A4 固定 | 出力用紙を A4 サイズのみに印刷します                     |
| 社外秘         | 各ページに「社外秘」のスタンプをつけて印刷します                 |

登録したお気に入りは、[お気に入り] リストの横にある [お気に入りの編集] - [ファ イル保存]でファイルに保存することをおすすめします。プリンタ名称を変更する場合や、 他のプリンタにインポートする場合に必要となることがあります。

### ■ ジョブ結合([出力方法] – [編集+プレビュー])

別々のアプリケーションソフトウェアで作成した原稿を、1 つに結合することができます。また、結合したジョブの順序入れ替えや、結合したジョブに対する N ページ印刷な どを行えます。

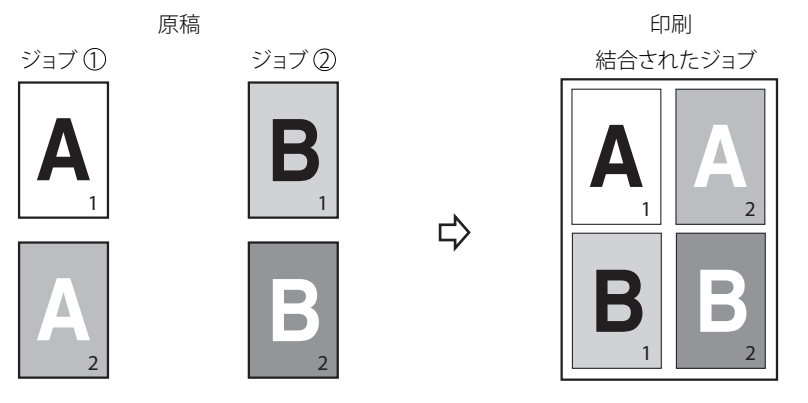

\* 上図は、2つのジョブ(各2ページ)を結合して、1枚の用紙に印刷する例です。

## 【ページ設定】 ページ

原稿サイズや部数、印刷の向きなど、印刷ページに関する設定を行います。

| ŵCanon Printerのプロパティ | x                                        |
|----------------------|------------------------------------------|
| ページ設定 仕上げ 給紙 「印刷品    | 質 ] [                                    |
| お気に入り(E): 「『『 標準設定   | 💌 🎬 🔟 出力方法(M): 🚳 印刷 💌                    |
|                      | 原稿サイズ(S): A4                             |
|                      | 🛓 出力用紙サイズ(2): 「原稿サイズと同じ 🔽                |
|                      | 部数( <u>C</u> ): 1 章 部 (1~999)            |
|                      | 印刷の向き(1)                                 |
|                      | A C 縦 A C 横                              |
|                      | ページレイアウト(1): 1ページ/牧(標準)                  |
|                      | □ 倍率を指定する(№)                             |
| A4(倍率:自動)            | 倍率(g): 100 🚼 % (25~200)                  |
| 設定確認(⊻)              | □ スタンプ(10): マル税                          |
| <u>69</u>            | スタンブ編集の                                  |
|                      | ユーザ定義用紙( <u>())</u> ページオブション(2) 標準に戻す(R) |
|                      | OK キャンセル ヘルプ                             |

■ 拡大縮小印刷( [出力用紙サイズ] / [原稿サイズ])

A4 サイズの原稿を B5 サイズの用紙に縮小して印刷したり、逆に B5 サイズの原稿を A4 サイズの用紙に拡大して印刷します。 任意の倍率で拡大縮小することもできます。

原稿

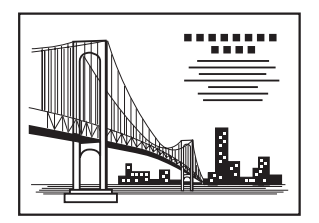

印刷

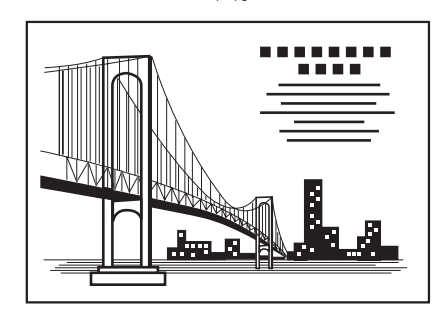

### ■ Nページ印刷([ページレイアウト])

複数ページの原稿を並べ替えて、1枚の用紙に印刷できます。最大16ページの原稿を1枚の用紙に印刷できます。

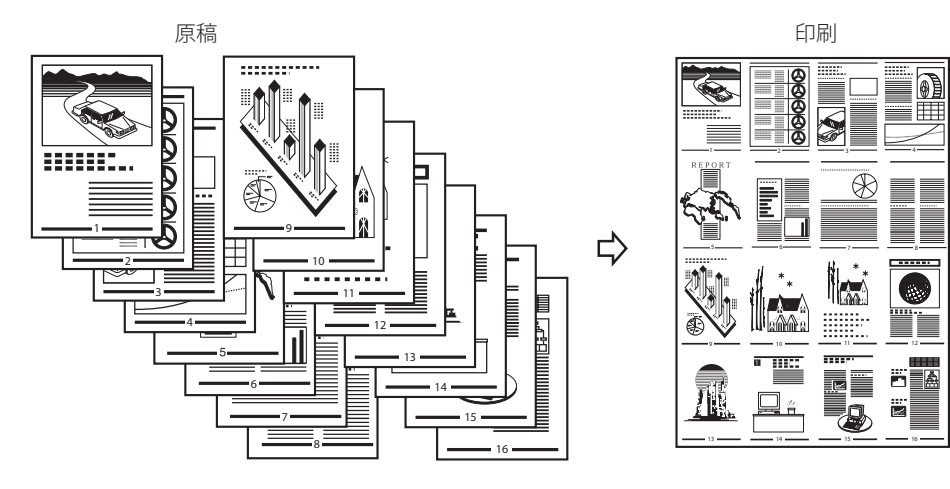

### ■ スタンプ印刷( [スタンプ] )

印刷原稿の背景にスタンプを押したように出力します。「社外秘」や「コピー禁止」な どが用意されています。オリジナルのスタンプ作成もできます。

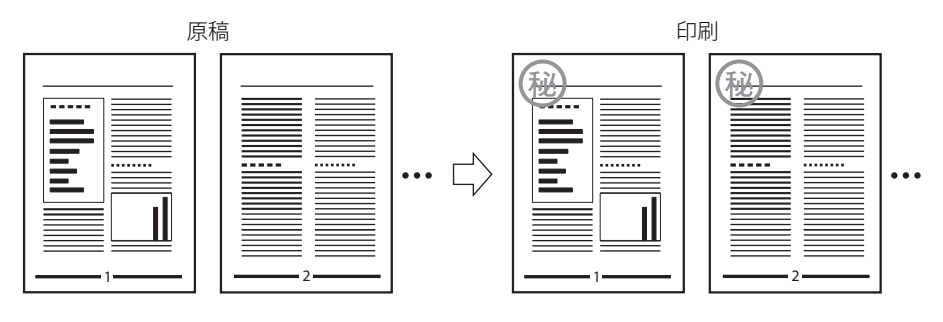

## [仕上げ] ページ

印刷方法や排紙方法など、印刷の仕上げに関する設定を行います。

| ��Canon Printerのプロパティ |                                         |               | ×                 |
|-----------------------|-----------------------------------------|---------------|-------------------|
| ページ設定(仕上げ)給紙   印刷品質   |                                         |               |                   |
| お気に入り(E): 「「」標準設定     | <b>_</b>                                | 🗾 出力方法(M):    | ④ ED周             |
|                       | 印刷方法(Y):                                |               |                   |
|                       | 月 月 日 月 日 日 日 日 日 日 日 日 日 日 日 日 日 日 日 日 | 刷             | ▼                 |
|                       | 🗌 サイズや向き                                | きが異なる用紙を組み合わけ | ±る⊗               |
|                       | とじ方向(B):                                |               |                   |
|                       | 長辺と                                     | 5(左)          |                   |
|                       | 排紙方法(H):                                |               |                   |
|                       |                                         | □ シフト(5)      |                   |
| 84(倍率:目動) 設定確認(⊻)     |                                         |               | ステイブル位置指定(1)      |
| P                     | 排紙先(ID):                                | 自動            | ×                 |
|                       |                                         | 仕上げ詳細(S)      | 標準に戻す( <u>R</u> ) |
|                       |                                         | OK            | キャンセル ヘルプ         |

### ■ 両面印刷(〔印刷方法〕)

2ページ分の原稿を、1枚の用紙の表と裏の両面に印刷することができます。

原稿

\* お使いの機種によっては、オプションの両面ユニットが必要です。

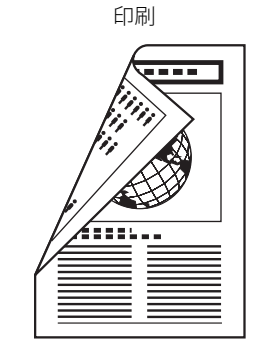

### ■ 製本印刷([印刷方法])

製本印刷では、ページ番号が順番どおりに並ぶように印刷順序が調整されるため、用紙 を 2 つ折りにするだけで本を作ることができます。

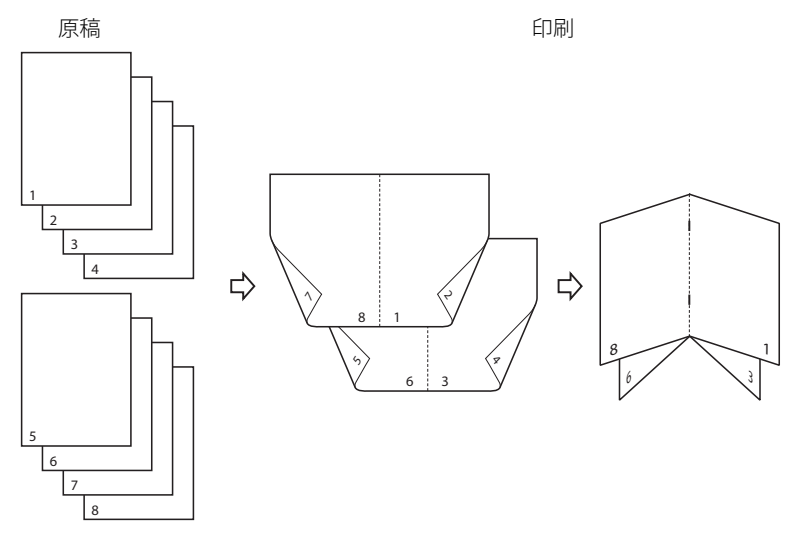

\* お使いの機種によっては、オプションの両面ユニットが必要です。

### ■とじしろ([とじしろ])

印刷原稿のとじしろを設定することができます。印刷物をとじたりするときに、とじし ろをつけると便利です。

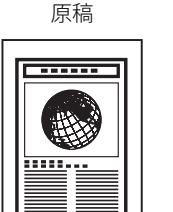

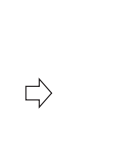

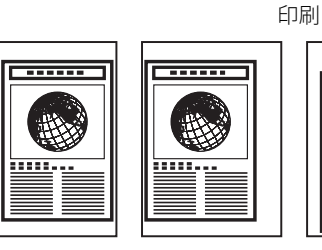

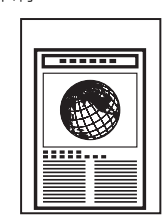

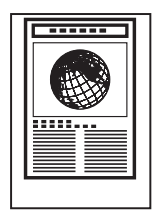

### ■ ステイプル印刷([排紙方法])

印刷した用紙をステイプル(ホチキス止め)します。ステイプルする位置の指定もでき ます。

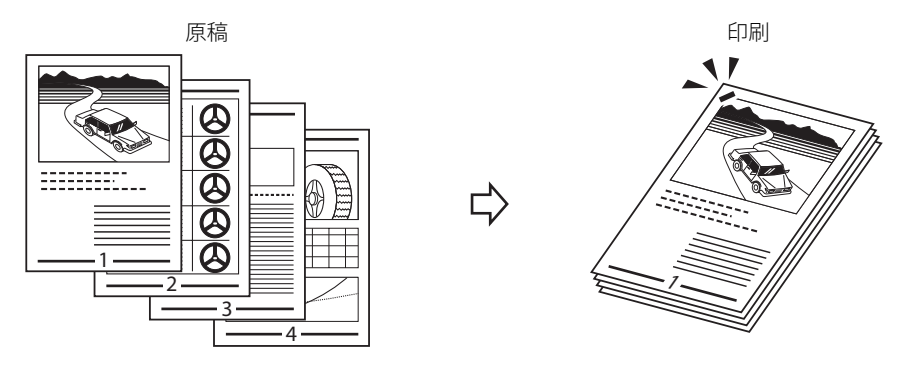

\* オプションの排紙ユニット(フィニッシャー、サドルフィニッシャー)が必要です。

### [給紙] ページ

給紙方法に関する設定を行います。

| <sup> </sup>        |                        |                                              | ×                 |
|---------------------|------------------------|----------------------------------------------|-------------------|
| お気に入り(E):  「●□」標準設定 | - 🔛 🖾                  | 出力方法(M):                                     | ◎ 印刷 🔽            |
|                     | - 用紙の指定方法( <u>B</u> )・ | <ul> <li>給紙部で指定</li> <li>用紙タイプで指定</li> </ul> | Ē                 |
|                     | 給紙方法(S):               | じ用紙に印刷                                       | •                 |
|                     | 給紙部(E):                | 自動<br>手差し(トレイ)<br>カセット1                      |                   |
| A4(倍率:自動)           |                        |                                              |                   |
|                     |                        |                                              |                   |
|                     |                        |                                              | 標準に戻す( <u>R</u> ) |
|                     |                        | ОК                                           | キャンセル ヘルプ         |

### ■ 用紙の指定( [給紙方法] )

[用紙の指定方法]によって、印刷に使用する用紙を給紙部、または用紙タイプで指定 することができます。

## [印刷品質] ページ

解像度や中間調など、印刷品質に関する設定を行います。

| @Canon Printerのプロパティ                                                                                                    |                                   | ×        |
|----------------------------------------------------------------------------------------------------|-----------------------------------|----------|
| ページ設定 仕上げ 給紙 印刷品質                                                                                                    |                                   |          |
| お気に入り(E): 🎾 標準設定                                                                                                    | 🔽 🦉 🗹 出力方法(M): 💣 印刷               | •        |
|                                                                                                    | 印刷目的(0):                          |          |
| <ul> <li>The second second</li></ul> | ー校<br>DTP<br>グラフィックス<br>写典<br>CAD | 詳細(S) 1  |
|                                                                                                    | ,<br>→般文書に使用できる汎用的なモードです。         |          |
|                                                                                                    | ✓ グレーの設定を行う(1) グレー調整サンブルブリントΦ     | レー設定①    |
|                                                                                                    | バージョン情報( <u>B</u> ) れ             | 標準に戻す(R) |
|                                                                                                    | OK キャンセル                          | ヘルプ      |

### ■ 印刷目的([印刷目的])

印刷の目的に合った設定があらかじめ用意されています。原稿の内容に合わせて項目を 選択すると、最適な設定で印刷を行えます。用意されている[印刷目的]は、一般文書、 DTP、写真、CAD などです。

### ■ サンプルプリント([グレー設定])

1つのデータに対して、色調整の異なる9つの画像をまとめて1枚の用紙に印刷します。 出力結果を比較して、明度やコントラストを調整するのに役立ちます。

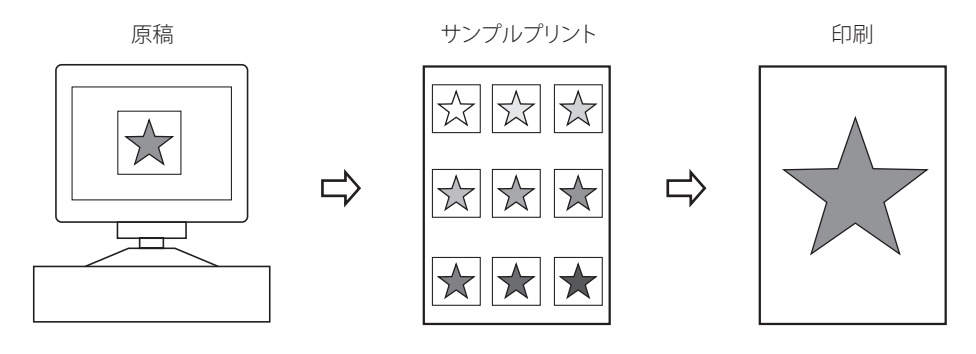

## [デバイスの設定] ページ

プリンタのオプションなどの設定を行います。

| 🥩 Canon Printer のプロパティ     |                       |                         | ? × |
|----------------------------|-----------------------|-------------------------|-----|
| ▲ 全般   共有   ポート   詳細設定   色 | 色の管理   セキュリティ デバイスの謬  | (定 ) お気に入り )            |     |
| デバイス情報取得:手動                |                       |                         |     |
|                            | 給紙オプション( <u>S</u> ):  | [tu:                    |     |
|                            | 排紙オプション( <u>0</u> ):  |                         |     |
|                            |                       | □ フィニッシャー用垣川ドレイ(坦)      | _   |
|                            | □ 両面ユニット型             |                         | _   |
|                            | 内部スプール処理( <u>P</u> ): | 自動                      | -   |
|                            | ▶ 部門管理機能を使う(」)        | 設定0.                    |     |
|                            | ☑ ユーザ名を設定する(1)        |                         |     |
|                            |                       |                         |     |
|                            |                       | 給紙方法と用紙の割り当て江           | )   |
|                            | デバ                    | イス情報取得(g) バージョン情報(g)    | 3)  |
|                            | OK 3                  | Fャンセル 適用( <u>A</u> ) ヘル | 1   |

■ オプションの設定([給紙オプション] / [排紙オプション] / [デバイス情報取得]) 給紙オプションや排紙オプションを設定することができます。[デバイス情報取得] 機 能を使うと、お使いのプリンタのオプション情報が取得され、自動でプリンタドライバ 側の設定が行われます。

### ■ 部門管理([部門管理機能を使う])

個人や部門ごとに印刷枚数を集計するなど、プリンタの印刷を管理できます。部門管理 を行うには、あらかじめ本体で ID とパスワードの登録が必要です。

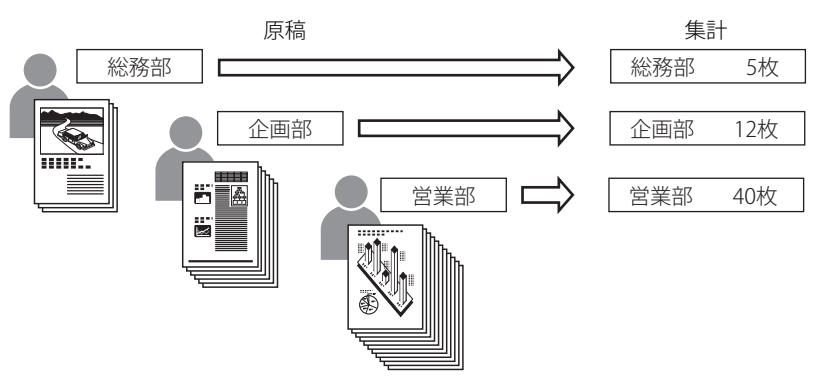

\* 共有プリンタ環境でデバイス情報取得、部門管理機能を使用する場合は、Canon Driver Information Assist Service のインストールが必要です。「Canon Driver Information Assist Service をインストールする」(→ P.2-40) を参照してください。

### ■ ユーザ名の設定([ユーザ名を設定する])

システム管理者が各クライアントのユーザ名を設定することができます。 また、一般ユーザがユーザ名を任意に変更できないように設定することもできます。

# オンラインヘルプの使い方

プリンタドライバの使用方法や各機能の詳細については、オンラインヘルプを参照してく ださい。

オンラインヘルプは、次の手順で表示できます。

- **1** 「印刷条件を設定する」(→ P.2-47)の手順に従って、プリンタドライバを表示します。
- 2 調べたい項目を表示します。

### ● 操作方法を表示する場合

□ [ヘルプ]をクリックします。

| o∰Canon Printerのプロパティ |                                   | ×        |
|-----------------------|-----------------------------------|----------|
| (ページ設定)仕上げ 給紙 印刷品     | 質]                                |          |
| お気に入り(E): / 標準設定      | 💌 🎬 🔛 出力方法(M): 🚳 印刷 💌             |          |
|                       | 原稿サイズ(S): A4                      | •        |
|                       | 🛓 出力用紙サイズ(2): 「原稿サイズと同じ           | •        |
|                       | 部数(): 1 📻 部 (1~999)               |          |
|                       |                                   |          |
|                       | A O 縦 A O 横                       |          |
|                       | ページレイアウト(L): 1ページ/枚(標準)           | •        |
|                       | □ 倍率を指定する(N)                      |          |
| A4(倍率:自動)             | 倍率(g): 100 🚼 % (25~-200)          |          |
| 設定確認♡                 | □ スタンプ(1):                        | <b>V</b> |
| <u></u>               | スタンプ編集                            | Q        |
|                       | ユーザ定義用紙(U). ページオブション(E). 標準に戻す(R) |          |
|                       | OK ++>+211 /11                    | ,7       |

ヘルプファイルが表示されます。

- □ [目次]をクリックします。
- □ 知りたい項目のタイトルをダブルクリックします。

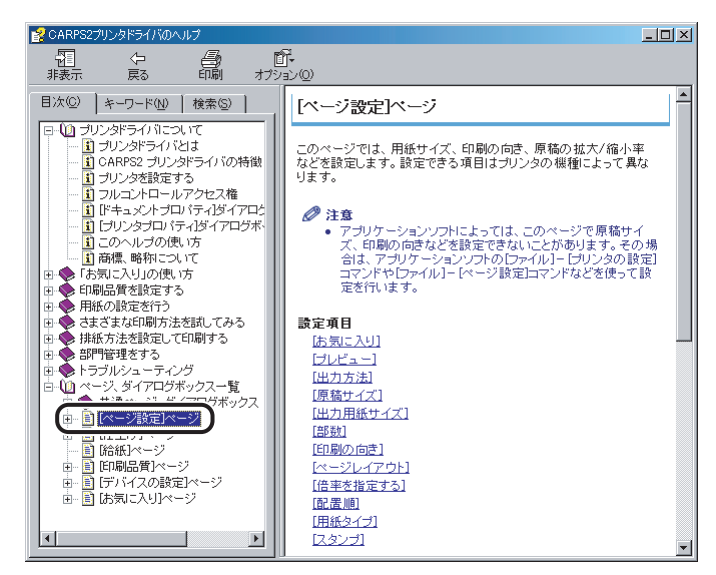

- □ [ヘルプ]をクリックします。
   ヘルプファイルが表示されます。
- □ [+-ワード] をクリックします。
- □ キーワードを入力して、関連するヘルプ項目のタイトルを表示します。

| 🛃 CARPS2プリンタドライバのヘルプ                                                                                       | < _ []                                                                  | < |
|----------------------------------------------------------------------------------------------------|-------------------------------------------------------------------------|---|
| 11 (2) (1) (1) (1) (1) (1) (1) (1) (1) (1) (1                                                              | ₽<br>₽                                                                  |   |
| 目次(©) キーワード(型) 検索(©)<br>キーワードを入力してください(₩):                                                                 | [ページ設定]ページ                                                              | - |
|                                                                                                    | このページでは、用紙サイズ、印刷の向き、原稿の拡大/縮小率<br>などを設定します。設定できる項目はブリンタの機種によって異な<br>ります。 |   |
| ページ増加ページ<br>ページ換着号 在印刷<br>ページ換着号 在印刷<br>オスター印刷を行う<br>マッチングモード<br>マッチングモード<br>マッチングモード                      |                                                                         |   |
| メタファイルスブーリングを行う<br>モード詳細<br>モニタ・スキャナの限定<br>ユーザ設定す詳細設定ダイアログボックス<br>ユーザ定義用紙<br>ユーザ定義用紙<br>コーザ定義用紙<br>コーザ定義用紙 | 設定項目<br>(お気こ入り)<br>(ブレビュー)                                              |   |
| ユーザムの設定ダイアログボックス<br>ユーザ名の変更を計可しない<br>ユーザ名を印刷<br>ユーザ名を設定する<br>ロック<br>にの取りに一式を使用する                           | 出力方法]<br> 原 <u>着サイズ]</u><br> 出力用紙サイズ]<br> 部対                            |   |
| い物ジンチンの無来する<br>印刷できる期田<br>印刷できる用紙サイズ<br>印刷に時間がわかる<br>印刷の向き<br>印刷の向きを180度回転する                               | [印刷の向き]<br>[ページレイアウト]<br>[倍平を指定する]<br>[配温順]                             |   |
| 表示(1)                                                                                                    | [用紙タイプ]<br>[スタンプ]                                                       | - |

- □ 知りたい項目のタイトルをダブルクリックします。
- メモ ・お使いのOSによっては、 [テキスト検索] で、自動的に作成された語句の一覧から検索 することもできます。
  - Windows 98/Meをお使いの場合は、表示される画面が異なります。

### ● 画面上の項目の機能を表示する場合(Windows 98/Me)

□ 該当する項目を右クリックして、 [ヘルプ] を選択します。

| 🧼Canon Printerのプロパティ |                     | 3                      | <u>  ×</u> |
|----------------------|---------------------|------------------------|------------|
| ページ設定 仕上げ 給紙 印刷品     | 質                   |                        |            |
| お気に入り(E): 「● [] 標準設定 | • 🖫 🗹               | 出力方法(M): 📦 印刷 💌        |            |
| ∎'¥                  | ■ 原稿サイズ(S):         | A4                     | 3          |
|                      |                     | 原稿サイズと同じ               |            |
|                      | - 印刷の向き(1)          |                        |            |
|                      |                     | A • 縦 A C 横            |            |
|                      | ページレイアウト①:          | 1ページ/枚(標準)             | ]          |
| A4(倍率:自動)            | □ 倍率を指定する(N) 倍率(G): | 100 🚎 🕷 (25~-200)      |            |
|                      | スタンゴ(L):            | マル秘                    |            |
|                      |                     | スタンブ編集型                |            |
|                      | ユーザ定義用紙( <u>U</u> ) | ページオプション(E)   標準に戻す(R) |            |
|                      |                     | OK キャンセル ヘルプ           |            |

# プリンタのユーティリティソ フトウェアを使用するには

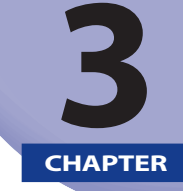

付属のユーティリティソフトウェアをインストールする方法について説明しています。

| NetSpot Device Installer を使用する   |      |
|----------------------------------|------|
| ・<br>必要なシステム環境                   |      |
| 設定できるデバイスの種類                     |      |
| NetSpot Device Installer のインストール |      |
| 使用方法                             |      |
| FontGallery をインストールする            |      |
| 必要なシステム環境                        |      |
| FontGallery 製品使用許諾契約書            |      |
| Windows 上にインストールする               |      |
| FontGallery 同麻書体見本               | 3-17 |

## NetSpot Device Installer を使用する

NetSpot Device Installer を使用してデバイスのネットワークプロトコルの初期設定を行う 方法について説明しています。

## 必要なシステム環境

NetSpot Device Installer を利用するには、次のシステム環境が必要です。

### ■ NetSpot Device Installer Windows版を使用する場合

- OS
  - Microsoft Windows 98日本語版+Service Pack 1以降
  - Microsoft Windows 98 Second Edition日本語版
  - Microsoft Windows Me日本語版
  - Microsoft Windows NT Server/Workstation 4.0 日本語版+Service Pack 4以降
  - Microsoft Windows 2000 Server/Professional日本語版
  - Microsoft Windows XP Professional/Home Edition日本語版
  - Microsoft Windows Server 2003日本語版
  - Microsoft Windows Vista日本語版
- •コンピュータ
  - ・上記OSが動作するコンピュータ
- •ハードディスク
- •15MB以上の空き領域(本ソフトウェアをコンピュータにインストールして使用する 場合)
- •プロトコル
- TCP/IP
- IPX
- •プロトコルスタック
  - ・Windowsに付属のTCP/IPプロトコル(TCP/IP版)
  - Novell Client for Windows (IPX版)

① 重要 CARPS2 プリンタドライバは、Windows NT 4.0 には対応しておりません。

## 設定できるデバイスの種類

NetSpot Device Installer では、TCP/IP、または IPX のネットワークに接続されているデバイ スのネットワークプロトコルの初期設定を行うことができます。それ以外の接続形態のデ バイスは、NetSpot Device Installer では設定できません。

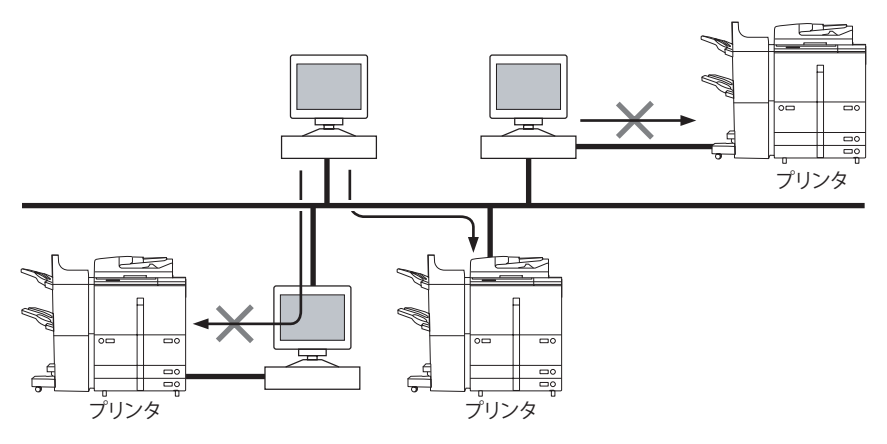

## NetSpot Device Installer のインストール

NetSpot Device Installer は、次の手順でインストールします。お使いの OS により、インス トール方法が異なります。

- メモ
   NetSpot Device Installerは、インストールせずに使用できるユーティリティソフトウェアです。インストールせずに使用する場合は、「使用方法」(→P.3-6)を参照してください。
  - NetSpot Device Installer (TCP/IP版) にプラグインを追加すると、機能を拡張することができます。プラグインの機能を使用する場合は、NetSpot Device Installerとプラグインの両方をコンピュータにインストールしてください。プラグインの詳細については、NetSpot Device InstallerのReadmeを参照してください。

## Windows 上にインストールする

Windows 上にインストールする手順を説明しています。

- 重要 ・インストール前に、他のアプリケーションソフトウェアをすべて終了してください。
  - Windows NT 4.0/2000/XP/Server 2003をお使いの場合、起動した際に、必ず Administratorsのメンバーとしてログオンしてください。
  - Windowsファイアウォール機能を持っているOSをお使いで、Windowsファイア ウォール機能が有効になっている場合、NetSpot Device Installerをブロック対象 外のプログラムとしてファイアウォールに登録しておかなければ、IPアドレスが 設定されていないプリンタの探索や、ローカルサブネット以外のネットワーク に対するブロードキャスト探索/マルチキャスト探索を行うことができません。 NetSpot Device Installerをファイアウォールのブロック対象外のプログラムとして登録す る手順は、NetSpot Device InstallerのReadmeファイルを参照してください。

### 1 付属の CD-ROM を CD-ROM ドライブにセットします。

CD-ROM メニュー画面が表示された場合は、[終了]をクリックします。

2 CD-ROM 内の [NetSpot\_Device\_Installer] - [Windows] フォルダに ある [nsdisetup.exe] アイコンをダブルクリックします。

使用許諾契約書が表示されます。

- ✓ メモ NetSpot Device Installer を起動したことのあるコンピュータでは、使用許諾契約書は表示されずに NetSpot Device Installer が起動します。手順4 に進んでください。
  - **3** 使用許諾契約書の内容を確認したあと、[はい] をクリックします。

### 4 [参照]をクリックして、インストール先を選択したあと、[OK]をク リックします。

| NetSpot De                 | evice Installer セットアップ                                                                                                    |
|----------------------------|----------------------------------------------------------------------------------------------------|
|                            | セットアップは次のフォルダにNetSpot Device Installerをインスト<br>ールします。フォルダがない場合は作成します。<br>他のフォルダまたはドライブにNetSpot Device Installerをインスト<br>ールする場合は、フォルダ名を入力してください。 |
| インストー<br>C:¥Progr<br>マ スター | ール先①:<br>am Files¥NetSpot Device Installer 参照④<br>-トメニューに追加する⑤                                                                                  |
|                            | <u>ОК</u> ++>tzル                                                                                                    |

[スタートメニューに追加する] を選択すると、Windows の [スタート] メニューに NetSpot Device Installer を追加できます。

NetSpot Device Installer のインストールが始まります。

Windows ファイアウォール機能を持っている OS をお使いの場合に、以下の画面が表示されたときは、[はい] または [いいえ] をクリックします。

| NetSpot Device Installerセットアップ                                                                              |
|----------------------------------------------------------------------------------------------------|
| お使いのコンピュータでNetSpot Device Installerを使用するためには、<br>Windowsのファイアウォールにアプリケーションを登録する必要があります。<br>アプリケーションを登録しますか? |
| <u>(北い文)</u> (ハハズ(N)                                                                                        |

[はい] をクリックすると、NetSpot Device Installer をファイアウォールに登録します。 [いいえ] をクリックすると、NetSpot Device Installer のファイアウォールへの登録は行わ れません。その場合は、IP アドレスが設定されていないプリンタの探索や、ローカルサブ ネット以外のネットワークに対するブロードキャスト探索/マルチキャスト探索を行うこ とができません。

5 インストール完了の画面が表示されたら、[OK]をクリックします。

プラグインのインストールプログラムが起動します。

### 6 インストールするプラグインを選択したあと、「インストール開始」を クリックします。

プラグインの詳細については、NetSpot Device Installer の Readme を参照してください。

✓ メモ プラグインは、あとでインストールすることもできます。あとからプラグインをインストールする手順については、Readme を参照してください。

以上でインストールの作業が終了しました。

## 使用方法

ここでは、付属の CD-ROM から NetSpot Device Installer を起動する方法を説明しています。

- Windows ファイアウォール機能を持っている OS をお使いで、Windows ファイ アウォール機能が有効になっている場合、NetSpot Device Installer をブロック対 象外のプログラムとしてファイアウォールに登録しておかなければ、IP アドレス が設定されていないプリンタの探索や、ローカルサブネット以外のネットワーク に対するブロードキャスト探索/マルチキャスト探索を行うことができません。 NetSpot Device Installer をファイアウォールのブロック対象外のプログラムとして登録 する手順は、NetSpot Device Installer の Readme ファイルを参照してください。
- NetSpot Device Installer をコンピュータにインストールした場合の起動方法は、以下の とおりです。
  - Windowsの場合、インストール時に[スタート]メニューに追加したときは、[スタート]メニューから[プログラム] [NetSpot Device Installer] [NetSpot Device Installer] を選択します。[スタート]メニューに登録しなかった場合は、インストール先のフォルダにある[nsdi.exe] アイコンをダブルクリックします。

### Windows 上で使用する

## 1 付属の CD-ROM を CD-ROM ドライブにセットします。

CD-ROM メニュー画面が自動的に表示されます。

- Ø メモ CD-ROM メニューが起動しない場合は、[マイコンピュータ]の CD-ROM ドライブのア イコンをダブルクリックしてください。
  - 2 [付属ソフトウェア]をクリックします。

| Canon                                                  | CARPS2/FAX<br>CD-ROM Setup |
|--------------------------------------------------------|----------------------------|
| この画面からソフトウェアの<br>インストールなどかできま<br>す。右の項目から選択してく<br>ださい。 | インストール                     |
| States and the states                                  | 付属ソフトウェア                   |
| in la                                                  | マニュアル表示 終了                 |
| B                                                      |                            |

3 TCP/IP ネットワークで初期設定する場合は [NetSpot Device Installer for TCP/IP]の[起動]を、IPX ネットワークで初期設定する場合は [NetSpot Device Installer for IPX]の[起動]をクリックします。

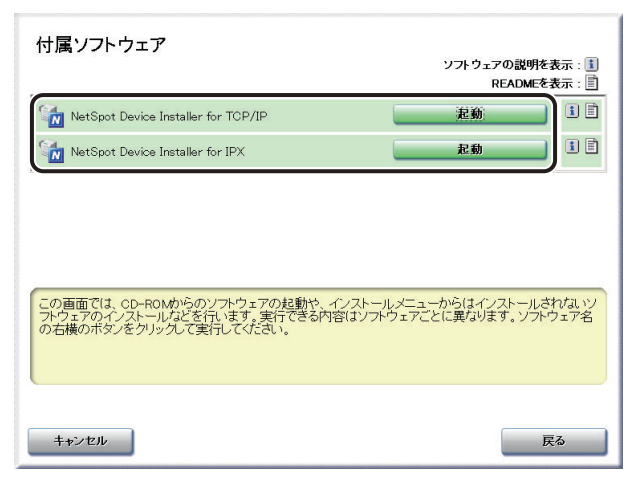

使用許諾契約書が画面に表示されます。

## **4** 使用許諾契約書の内容を確認したあと、[はい]をクリックします。

NetSpot Device Installer が起動します。

## 5 デバイスの初期設定を行います。

設定手順は、オンラインヘルプを参照してください。オンラインヘルプは、[ヘルプ] メ ニューの [ヘルプ] をクリックすると、表示されます。

# FontGallery をインストールする

FontGallery には、TrueType フォントとして和文 20 書体、欧文 100 書体が収められています。 また、Windows をお使いの場合は、かな 31 書体、およびかな書体組み合わせユーティリティ 「FontComposer」をインストールすることにより、さらに多彩な文字表現が可能になります。

ここでは FontGallery および FontComposer のインストール手順について説明しています。 ご使用になる前に、「FontGallery 製品使用許諾契約書」(→ P.3-9)を必ずお読みください。

 ◆ メモ
 本製品に関するお問い合わせは、下記お客様相談センターまでご相談ください。
 ・お客様相談センター: 050-555-90091

## 必要なシステム環境

FontGallery および FontComposer を使用するには、次のシステム環境が必要です。

- 重要
   Windows Vistaをお使いの場合は、FontGalleryおよびFontComposer はご利用いただけません。
  - かな書体およびFontComposerは、Windowsをお使いの場合にご利用いただけます。
  - FontGalleryは、1台のコンピュータに対してのみ使用許諾をしています。複数のコン ピュータでお使いになる場合は、別途FontGalleryライセンス商品をお買い求めくださ い。ネットワークのサーバ上で使用することはできません。お使いのコンピュータにイ ンストールしてお使いください。

### ■ Windows版を使用する場合

- •OS
  - Microsoft Windows 98/Me 日本語版
  - Microsoft Windows 2000 Professional 日本語版
  - Microsoft Windows XP Professional/Home Edition 日本語版
- •コンピュータ
- ・上記OSが動作するコンピュータ

## FontGallery 製品使用許諾契約書

弊社では、FontGallery 製品につきまして、下記のソフトウェア製品使用許諾契約書と BITSTREAM 使用許諾契約を設けさせていただいており、お客様が契約書にご同意いただ いた場合にのみ、ソフトウェア製品をご使用いただいております。お手数ではございます が、本 FontGallery 製品をご使用になる前に、契約書を十分にお読みください。なお、本 FontGallery 製品をご使用になられた場合には、お客様が契約にご同意いただいたものとさ せていただきます。

### ソフトウェア製品使用許諾契約書

キヤノン株式会社(以下、キヤノンといいます。)は、お客様に対し、本契約書とともにご 提供する FontGallery 製品(当該製品のマニュアルを含みます。以下「許諾ソフトウェア」 といいます。)の譲渡不能の非独占的使用権を下記条項に基づき許諾し、お客様も下記条項 にご同意いただくものとします。「許諾ソフトウェア」およびその複製物に関する権利はキ ヤノンに帰属します。

- 1. 使用許諾
  - (1) お客様は、機械読取形態の「許諾ソフトウェア」を一時に一台のコンピュータにおいてのみ使用することができます。お客様が、同時に複数台のコンピュータで「許諾ソフトウェア」を使用したり、また「許諾ソフトウェア」をコンピュータネットワーク上の複数のコンピュータで使用する場合には、別途契約によりキヤノンからその使用権を取得することが必要です。
  - (2) お客様は、「許諾ソフトウェア」の全部または一部を再使用許諾、譲渡、頒布、貸 与その他の方法により第三者に使用もしくは利用させることはできません。
  - (3) お客様は、「許諾ソフトウェア」の全部または一部を修正、改変、リバース・エンジニアリング、逆コンパイルまたは逆アセンブル等することはできません。また第三者にこのような行為をさせてはなりません。
- 2.「許諾ソフトウェア」の複製

お客様は、バックアップのために必要な場合に限り、「許諾ソフトウェア」を1コピー だけ複製することができます。あるいは、オリジナルをバックアップの目的で保持し、 「許諾ソフトウェア」をお客様がご使用のコンピュータのハードディスク等の記憶装置 1台のみに1コピーだけ複製することができます。しかし、これら以外の場合にはい かなる方法によっても「許諾ソフトウェア」を複製できません。お客様には、「許諾ソ フトウェア」の複製物上に「許諾ソフトウェア」に表示されているものと同一の著作 権表示を行っていただきます。

- 3. 保証の否認・免責
  - (1) キヤノンおよびキヤノンマーケティングジャパン株式会社(以下、キヤノンマー ケティングジャパンといいます。)は、「許諾ソフトウェア」がお客様の特定の目 的のために適当であること、もしくは有用であること、または「許諾ソフトウェア」 にバグがないこと、その他「許諾ソフトウェア」に関していかなる保証もいたし ません。
  - (2) キヤノンおよびキヤノンマーケティングジャパンは、「許諾ソフトウェア」の使用に付随または関連して生ずる直接的または間接的な損失、損害等について、いかなる場合においても一切の責任を負わず、また「許諾ソフトウェア」の使用に起因または関連してお客様と第三者との間に生じたいかなる紛争についても、一切責任を負いません。

#### 4.輸出

お客様は、日本国政府または該当国の政府より必要な認可等を得ることなしに、一部または全部を問わず、「許諾ソフトウェア」を、直接または間接に輸出してはなりません。

- 5. 契約期間
  - (1) 本契約は、お客様が「許諾ソフトウェア」を使用した時点で発効します。
  - (2) お客様は、キヤノンに対して 30 日前の書面による通知をなすことにより本契約 を終了させることができます。
  - (3) キヤノンは、お客様が本契約のいずれかの条項に違反した場合、直ちに本契約を 終了させることができます。
  - (4) 本契約は、上記(2)または(3)により終了するまで有効に存続します。上記(2)または(3)により本契約が終了した場合、キヤノンまたはキヤノンマーケティングジャパンは、「許諾ソフトウェア」の代金をお返しいたしません。お客様は、「許諾ソフトウェア」の代金の返還をキヤノンおよびキヤノンマーケティングジャパンに請求できません。
  - (5) お客様には、本契約の終了後2週間以内に、「許諾ソフトウェア」およびその複 製物を廃棄または消去したうえ、廃棄または消去したことを証する書面をキヤノ ンに送付していただきます。
- 6. 一般条項
  - (1) 本契約のいずれかの条項またはその一部が法律により無効となっても、本契約の 他の部分に影響を与えません。
  - (2) 本契約に関わる紛争は、東京地方裁判所を管轄裁判所として解決するものとします。

### BITSTREAM 使用許諾契約

同梱のフォントをインストールすることにより、お客様は本契約の条件に拘束されること に同意することになります。

本合意により、お客様と BITSTREAM とのあいだの完全な合意が構成されます。本合意書の 条件に同意なさらない場合は、同梱のディスクに含まれているフォントをご使用にならな いでください。

- 使用許諾。本 Bitstream 製品に対してお客様が支払われた価格の一部であるライセンス料 金支払いの対価として、ライセンサーである BITSTREAM はライセンシーであるお客様に 対し、Bitstream 製品を、1台のプリンタ、あるいは1台のタイプセッタまたはイメージ セッタおよびそのタイプセッタまたはイメージセッタ専用のプルーフプリンタに接続し た1台または複数のコンピュータ上で使用および表示する非独占的権利を付与します。 BITSTREAM は、ライセンシーに明示的には付与されていないすべての権利を留保します。
- 2. 所有権。お客様はライセンシーとして、Bitstream製品が最初に記録されたかその後に供給される磁気またはその他の物理的媒体を保有しますが、BITSTREAMは最初の、またはその他のコピーがどのような形態でまたは媒体上に存在するかを問わず、Bitstream製品の最初のディスクコピーまたはその後のコピーに記録されたBitstream製品のソフトウェアプログラムに対する権限および所有権を留保します。本ライセンスはBitstream製品のオリジナルソフトウェアプログラムまたはその一部またはコピーの販売ではありません。
- 3. コピーの制限。Bitstream 製品および付属の資料は著作権で保護されており、BITSTREAM の所有権の対象になる情報および企業秘密が含まれています。印刷物を未許可のままコ ピーすること、およびたとえそれが変更されているか、他のソフトウェアに合体された り他のソフトウェアに含められている場合でも Bitstream 製品を未許可のままコピーす ることは、明示的に禁じられています。お客様が本合意書の条件に従わなかったことを 原因とするか、従わなかったために助長された BITSTREAM の知的所有権の侵害は、お 客様に法律上の責任を負っていただく場合があります。Bitstream 製品はバックアップ を目的とする場合に限り、コピーを1部作成することができますが、その場合は、著作 権情報を完全な形でバックアップコピーに複製するものとします。
- 4. 使用の許容範囲。本 Bitstream 製品、ユーザーガイドおよび文書はライセンシーである お客様に使用が許諾されるものであり、事前に BITSTREAM の書面による同意を得ずに、 一定期間第三者に譲渡することはできません。Bitstream 製品に変更、改造、翻訳、リ バースエンジニアリング、逆コンパイル、逆アセンブルを行うことはできません。また Bitstream 製品から派生的な製品を作成することもできません。お客様に提供される文 書は事前に BITSTREAM の書面による同意を得ずに、変更、改造、翻訳することはでき ませんし、派生的な文書を作成するのにも使用できません。
- 5. 終了。本契約は終了するまで有効です。本契約は、お客様が本書に含まれている条項に 一つでも従わなければ、BITSTREAMからお知らせしなくても自動的に終了します。終了 と同時に文書、Bitstream製品、そのすべてのコピーは部分的か全体かを問わず、変更 されたコピーがある場合はそれも含めて破棄しなければなりません。
- 6. その他。本契約はマサチューセッツ州法に準拠します。

#### 保証の拒否および限定保証

BITSTREAM は、Bitstream 製品が提供されているディスクについて、通常の使用形態であれ ばお客様の受領書の写しによって証明されるお客様への納品日から 90 日間、材質および出 来映えに欠陥がないことを保証します。

ディスクに関する BITSTREAM の全責任およびお客様の唯一の救済措置は、購入価格を返却 するか、BITSTREAM の限定保証を満たさず、BITSTEAM に受領証のコピーとともに返却さ れたディスクを交換するかのいずれかを BITSTREAM が選択することとなります。ディスク の障害が事故、濫用または誤用を原因とする場合、BITSTREAM はディスクを交換するか購 入価格を返却する責任を有しません。ディスクを交換する場合は、当初の保証期間の残り の期間か 30 日間のいずれか長いほうの期間について保証されます。この保証により、お客 様には特定の法的権利が付与されます。また州によりお客様は異なるその他の権利を持つ 可能性があります。

以上で明確に定義されている場合を除き、Bitstream 製品、ユーザーガイドおよび文書は「保 証なし」のまま提供されます。BITSTREAM は特定目的の商品性および適合性の黙示的な保 証など、明示的か黙示的かを問わず、いっさいの種類の保証を行いません。

Bitstream 製品、ユーザーガイドおよび文書の品質および性能に関して、リスクはお客様が 全面的に負うことになります。BITSTREAM は、Bitstream 製品に含まれる機能がお客様の要 求事項を満たす旨、またはソフトウェア製品が無停止またはエラーなしで稼働する旨を保 証するものではありません。

BITSTREAM は、たとえそうした損害の可能性を助言されていたとしても、Bitstream 製品の 使用から、または使用できなかったことから生じた直接的、間接的、派生的、付随的な損 害賠償の責任を負いません(事業利益の損失、事業の中断、事業情報の損失から生じた損 害を含む)。

一部の州では、派生的または付随的な損害賠償の責任を除外または限定することが認められていないため、上記の限定が適用されない場合があります。

#### 米国政府の限定権利

Bitstream 製品と呼ばれるソフトウェア製品とその関連文書は権利を限定して提供されま す。合衆国政府による使用、複写、開示は、FAR52.227-19(c)(2)(1987 年 5 月)が適用さ れる場合はそこに規定されている制限に従います。それ以外の場合は DOD FAR の適用さ れる規定が 252.227-7013 の第 (a)(15) 条(1988 年 4 月)または第 (a)(17) 条(1988 年 4 月) を補完する条項です。

契約当事者/メーカーは 215 First Street, Cambridge, MA 02142 の Bitstream Inc. です。本 契約に関して質問がおありの場合、または理由を問わず BITSTREAM に連絡を取りたい場合 は、書面でご連絡ください。

> 以上 キヤノン株式会社

## Windows 上にインストールする

- メモ ・取扱説明書をCD-ROMに収録しています。詳しくは、次のファイルに記載されていますので参照してください。
  - FontGallery 取扱説明書: ¥Fgallery¥Manual¥Font¥Fgmanual.pdf(PDF形式)
  - FontComposer 取扱説明書: ¥Fgallery¥Manual¥Composer¥Fcmanual.pdf (PDF 形式)
  - フォントをインストールするには、多少の時間がかかります。1書体につき10秒前後かかりますので、あらかじめご了承ください。
  - 欧文書体は、英語版CARPS2プリンタドライバでもご利用いただけます。

### FontGallery のインストール

Windows 版 FontGallery を、以下の手順に従ってインストールしてください。

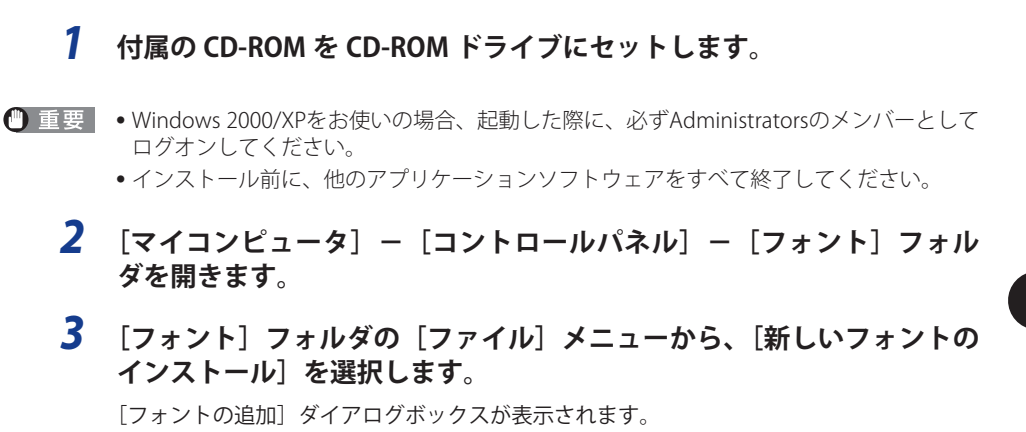

**4** [ドライブ] から CD-ROM を選び、[フォルダ] の一覧から、[fgallery] フォ ルダにある [font] フォルダを選択してダブルクリックします。

| Sill フォントの追加              | ×             |
|---------------------------|---------------|
| フォントの一覧(E):               | ОК            |
| A                         | 開じる           |
|                           |               |
|                           | すべて進択(ら)      |
|                           |               |
| フォルダ(D): フォント名を取り出し中: 95% |               |
| d¥tgallery¥tont           | Հ.,հ⊓⊶h [     |
|                           | 1717 7        |
| font                      |               |
|                           |               |
|                           | 3( <u>C</u> ) |

選んだフォルダにあるフォントが、[フォントの一覧]に表示されます。

5 [フォントの一覧]から、追加したいフォントを選択します。

| 部門フォントの追加                                                                                                    | ×                     |
|----------------------------------------------------------------------------------------------------|-----------------------|
| フォントの一覧(E):<br>FG行書(RCO-M & FGP行書(なO-M (TrueType)<br>FG行書(RO-M & FGP行書(なO-M (TrueType)<br>FG行書(RO-M & FGP行書(なO-M (TrueType)<br>FG中式のコンッパはW3 & FGP中式のコンッパはW3 (TrueType)<br>FG中式のコンッパはW3 & FGP中式のコンッパはW7 (TrueType)<br>FG中式の印シンパはW3 & FGP中式のコンッパはW7 (TrueType)<br>FG中式の印刷がW3 & FGP中式印刷計W3 (TrueType)<br>▼ | OK<br>閉じる<br>すべて選択(S) |
| フォルダ(D):<br>d¥feallery¥font ドライブ(V):<br>合 d¥<br>「 feallery<br>デ font<br>ア フォント フォルダにフォントをコピーマ                                                                                                    | <u>*917-7.</u>        |

- 6
- [フォントフォルダにフォントをコピーする] にチェックマークが付い ているのを確認したあと、[OK] をクリックします。

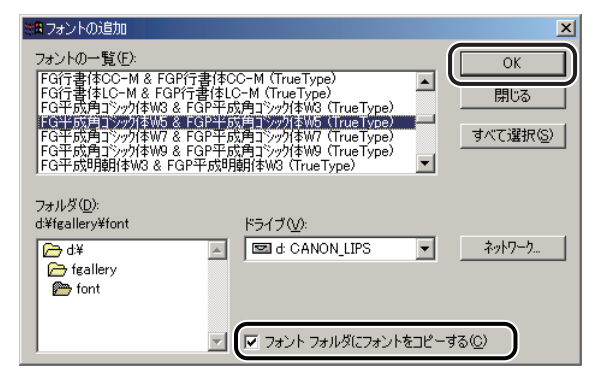

Windows のフォントフォルダにフォントが追加されます。

### FontComposer、かな書体をインストールする

Windows 版 FontComposer を、以下の手順に従ってインストールしてください。かな書体 は、Windows 版 FontComposer をインストールすることによって、同時にインストールさ れます。

● 重要 FontComposer を使用するには、約10~20MBのハードディスクの空き容量が必要となる場合があります。FontComposer を起動する際に、空き容量不足のメッセージが表示された場合には、ハードディスクの空き容量を確保してください。

### 1 付属の CD-ROM を CD-ROM ドライブにセットします。

- 重要
   Windows 2000/XPをお使いの場合、起動した際に、必ずAdministratorsのメンバーとして ログオンしてください。
  - •インストール前に、他のアプリケーションソフトウェアをすべて終了してください。
  - **2** CD-ROM 内の [FGALLERY] [COMPOSER] [Setup.exe] アイコ ンをダブルクリックします。

ウィザードが表示されます。

3 [次へ] をクリックします。

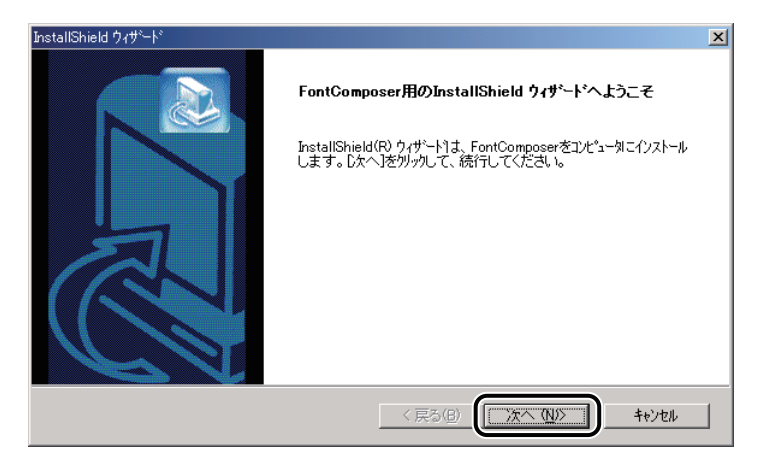

[インストール先の選択] ダイアログボックスが表示されます。

### **4** インストール先を確認したあと、[次へ] をクリックします。

| InstallShield ウィザペート*                              | ×     |
|----------------------------------------------------|-------|
| インストール先の選択                                         |       |
| セットアップがファイルをインストールするフォルダを選択してください。                 |       |
| セットアッフりよ、次のフォルタリこ FontComposer をインストールします。         |       |
| このフォルダへのインストールは、ロ次へコボタンをクリックします。                   |       |
| 別のフォルダヘインストールする場合は、[参照]ボタンをクリックしてフォルタを選択してください。    |       |
|                                                    |       |
| インストール先のフォルダー<br>EMBrogram EilenWarenWEentComposer | 参昭(R) |
|                                                    |       |
| InstallShield                                      |       |
| < 戻5(B) 【次へ(N)》】                                   | キャンセル |

[ファイルコピーの開始] ダイアログボックスが表示されます。

メモ インストール先を指定する場合は、[参照]をクリックして、インストール先のフォルダ を選択します。

**5** 設定内容を確認したあと、[次へ]をクリックします。

| InstallShield ウィザート*                                                           | ×                                       |
|--------------------------------------------------------------------------------|-----------------------------------------|
| 77イルコピーの開始<br>ファイルのコピーを開始する前に、設定内容を確認してください。                                   |                                         |
| ブログラム ファイルのコピーを開始するための情報は次の通りです。設定をで<br>戻るは、タンをクリックします。現在の設定でよい場合は、「次へは、タンをクリッ | 確認して、変更を必要とする場合は<br>かするとファイルのコピーを開始します。 |
| 現在の設定                                                                          |                                         |
| インストール先のフォルダ:                                                                  | A                                       |
| F¥Program Files¥Canon¥FontComposer                                             |                                         |
|                                                                                |                                         |
| Instalionield (戻る(B)                                                           | 「次へ (N/S キャンセル                          |

インストールが開始されます。

インストールが終了すると、インストール完了のメッセージが表示され、自動的に閉じま す。

以上でインストールの作業が終了しました。

## FontGallery 同梱書体見本

次の書体をご利用いただけます。

#### ■ 和文書体

和文書体の見本を以下に示します。

平成明朝体 W3 平成明朝体 W5 平成明朝体 W7 平成明朝体 W9 平成角ゴシック体 W3 平成角ゴシック体 W5 平成角ゴシック体 W7 平成角ゴシック体 W9 角ゴシック体 Ca-L 角ゴシック体 Ca-M 角ゴシック体 Ca-B 角ゴシック体 Ca-U 丸ゴシック体 Ca-L 丸ゴシック体 Ca-M 丸ゴシック体 Ca-B 丸ゴシック体 Ca-U 教科書体 NT-M 楷書体 NT-M 行書体 LC-M 行書体 CC-M

夢のある多彩なフォント 夢のある多彩なフォント 夢のある多彩なフォント 夢のある多彩なフォント 夢のある多彩なフォント 夢のある多彩なフォント 夢のある多彩なフォント 夢のある多彩なフォント 夢のある多彩なフォント 夢のある多彩なフォント 夢のある多彩なフォント 夢のある多彩なフォント 夢のある多彩なフォント 夢のある多彩なフォント 夢のある多彩なフォント 夢のある多彩なフォント 夢のある多彩なフォント 夢のある多彩なフォント 夢のある多彩なフォント 夢のある多彩なフォント

■ かな書体

かな書体の見本を以下に示します。

| こでまりL  | ゆめのあるふぉんと |
|--------|-----------|
| こでまりM  | ゆめのあるふぉんと |
| こでまりB  | ゆめのあるふぉんと |
| こでまりH  | ゆめのあるふぉんと |
| からたちL  | ゆめのあるふぉんと |
| からたちM  | ゆめのあるふぉんと |
| からたちB  | ゆめのあるふぉんと |
| からたちH  | ゆめのあるふぉんと |
| さんざしし  | ゆめのあるふおんと |
| さんざしM  | ゆめのあるふちんと |
| さんざしB  | ゆめのあるふちんと |
| さんざし日  | ゆめのあるふちんと |
| てっせんし  | ゆめのあるかおんと |
| てっせんM  | ゆめのあるふちんと |
| てっせんB  | ゆめのあるふおんと |
| てっせんH  | ゆめのあるふおんと |
| あしびし   | いめのあるふおんと |
| あしびM   | ゆめのあるふおんと |
| あしびB   | ゆめのあるふちんと |
| あしび日   | ゆめのあるふちんと |
| はしばみし  | ゆめのあるふおんと |
| はしばみM  | ゆめのあるふぉんと |
| はしばみB  | ゆめのあるふぉんと |
| はしばみH  | ゆめのあるふぉんと |
| さざんかL  | ゆめのあるふちんと |
| さざんかM  | ゆめのあるふちんと |
| さざんかB  | ゆめのあるふおんと |
| さざんかH  | ゆめのあるふおんと |
| 行書LC仮名 | ゆめのあるふちんと |
| sek01  | ゆめのあるふまんと |
| sek02  | 山山のあるえょムソ |
| 001104 |           |

#### ■ 和文書体とかな書体の組み合わせ

和文書体とかな書体の組み合わせ見本を以下に示します。

| 亚式田胡休 W9 エムドキナ I                                                                                                    | 茜のおるタジャフォント                                                                                                    |
|----------------------------------------------------------------------------------------------------|----------------------------------------------------------------------------------------------------|
|                                                                                                    | 安りのる多杉は / イノト                                                                                                    |
| 平成明朝体 w3+こでまりL                                                                                                    | 夢のある多彩なノオント                                                                                                    |
| 平成明朝体 W3+さんざしL                                                                                                    | 夢のある多彩なフォント                                                                                                    |
| 亚成明朝休 W3+てっけんI                                                                                                    | 茜のあ2名彩わつせい                                                                                                    |
|                                                                                                    | ダクロション あんちょう ステレー                                                                                                    |
| 平成明朝体 W5+からたちM                                                                                                    | 夢のある多彩なノオント                                                                                                    |
| 平成明朝体 W5+こでまりM                                                                                                    | 夢のある多彩なフォント                                                                                                    |
| 平成明朝体 W5+さんざしM                                                                                                    | 夢のある多彩かフォント                                                                                                    |
| 平成明朝休 W5+てっせんM                                                                                                    | 声のある タジャフォント                                                                                                    |
| T 成明神体 W 0 = C J C / U M<br>亚武明朝休 W 7 + からたたり                                                                                                    | ダクタンジンジャンタイン                                                                                                    |
| 半成明朝仲 W7+からにらB                                                                                                    | 愛りのつ多杉は /オノト                                                                                                    |
| 平成明朝仲 W7 + こでよりB                                                                                                    | <b>愛いのゆ多杉はノオンド</b>                                                                                                    |
| 平成明朝体 W7+さんさしB                                                                                                    | 夢のめる多彩なノオント                                                                                                    |
| 平成明朝体 W7+てっせんB                                                                                                    | 夢のある多彩な7ォント                                                                                                    |
| 半成明朝体 W9+からたちH                                                                                                    | 夢のある多彩なフォント                                                                                                    |
| 平成明朝体 W9+こでまりH                                                                                                    | 夢のある多彩なフォント                                                                                                    |
| 平成明朝体 W9+さんざしH                                                                                                    | 夢のある多彩なフォント                                                                                                    |
| 平成明朝体 W9+てっせんH                                                                                                    | 夢のある多彩なフォント                                                                                                    |
| 平成角ゴシック体 W3+あしびI                                                                                                    | 夢のある多彩なフォント                                                                                                    |
| 平成角ゴシック休 W3+さざんかⅠ                                                                                                    | 夢のある多彩なフォント                                                                                                    |
| 平成月二シック体 W3+けしげ五丁                                                                                                    | 華のある多彩なフォント                                                                                                    |
| 工成角ゴシック体 WSIなしなのし                                                                                                    | = 0 + 1 + 2 = 0 + 2 = 0 + 0 + 2 = 0 + 0 + 0 + 0 + 0 + 0 + 0 + 0 + 0 + 0 |
| 十成月コンワク体 $W = 1$ なしい $M$<br>亚式色ゴミック体 $W = 1$ キギノ かM                                                                                                    | 安めめる夕杉はノオント 黄のもてを巡れている                                                                                                    |
| 千成月コンツク体 WS+ささんがM                                                                                                    | 安りのる多杉(4ノオノト<br>苗のナスタジナマント)                                                                                                    |
| 平成角コンツク体 W5+はしはみM                                                                                                    | 一一一一一一一一一一一一一一一一一一一一一一一一一一一一一一一一一一一一一                                                                                                    |
| 平成月コンツク体 W7+あしひB                                                                                                    | 夢のめる多彩なフォント                                                                                                    |
| 平成角コシック体 W7+さざんかB                                                                                                    | <b>愛のある多彩なフォント</b>                                                                                                    |
| 平成角ゴシック体 W7+はしばみB                                                                                                    | 夢のある多彩なフォント                                                                                                    |
| 平成角ゴシック体 W9+あしびH                                                                                                    | 夢のある多彩なフォント                                                                                                    |
| 平成角ゴシック体 W9+さざんかH                                                                                                    | 夢のある多彩なフォント                                                                                                    |
| 平成角ゴシック体 W9+けしげみ日                                                                                                    | 草のある多彩だフォント                                                                                                    |
| $A \neq C = 1 + x + y = 0$                                                                                                    | あいれる シャンク いん                                                                                                    |
|                                                                                                    | 安めのの多水な/オンド                                                                                                    |
|                                                                                                    | 室のめる多彩なノオノト                                                                                                    |
| 角コ $Ca-L+はしはみL$                                                                                                    | 夢のある多彩な7ォント                                                                                                    |
| 角ゴ Ca-M+あしびM                                                                                                    | 豊のある多彩なフォント                                                                                                    |
| 角ゴ Ca-M+さざんかM                                                                                                    | 夢のある多彩なフォント                                                                                                    |
| 角ゴ Ca-M+はしばみM                                                                                                    | 夢のある多彩なフォント                                                                                                    |
| 角ゴ Ca-B+あしびB                                                                                                    | 夢のある多彩なフォント                                                                                                    |
| 角ゴ Ca-B+さざんかB                                                                                                    | 夢のある多彩なフォント                                                                                                    |
| 角ゴ Ca-B+はしばみB                                                                                                    | 夢のある多彩なフォント                                                                                                    |
| $\hat{\mathbf{a}}_{\mathbf{i}} = \mathbf{C} \mathbf{a}_{\mathbf{i}} \mathbf{U}_{\mathbf{i}} + \mathbf{a}_{\mathbf{i}} \mathbf{U}_{\mathbf{i}} \mathbf{U}_{\mathbf{i}}$ | 善のある多彩なフォット                                                                                                    |
| 角ゴ $C_{a-II}$ + さざんかH                                                                                                    | 草のなる夕影なフィント                                                                                                    |
| $A = C_{a} = U + H L H Z U$                                                                                                    | ラッのマシャマノイノー                                                                                                    |
|                                                                                                    | ラリのシタ杉はノオノト                                                                                                    |
| $H_{\rm H} = 0$                                                                                                    | すいののシャンタイオノト                                                                                                    |
|                                                                                                    | <b>多いめる多おなフォント</b>                                                                                                    |
| 「「「「」」「」」「」」「」」「」」「」」<br>「「」」」「」」「」」「」」「」」「                                                                                                    | 夢のめも多彩な7ォント                                                                                                    |
| 行菁体 LC-M+行書LC仮名                                                                                                    | 夢のある多彩なフォント                                                                                                    |

- Ø メモ
- Windows をお使いの場合は、FontComposer を使用して組み合わせ書体を自由に作成で きます。

#### ■ 欧文書体 欧文書体の見本を以下に示します。

| American Garamond Roman        | ABCDEF abcdef 12345                                                                                   |
|--------------------------------|----------------------------------------------------------------------------------------------------|
| American Garamond Italic       | ABCDEF abcdef 12345                                                                                   |
| American Garamond Bold         | ABCDEF abcdef 12345                                                                                   |
| American Garamond Bold Italic  | ABCDEF abcdef 12345                                                                                   |
| Bodoni Roman                   | ABCDEF abcdef 12345                                                                                   |
| Bodoni Italic                  | ABCDEF abcdef 12345                                                                                   |
| Bodoni Bold                    | ABCDEF abcdef 12345                                                                                   |
| Bodoni Bold Italic             | ABCDEF abcdef 12345                                                                                   |
| Cataneo Light                  | ABCDEF abcdef 12345                                                                                   |
| Cataneo Regular                | ABCDEF abcdef 12345                                                                                   |
| Cataneo Bold                   | ABCDEF abcdef 12345                                                                                   |
| Cataneo Light Swash            | АВСDEF a_bcðe-f 12345                                                                                 |
| Cataneo Regular Swash          | ЯВСDEF a_bcдe-f 12345                                                                                 |
| Cataneo Bold Swash             | АВСДЕ <i>F а_bcдe-f</i> 12345                                                                         |
| Cooper Black                   | ABCDEF abcdef 12345                                                                                   |
| Cooper Black Italic            | ABCDEF abcdef 12345                                                                                   |
| Cooper Black Outline           | ABCDEF abcdef 12345                                                                                   |
| Century Oldstyle Roman         | ABCDEF abcdef 12345                                                                                   |
| Century Oldstyle Italic        | ABCDEF abcdef 12345                                                                                   |
| Century Oldstyle Bold          | ABCDEF abcdef 12345                                                                                   |
| Century Schoolbook Roman       | ABCDEF abcdef 12345                                                                                   |
| Century Schoolbook Italic      | ABCDEF abcdef 12345                                                                                   |
| Century Schoolbook Bold        | ABCDEF abcdef 12345                                                                                   |
| Century Schoolbook Bold Italic | ABCDEF abcdef 12345                                                                                   |
| Clarendon Roman                | ABCDEF abcdef 12345                                                                                   |
| Clarendon Bold                 | ABCDEF abcdef 12345                                                                                   |
| Clarendon Black                | ABCDEF abcdef 12345                                                                                   |
| Cloister Black Regular         | ABCDEF abcdef 12345                                                                                   |
| Cloister Black Openface        | ABCDEF abcdef 12345                                                                                   |
| Commercial PI Regular          | $\pm$ °′″ $\emptyset$ + $\mathbb{C} \mathbb{R}^{\mathbb{C}\mathbb{R} \times \mathbb{T}} = \mathbf{P}$ |
| Commercial Script Regular      | ABCDEF abcdef 12345                                                                                   |
| Dutch 801 Regular              | ABCDEF abcdef 12345                                                                                   |
| Dutch 801 Italic               | ABCDEF abcdef 12345                                                                                   |
| Dutch 801 Bold                 | ABCDEF abcdef 12345                                                                                   |

12345 2345 2345 「Cataneo Swash」には、一部文字が収容されておりません。これは、「Cataneo」と組み合わせて使用される 書体のためです。

3 プリンタのユーティリティソフトウェアを使用するには

\*

\*

\*

\*

Dutch 801 Bold Italic Dutch 801 Extra Bold Dutch 801 Extra Bold Italic Exotic 350 Light Exotic 350 Demi-Bold Exotic 350 Bold Goudy Oldstyle Roman Goudy Oldstyle Italic Goudy Oldstyle Bold Goudy Oldstyle Bold Italic Goudy Oldstyle Extra Bold Goudy Oldstyle Handtooled Holiday PI Poster Bodoni Roman Poster Bodoni Italic Prima Sans BT Prima Sans Bold Prima Serif BT Prima Serif Bold Prima Mono BT Prima Mono Bold Ribbon 131 Regular Ribbon 131 Bold Roundhand Regular Roundhand Bold Roundhand Black Serifa Thin Serifa Thin Italic Serifa Light Serifa Light Italic Serifa Roman Serifa Italic Serifa Bold Serifa Black

ABCDEF abcdef 12345 ABCDEF abcdef 12345 ABCDEF abcdef 12345 ABCDEF Abcdef 12345 ABCDEF Abcdef 12345 ABCDEF Abcdef 12345 ABCDEF abcdef 12345 ABCDEF abcdef 12345

Serifa Bold Condensed Snowcap Regular Staccato 222 Staccato 555 Swiss 721 Light Swiss 721 Light Italic Swiss 721 Roman Swiss 721 Italic Swiss 721 Bold Swiss 721 Bold Italic Swiss 721 Condensed Swiss 721 Bold Condensed Swiss 721 Thin Swiss 721 Thin Italic Swiss 721 Light Condensed Swiss 721 Condensed Italic Swiss 721 Bold Outline Swiss 721 Extended Swiss 721 Bold Extended Swiss 721 Black Extended Swiss 721 Black Outline Swiss 721 Bold Rounded Swiss 721 Black Rounded Symbol Proportional Regular Zapf Humanist 601 Roman Zapf Humanist 601 Italic Zapf Humanist 601 Bold Zapf Humanist 601 Bold Italic Zapf Humanist 601 Ultra Zapf Humanist 601 Ultra Italic

ABCDEF abcdef 12345 ABCDEF abcdef 12345 ABCDEF abcdel 12345 ABCDEF Alcdel 12345 ABCDEF abcdef 12345 ABCDEF abcdef 12345 ABCDEF abcdef 12345 ABCDEF abcdef 12345 ABCDEF abcdef 12345 ABCDEF abcdef 12345 ABCDEF abcdef 12345 ABCDEF abcdef 12345 ABCDEF abcdef 12345 ABCDEF abcdef 12345 ABCDEF abcdef 12345 Swiss 721 Light Condensed Italic ABCDEF abcdef 12345 ABCDEF abcdef 12345 Swiss 721 Bold Condensed Italic **ABCDEF abcdef 12345** ABCDEF abcdef 12345 ABCDEF abcdef 12345 ABCDEF abcdef 12345 ABCDEF abcdef 12345 ABCDEF abcdef 12345 ABCDEF abcdef 12345 ABCDEF abcdef 12345 ABX $\Delta$ EΦ αβχδεφ 12345 ABCDEF abcdef 12345 ABCDFF abcdef 12345 ABCDEF abcdef 12345 ABCDEF abcdef 12345 ABCDEF abcdef 12345 ABCDEF abcdef 12345

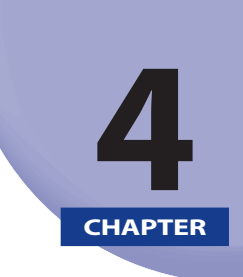

# 困ったときには

プリンタの使用中に生じたトラブルへの対処方法について説明しています。

Windows でのトラブルの対処法 ......4-2

# Windows でのトラブルの対処法

Windows 用プリンタドライバを使用したときのトラブルへの対処法について説明しています。

#### プリンタから意味不明の文字が印刷される

- 原因 プリンタドライバが正しくインストールされていない。
- 処置
   以下の手順で、プリンタドライバを正しくインストールしてください。
   [プリンタ] フォルダ (Windows XP/Server 2003 の場合は、[プリンタと FAX] フォ ルダ) に、お使いのプリンタ名のアイコンが表示されているか確認します。
- ・プリンタ名のアイコンが表示されているとき: プリンタ名のアイコンをダブルクリックして、[プリンタ]メニューの[通常使うプリ ンタに設定]を選択します。
  - プリンタ名のアイコンが表示されていないとき: プリンタドライバをインストールします。(→プリンタドライバをインストールする: P.2-4)

#### 印刷結果の端がかけてしまう

- **原因1** アプリケーションソフトウェアの余白の設定が、本プリンタの印刷できる範囲を 超えている。
- ・ アプリケーションソフトウェアの余白の設定が、本プリンタの印刷できる範囲に
   入っているか確認してください。
   本プリンタは、上下左右ともに周囲 5 mm(封筒は 10 mm)の範囲には、印刷で
   きません。
- 原因2 余白なしで、用紙いっぱいのデータをプリントした。
- **処置** 次のことを確認してください。
  - ●データの周囲の余白を確認し、プリントしなおします。
  - データが欠けないようにプリンタドライバで縮小率([ページ設定] [倍率 を指定する])を設定し、プリントしなおします。

#### 🖉 メモ

封筒に印刷する場合、郵便番号などが周囲 10 mm の範囲にあることがあります。そのときは、プリンタドライバの [とじしろ] を設定して、印刷範囲全体を、郵便番号などを印刷したい方向にずらして印刷してください。(ただし、周囲 10 mm の範囲の印刷品位は保証されません。)

#### ファインモード/スーパーファインモードで正常に印刷できない

- **原因1** アプリケーションソフトウェアによっては、ファインモード、スーパーファイン モードで正常に印刷できないことがあります。
- **処置** ファインモードはクイックモードで、スーパーファインモードはファインモード で印刷してください。
- **原因2** ファインモード/スーパーファインモードで印刷したとき、原稿とプリンタドラ イバの設定によっては、正常に印刷できないことがあります。
- **処置** ファインモードはクイックモードで、スーパーファインモードはファインモード で印刷してください。

#### 印刷に時間がかかる/メモリフルと表示される

- **原因** Microsoft 製のプリンタドライバがインストールされている。
- 処置「プリンタドライバをインストールする」(→ P.2-4) にしたがってキヤノン製の プリンタドライバをインストールしなおしてください。

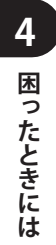

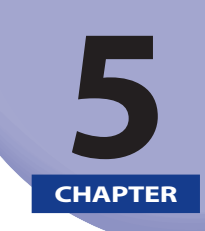

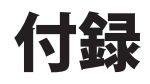

#### 知っておいていただきたい情報や、参考となる情報について説明しています。

| USB クラスドライバをインストールできない場合は             | 5-2 |
|---------------------------------------|-----|
| Windows 2000/XP/Server 2003/Vista の場合 |     |
| Windows 98/Me の場合                     |     |
| 索引                                    | 5-7 |

# USB クラスドライバをインストールできない 場合は

USB クラスドライバのインストールが正常にできない場合について説明しています。

### Windows 2000/XP/Server 2003/Vista の場合

- コンピュータとプリンタが USB ケーブルで正しく接続されていること、 およびプリンタの電源が入っていることを確認します。
- 2 [スタート] メニューから [設定] [コントロールパネル] (Windows XP/Server 2003 の場合は、[スタート] メニューから [コントロールパ ネル])を選択して、[システム] アイコン (Windows XP/Server 2003 の場合は、[パフォーマンスとメンテナンス]を選択したあと [システム] アイコン)をダブルクリックします。

[システムのプロパティ] ダイアログボックスが表示されます。

- Windows 2000 Professionalの場合は、 [設定] [コントロールパネル] [システム]を選択してください。Windows 2000 Serverの場合は、 [設定] [コントロールパネル]を選択して、 [システム] アイコンをダブルクリックします。
  - Windows Vista の場合は、 [1] (スタート) [コントロールパネル] [システム とメンテナンス] - [デバイスマネージャ]をクリックします。
     [ユーザーアカウント制御] ダイアログボックスが表示されたら、以下の操作 を行って、手順4 へ進みます。
    - 管理者アカウントとしてログオンしているときは、 [続行] をクリックします。
    - ・標準ユーザーとしてログオンしているときは、管理者アカウントのパスワードを入力したあと、[OK]をクリックします。

**3** [ハードウェア] タブをクリックしたあと、[デバイス マネージャ] をクリックします。

| ୬ステムのプロパティ                                                                               |
|------------------------------------------------------------------------------------------|
| 全般  ネットワーク I ハードウェア   ーザー プロファイル  詳細                                                     |
|                                                                                          |
| ハードウェア ウィザードを使って、ハードウェアのインストール、アンインストール、前時、修復、取り外し、および設定ができます。                           |
| <u></u>                                                                                  |
| デバイスマネージャー                                                                               |
| リバイスマネージッセ、コンピュータにインストールされているすべてのハード<br>ウエア デバイスを表示します。デバイスマネージャを使って、各デバイスのプロパティを実見できます。 |
| ドライバの署名(S) デバイス マネージャ(D)                                                                 |
| 「ハードウェア プロファイル                                                                           |
| ハードウェア プロファイルを使うと、別のハードウェアの構成を設定し、格納<br>することができます。                                       |
| <u>ווידע לעד אינע אינע אינע אינע אינע אינע אינע אינע</u>                                 |
|                                                                                          |
| OK 道用(A)                                                                                 |

- 4 [USB(Universal Serial Bus)コントローラ](Windows Vistaの場合は、[ユ ニバーサル シリアル バス コントローラ])の下に表示されている USB クラスドライバを削除します。
  - [Canon LIPS USB Printer]、またはお使いのプリンタ名を選択したあと、
     [削除]をクリックします。
- ▲ 注意 USB クラスドライバ以外の項目は、絶対に削除しないでください。 誤って削除した場合は、 Windows が正常に動作しなくなることがあります。
- ① 重要
   USB クラスドライバの項目が [その他のデバイス] (Windows Vista の場合は、[ほかのデバイス])の下に表示されている場合も、正常にインストールされていません。ご使用のOS に応じて、USB クラスドライバの項目を選択したあと、削除してください。

5 [デバイス削除の確認](Windows Vista の場合は、[デバイスのアンイ ンストールの確認])ダイアログボックスが表示されたら、[OK] をクリッ クします。

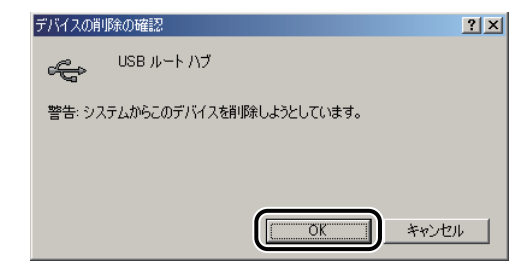

- 6 [閉じる] をクリックします。
- 7 [コントロールパネル]を閉じます。
- 8 USB ケーブルをコンピュータから外したあと、Windows を再起動します。
- 9 「プリンタドライバをアンインストールする」(→ P.2-45)を参照して ドライバをアンインストールしたあと、「USB 環境をお使いの場合」(→ P.2-16)を参照して USB クラスドライバをインストールします。
- ① 重要 ドライバのインストールを正常に終了できなかった場合は、ドライバをインストールしなおす前に、必ずドライバをアンインストールしてください。

### Windows 98/Me の場合

- コンピュータとプリンタが USB ケーブルで正しく接続されていること、 およびプリンタの電源が入っていることを確認します。
- 【スタート】メニューから〔設定〕-- [コントロールパネル〕を選択して、 [システム] アイコンをダブルクリックします。

[システムのプロパティ] ダイアログボックスが表示されます。

3 [デバイスマネージャ] タブをクリックしたあと、[ユニバーサル シリ アルバスコントローラ] をダブルクリックします。

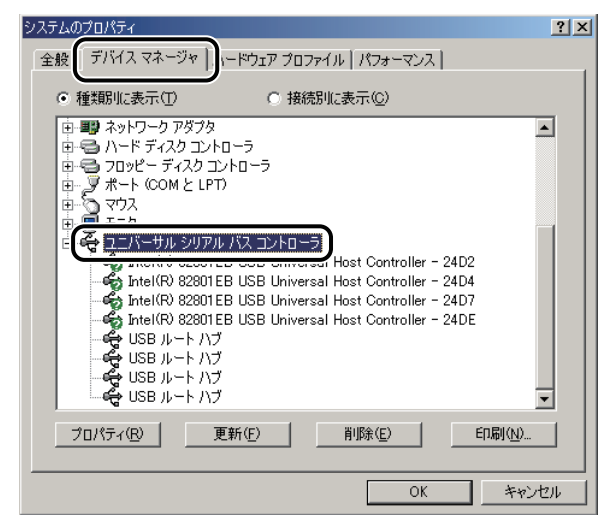

- **4** [ユニバーサル シリアル バス コントローラ]の下に表示されている USB クラスドライバを削除します。
  - [Canon LIPS USB Printer]、またはお使いのプリンタ名を選択したあと、
     [削除]をクリックします。
- ▲ 注意 USB クラスドライバ以外の項目は、絶対に削除しないでください。 誤って削除した場合は、 Windows が正常に動作しなくなることがあります。
- ① 重要 USB クラスドライバの項目が [その他のデバイス]の下に表示されている場合も、正常にインストールされていません。ご使用の OS に応じて、USB クラスドライバの項目を 選択したあと、削除してください。

**5** [デバイス削除の確認] ダイアログボックスが表示されたら、[OK] をクリックします。

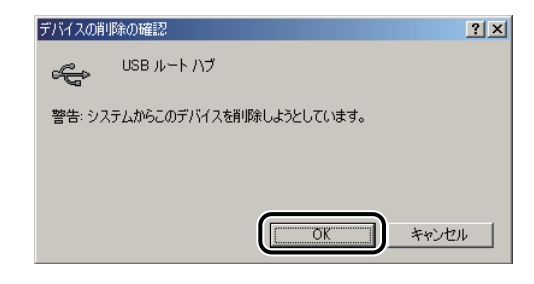

- 6 [閉じる] をクリックします。
- 7 [コントロールパネル]を閉じます。
- 8 USB ケーブルをコンピュータから外したあと、Windows を再起動します。
- 9 「プリンタドライバをアンインストールする」(→ P.2-45)を参照して ドライバをアンインストールしたあと、「USB 環境をお使いの場合」(→ P.2-16)を参照して USB クラスドライバをインストールします。
- 重要 ドライバのインストールを正常に終了できなかった場合は、ドライバをインストールし なおす前に、必ずドライバをアンインストールしてください。

## 索引

英数字 2ページ/枚(片面),2-64 2ページ/枚(両面),2-64 Canon Driver Information Assist Service をインス トールする, 2-40 Canon LPR2, 1-4 CARPS2 プリンタドライバ, 1-3 FontComposer、かな書体をインストールする, 3-15 FontGallery, 1-5 FontGallery 製品使用許諾契約書, 3-9 BITSTREAM 使用許諾契約, 3-10 ソフトウェア製品使用許諾契約書,3-9 米国政府の限定権利,3-12 保証の拒否および限定保証, 3-11 FontGallery 同梱書体見本, 3-17 欧文書体, 3-20 かな書体,3-18 和文書体, 3-17 和文書体とかな書体の組み合わせ, 3-19 FontGallery のインストール, 3-13 FontGallery をインストールする, 3-8 FontGallery 製品使用許諾契約書, 3-9 FontGallery 同梱書体見本, 3-17 Windows 上にインストールする, 3-12 必要なシステム環境,3-8 NetSpot Device Installer, 1-4, 3-2 NetSpot Device Installer のインストール, 3-3 Windows 上にインストールする, 3-4 NetSpot Device Installer を使用する, 3-2 NetSpot Device Installer のインストール, 3-3

使用方法,3-6 設定できるデバイスの種類,3-3 必要なシステム環境,3-2 NetSpot Suite, 1-4 NetSpot Device Installer, 1-4 Network ScanGear, 1-5 Color Network ScanGear, 1-5 Network ScanGear, 1-5 Nページ印刷, 2-66 USB 環境をお使いの場合, 2-16 同じ機種のプリンタドライバを USB 接続 で既にインストールしている場合,2-21 違う機種のプリンタドライバを USB 接続 以外で既にインストールしている場合, 2-21 初めてプリンタドライバをインストール する場合,2-20 古いバージョンのプリンタドライバがイ ンストールされている場合,2-21 USB 関連ドライバ, 2-3 USB クラスドライバをインストールできない場 合は,5-2 Windows 2000/XP/Server 2003/Vista の場 合,5-2 Windows 98/Me の場合, 5-5 Windows 2000/XP/Server 2003/Vista の場合, 2-48 アプリケーションソフトウェアからド キュメントプロパティダイアログボック スを表示する,2-48 プリンタフォルダからドキュメントプロ パティダイアログボックスを表示する, 2-50

プリンタフォルダからプリンタプロパ ティダイアログボックスを表示する,2-52 Windows 98/Me の場合,2-53 アプリケーションソフトウェアからド キュメントプロパティダイアログボック スを表示する,2-53 プリンタフォルダからプリンタプロパ ティダイアログボックスを表示する,2-55 Windows でのトラブルの対処法,4-2 Windows をお使いの場合,1-2 その他のソフトウェアをインストールす

る,1-2 プリンタドライバをインストールする, 1-2

あ

アプリケーションソフトウェアからドキュメン トプロパティダイアログボックスを表示する。 2-48, 2-53 いろいろな印刷機能を使用する,2-63 プリンタドライバの各ページの主な機能, 2-63 印刷条件を設定する,2-47 Windows 2000/XP/Server 2003/Vista の場 合, 2-48 Windows 98/Me の場合, 2-53 印刷するときに必要な作業,2-2 印刷のたびに行う作業,2-2 プリンタを設置したあとに行う作業,2-2 印刷する前に必要な作業,1-2 Windows をお使いの場合, 1-2 印刷のたびに行う作業,2-2 印刷する, 2-2 印刷設定を行う,2-2 印刷品質, 2-70 印刷目的, 2-70 サンプルプリント,2-70 印刷前のプリンタ情報設定, 2-56

印刷目的,2-70 欧文書体,3-20 お気に入り印刷,2-64 2ページ/枚(片面),2-64 2ページ/枚(両面),2-64 社外秘,2-64 出力サイズA4固定,2-64 標準設定,2-64 両面,2-64 オプションの設定,2-71 オンラインヘルプの使い方,2-73

### か

拡大縮小印刷,2-65 各ページ共通機能,2-63 お気に入り印刷,2-64 ジョブ結合,2-64 プレビュー,2-63 かな書体,3-18 給紙,2-69 用紙の指定,2-69 共有プリンタ環境をお使いの場合,2-35 クライアントでの設定,2-39 プリントサーバでの設定 (Windows 2000/XP/Server 2003/Vista),2-35

## さ

サンプルプリント,2-70 仕上げ,2-67 ステイプル印刷,2-69 製本印刷,2-68 とじしろ,2-68 両面印刷,2-67 社外秘,2-64 出力サイズ A4 固定,2-64 ジョブ結合,2-64 スタンプ印刷 , 2-66 ステイプル印刷 , 2-69 製本印刷 , 2-68 ソフトウェアの紹介 , 1-3 Canon LPR2, 1-4 CARPS2 プリンタドライバ , 1-3 FontGallery, 1-5 NetSpot Suite, 1-4 Network ScanGear, 1-5 リモート UI, 1-5

## た

デバイスの設定,2-71 オプションの設定,2-71 部門管理,2-71 ユーザ名の設定,2-72 とじしろ,2-68

## な

ネットワーク上のプリンタを自動探索する場合, 2-6 インストール方法の種類,2-12

ネットワーク接続、ローカル接続環境(USB 接 続を除く)の場合 , 2-23

インストール方法の種類,2-28

## は

必要なシステム環境, 2-3, 3-2, 3-8 NetSpot Device Installer Windows 版を使 用する場合, 3-2 USB 関連ドライバ, 2-3 Windows 版を使用する場合, 3-8 プリンタドライバ, 2-3 標準設定, 2-64 部門管理, 2-71 プリンタドライバの各ページの主な機能, 2-63 印刷品質, 2-70 各ページ共通機能, 2-63 給紙, 2-69 仕上げ, 2-67 デバイスの設定, 2-71 ページ設定, 2-65 プリンタドライバをアンインストールする,2-45 プリンタドライバをインストールする,2-4 Canon Driver Information Assist Service  $\epsilon$ インストールする,2-40 USB環境をお使いの場合,2-16 共有プリンタ環境をお使いの場合、2-35 ネットワーク上のプリンタを自動探索す る場合,2-6 ネットワーク接続、ローカル接続環境 (USB 接続を除く)の場合, 2-23 プリンタドライバを更新する, 2-43 プリンタドライバを使って印刷する, 2-59 プリンタフォルダからドキュメントプロパティ ダイアログボックスを表示する,2-50 プリンタフォルダからプリンタプロパティダイ アログボックスを表示する, 2-52, 2-55 プリンタを設置したあとに行う作業,2-2 プリンタドライバをインストールする, 2-2 プレビュー, 2-63 ページ設定, 2-65 Nページ印刷, 2-66 拡大縮小印刷, 2-65 スタンプ印刷,2-66

## や

ユーザ名の設定,2-72 用紙の指定,2-69

# 5

リモート UI, 1-5 両面 , 2-64 両面印刷 , 2-67

## わ

和文書体, 3-17 和文書体とかな書体の組み合わせ, 3-19

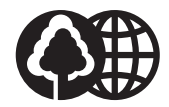

本書は、本文に100%の 再生紙を使用しています。 本書は、揮発性有機化合物 (VOC) ゼロのインキを使用 しています。

| 販売先   |    |      |    |     |  |
|-------|----|------|----|-----|--|
| 電話番号  |    |      |    |     |  |
| 担当部門  |    |      |    |     |  |
| 担当者   |    |      |    |     |  |
|       | ++ | ・ビス担 | 出去 | 連絡先 |  |
| 販 売 店 |    |      |    |     |  |
| 電話番号  |    |      |    |     |  |
| 担当部門  |    |      |    |     |  |
| 担当者   |    |      |    |     |  |

消耗品のご注文先

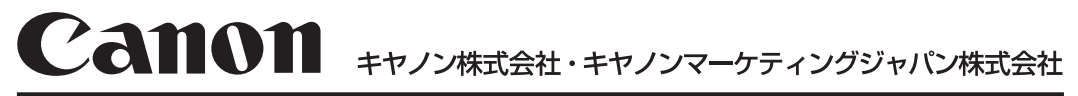

お客様相談センター(全国共通番号)

# 050-555-90024

[受付時間] <平日> 9:00~20:00 <土日祝祭日> 10:00~17:00 (1/1~3は休ませていただきます)

※上記番号をご利用いただけない方は043-211-9331をご利用ください。 ※IP電話をご利用の場合、プロバイダーのサービスによってつながらない場合があります。 ※受付時間は予告なく変更する場合があります。あらかじめご了承ください。

キヤノンマーケティングジャパン株式会社

〒108-8011 東京都港区港南2-16-6 Canonホームページ:http://canon.jp

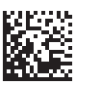